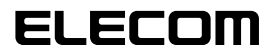

## **Wireless Access Point**

法人向けマルチメディアコンセント対応 無線LANアクセスポイント

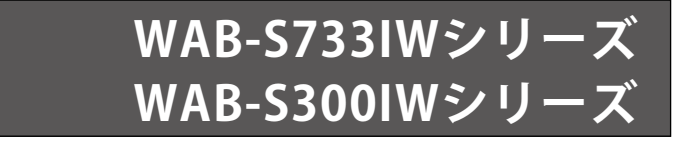

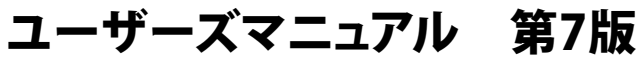

2021/3/5

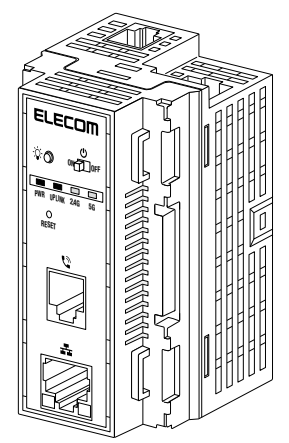

| 対象モデル/型番 |                | 対象ファームウェア  |  |
|----------|----------------|------------|--|
| PoE受電モデル | WAB-S733IW2-PD | Ver 5 1 02 |  |
|          | WAB-S733IW-PD  | ver.5.1.03 |  |
|          | WAB-S300IW2-PD | Ver.5.1.02 |  |
|          | WAB-S300IW-PD  |            |  |
| AC直結モデル  | WAB-S733IW-AC  | Ver.5.1.03 |  |
|          | WAB-S300IW-AC  | Ver.5.1.02 |  |

このマニュアルは、別冊の「クイックセットアップガイド」とあわせてお読みください。

※本書は上記ファームウェアバージョンを基に記載しています。下位のファームウェアバージョンでは画面表示や機能 が異なる場合があります。 また、「WAB-S733IW シリーズ」「WAB-S300IW シリーズ」の共通マニュアルとなっております。一部表記がご利用の 製品と異なる場合があります。その場合は実際の表記と置きかえてお読みください。

### ●このマニュアルで使われている用語

このマニュアルでは、一部の表記を除いて以下の用語を使用しています。

| 用語                   | 意味                                                                                                    |
|----------------------|----------------------------------------------------------------------------------------------------|
| 本製品                  | 無線LANアクセスポイント「WAB-S733IWシリーズ」「WAB-S300IWシリーズ」<br>を「本製品」と表記しています。                                                                    |
| 11ac/11a/11n/11g/11b | IEEE802.11ac規格を「11ac」、IEEE802.11a規格を「11a」、IEEE802.11n規格を<br>「11n」、IEEE802.11g規格を「11g」、IEEE802.11b規格を「11b」と省略して表記<br>している場合があります。    |
| 無線AP                 | 「無線LANアクセスポイント」を略して「無線AP」と表記しています。                                                                                                  |
| 無線親機                 | 無線ルーター、無線APを総称して「無線親機」と表記しています。                                                                                                    |
| 無線子機                 | 無線LAN機能を内蔵したパソコン、無線アダプターを取り付けたパソコン、<br>無線コンバーターを接続した機器などを総称して「無線子機」と表記してい<br>ます。また、無線アダプター、無線コンバーターそのものを「無線子機」とし<br>て表記している場合があります。 |

#### ●このマニュアルで使われている記号

| 記号 | 意味                                                                                      |
|----|-----------------------------------------------------------------------------------------|
| 注意 | 作業上および操作上で特に注意していただきたいことを説明しています。<br>この注意事項を守らないと、けがや故障、火災などの原因になることがあり<br>ます。注意してください。 |
| Ŕ  | 説明の補足事項や知っておくと便利なことを説明しています。                                                            |

#### ご注意

- 本製品の仕様および価格は、製品の改良等により予告なしに変更する場合があります。
- ◆本マニュアルは、表紙に記載されたファームウェアバージョンの製品を基に記載しています。
   他のバージョンや他の製品では、画面表示や機能が異なる場合があります。
- ●本製品に付随するドライバー、ソフトウェア等を逆アセンブル、逆コンパイルまたはその他リバースエンジニアリングすること、弊社に無断でホームページ、FTP サイトに登録するなどの行為を禁止させていただきます。
- このマニュアルの著作権は、エレコム株式会社が所有しています。
- このマニュアルの内容の一部または全部を無断で複製/転載することを禁止させていただきます。
- このマニュアルの内容に関しては、製品の改良のため予告なしに変更する場合があります。
- このマニュアルの内容に関しては、万全を期しておりますが、万一ご不審な点がございましたら、弊社テク ニカル・サポートまでご連絡ください。
- ●本製品の日本国外での使用は禁じられています。ご利用いただけません。日本国外での使用による結果について弊社は、一切の責任を負いません。また本製品について海外での(海外からの)保守、サポートは行っておりません。
- ●本製品を使用した結果によるお客様のデータの消失、破損など他への影響につきましては、上記にかかわらず責任は負いかねますのでご了承ください。重要なデータについてはあらかじめバックアップするようにお願いいたします。
- Microsoft、Windows は米国 Microsoft Corporation の登録商標です。そのほか、このマニュアルに掲載されている商品名 / 社名などは、一般に各社の商標ならびに登録商標です。本文中における®および TM は省略させていただきました。
- 本製品は、GNU General Public License に基づき許諾されるソフトウェアのソースコードを含んでいます。これらのソースコードはフリーソフトウェアです。お客様は、Free Software Foundation が定めた GNU General Public License の条件に従って、これらのソースコードを再頒布または変更することができます。これらのソースコードは有用と思われますが、頒布にあたっては、市場性及び特定目的適合性についての暗黙の保証を含めて、いかなる保証も行いません。詳細については、弊社ホームページを参照下さい。なお、ソースコードの入手をご希望されるお客様は、弊社ホームページを参照下さい。尚、配布時に発生する費用は、お客様のご負担になります。

法人向けマルチメディアコンセント対応無線LANアクセスポイント

| PoE 受電モデル | WAB-S733IW2-PD |
|-----------|----------------|
|           | WAB-S733IW-PD  |
|           | WAB-S300IW2-PD |
|           | WAB-S300IW-PD  |
| AC 直結モデル  | WAB-S733IW-AC  |
|           | WAB-S300IW-AC  |
| Use       | r's Manual     |

# <u>ユーザーズマニュアル</u>

### はじめに

この度は、エレコムの法人向けマルチメディアコンセント対応 無線 LAN アクセスポイントをお買い上げいただき誠にありがとうございます。この マニュアルには本製品を使用するにあたっての手順や設定方法が説明さ れています。また、お客様が本製品を安全に扱っていただくための注意事 項が記載されています。導入作業を始める前に、必ずこのマニュアルをお 読みになり、安全に導入作業をおこなって製品を使用するようにしてくだ さい。

このマニュアルは、製品の導入後も大切に保管しておいてください。

### 安全にお使いいただくために

### ■本製品を正しく安全に使用するために

- ・お客様及び他の人々への危害や財産への損害を未然に防ぎ本製品を正しく安全に使用するための重要な注意事項を説明しています。必ずご使用前にこの注意事項を読み、記載事項にしたがって正しくご使用ください。
- ・本書は読み終わった後も、必ずいつでも見られる場所に保管しておいてください。

本製品は、人命にかかわる設備、および高い信頼性や安全性を必要とする設備や機器(医療関係、航空宇宙関係、輸送関係、原子力関係)への組み込みは考慮されていません。 これらの機器での使用により、人身事故や財産損害が発生しても、弊社ではいかなる責任も負いかねます。

### ■表示について

この「安全にお使いいただくために」では以下のような表示(マークなど)を使用して、 注意事項を説明しています。内容をよく理解してから、本文をお読みください。

| ▲ 警告        | この表示を無視して取り扱いを誤った場合、使用者が死<br>亡または重傷を負う危険性がある項目です。               |
|-------------|-----------------------------------------------------------------|
| <u>入</u> 注意 | この表示を無視して取り扱いを誤った場合、使用者が傷<br>害を負う危険性、もしくは物的損害を負う危険性がある<br>項目です。 |

| 丸に斜線のマークは何か禁止することを意味します。丸の中には禁止する項<br>目が絵などで表示されている場合があります。例えば、左図のマークは分解<br>を禁止することを意味します。                                         |
|----------------------------------------------------------------------------------------------------|
| 塗りつぶしの丸マークは何かの行為を行なわなければならないことを意味し<br>ます。丸の中には行なわなければならない行為が絵などで表示されている場<br>合があります。例えば、左図のマークは電源コードをコンセントから抜かな<br>ければならないことを意味します。 |

# ▲警告

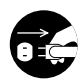

### 万一、異常が発生したとき。

本体から異臭や煙が出た時は、ただちに電源を切り、電源プラグをコンセントか ら抜いて販売店にご相談ください。

### ▶ 異物を入れないでください。

本体内部に金属類を差し込まないでください。また、水などの液体が入らないように注意してください。故障、感電、火災の原因となります。 ※万一異物が入った場合は、ただちに電源を切り販売店にご相談ください。

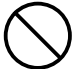

) 落雷の恐れがあるときや雷発生時は、いったん電源を切って使用を中断してくだ さい。

感電、火災、故障の原因となります。

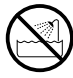

**水気の多い場所での使用、濡れた手での取り扱いはおやめください**。 感電、火災の原因となります。

**分解しないでください**。

ケースは絶対に分解しないでください。感電の危険があります。 分解の必要が生じた場合は販売店にご相談ください。 ▲注 意

通気孔はふさがないでください。 過熱による火災、故障の原因となります。

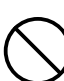

高温・多湿の場所、長時間直射日光の当たる場所での使用・保管は避けてください。 屋外での使用は禁止します。また、周辺の温度変化が激しいと内部結露によって 誤動作する場合があります。

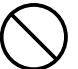

本体は精密な電子機器のため、衝撃や振動の加わる場所、または加わりやすい場 所での使用 / 保管は避けてください。

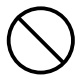

ラジオ・テレビ等の近くで使用しますと、ノイズを与える事があります。また、 近くにモーター等の強い磁界を発生する装置がありますとノイズが入り、誤動作 する場合があります。必ず離してご使用ください。

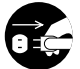

本機器に接続する LAN ケーブルには電気が流れていますので、端末加工を行う場合には必ず給電機器の電源を抜いてください。

### 無線 LAN をご使用になるにあたってのご注意

- ●無線 LAN は無線によりデータを送受信するため盗聴や不正なアクセスを受ける恐れがあ ります。無線 LAN をご使用になるにあたってはその危険性を十分に理解したうえ、デー タの安全を確保するためセキュリティ設定をおこなってください。また、個人データな どの重要な情報は有線 LAN を使うこともセキュリティ対策として重要な手段です。
- ●セキュリティ対策の為、工場出荷時より設定された各種 ID やパスワードは任意の値に変 更することを推奨します。
- ●本製品は電波法に基づき、特定無線設備の認証を受けておりますので免許を申請する必要はありません。ただし、以下のことは絶対におこなわないようにお願いします。
  - ・本製品を分解したり、改造すること
  - ・本製品の背面に貼り付けてある認証ラベルをはがしたり、改ざん等の行為をすること
  - ・本製品を日本国外で使用すること

これらのことに違反しますと法律により罰せられることがあります。

- ●心臓ペースメーカーを使用している人の近く、医療機器の近くなどで本製品を含む無線 LAN システムをご使用にならないでください。心臓ペースメーカーや医療機器に影響を 与え、最悪の場合、生命に危険を及ぼす恐れがあります。
- ●電子レンジの近くで本製品を使用すると無線 LAN の 2.4GHz 通信に影響を及ぼすことが あります。
- 2.4GHz 帯使用の無線機器について

本製品の使用周波数帯では、電子レンジ等の調理器具・産業・科学・医療用機器のほか 工場の製造ライン等で使用されている移動体識別用の構内無線局(免許を要する無線局) 及び特定小電力無線局(免許を要しない無線局)が運用されています。

- 1. 本製品を使用する前に、近くで移動体識別用の構内無線局及び特定小電力無線局が運 用されていないことを確認してください。
- 2. 万が一、本製品から移動体識別用の構内無線局に対して電波干渉の事例が発生した場 合には、速やかに使用周波数を変更するかまたは電波の発射を停止した上、弊社サポー トセンターにご連絡頂き、混信回避のための処置等(例えば、パーティションの設置 など)についてご相談ください。
- 3. その他、本製品から移動体識別用の特定小電力無線局に対して電波干渉の事例が発生 した場合など何かお困りのことが起きたときは、弊社サポートセンターへお問い合わ せください。

●電波法により W52、W53 を屋外で使用することは禁止されています。

# もくじ

| 安全にお使いいただくために・・・・・・・・・・・・・・・4 |                                               |  |
|-------------------------------|-----------------------------------------------|--|
| Ch                            | apter 1 概要編 9                                 |  |
| 1                             | 製品の保証について ・・・・・・・・・・・・ 10                     |  |
|                               | エレコムネットワークサポート・・・・・・・・・・・11                   |  |
| 2                             | サポートサービスについて ・・・・・・・・・・11                     |  |
| 3                             | 本製品の概要について ・・・・・・・・・・・12                      |  |
|                               | 本製品の特長・・・・・・・・・・・・・・・・・・・・・・・12               |  |
|                               | 本製品の動作環境・・・・・13                               |  |
| 4                             | 各部の名称とはたらき ・・・・・・・・・・・・ 14                    |  |
|                               | 各部の名称とはたらき ・・・・・・・・・・・・・・・・・・・・・・・・14         |  |
| Ch                            | apter 2 導入編 16                                |  |
| 1                             | 本製品を設置する ・・・・・・・・・・・・・・・・17                   |  |
|                               | 本製品をコンセントボックス内に取り付ける ・・・・・・・ 17               |  |
| 2                             | 本製品と設定用パソコンを接続する ・・・・・・ 18                    |  |
| Ch                            | apter 3 詳細設定編 (アクセスポイントモード) 20                |  |
| 1                             |                                               |  |
|                               | 設定画面を表示する ······ 22                           |  |
|                               | 設定画面 · · · · · · · · · · · · · · · · · · ·    |  |
|                               | 設定メニューの内容 ・・・・・ 25                            |  |
| 2                             | 無線設定 ・・・・・ 26                                 |  |
|                               | WPS 26                                        |  |
|                               | 基本設定 · · · · · · · · · · · · · · · · · · ·    |  |
|                               | 詳細設定・・・・・・31                                  |  |
|                               | セキュリティ ・・・・・ 32                               |  |
|                               | クライアント ・・・・・ 33                               |  |
|                               | MAC フィルター・・・・・・34                             |  |
|                               | ワイヤレスモニター・・・・・・・・・・・・・・・37                    |  |
| 3                             | セキュリティを設定する(無線の暗号化)・・・・ 39                    |  |
|                               | セキュリティ・・・・・・・・・・・・・・・・・・・・・・・・・41             |  |
| 4                             | システム構成メニュー ・・・・・・・・・・・ 45                     |  |
|                               | システム情報 ・・・・・ 45                               |  |
|                               | 動作モード・・・・・・・・・・・・・・・・・・・・・・・・・・・・47           |  |
|                               | LAN 側 IP アドレス・・・・・・・・・・・・・・・・・・・・・・・・48       |  |
|                               | LAN 示一下 ···································   |  |
|                               | VLAN                                          |  |
|                               | Surleg the U                                  |  |
| F                             |                                               |  |
| J                             | シールホックスメーユー ····· 56                          |  |
|                               | 日時                                            |  |
|                               | 設定を保存 / 復元・・・・・・・・・・・・・・・・・・・・・・・・・・・・・・・・・・・ |  |
|                               | 初期化                                           |  |
|                               | ファームウェア更新・・・・・・・・・・・・・・・・・・・・・・・・62           |  |
|                               | 節電・・・・・                                       |  |
|                               | 再起動スケジュール・・・・・・・・・・・・・・・・・・・・・・・65            |  |
|                               | LED 設定 · · · · · · · · 66                     |  |
|                               | 再起動・・・・・.67                                   |  |

|   |                                                              | 00            |
|---|--------------------------------------------------------------|---------------|
| 1 | 設定画面について・・・・・・・・・・・・・・・・・・・・・・・・・・・・・・・・・・・・                 | ••• 69        |
|   | 設定<br>画<br>を<br>表示する<br>・・・・・・・・・・・・・・・・・・・・・・・・・・・・・・・・・・・・ | 70            |
|   |                                                              | /2            |
| 2 | 設定メニューの内谷                                                    | /3            |
| 2 |                                                              | ··· /4        |
|   | WPS····································                      | ···· /4<br>74 |
|   | 奉平設と<br>詳細設字                                                 |               |
|   |                                                              |               |
|   | クライアント・・・・・・・・・・・・・・・・・・・・・・・・・・・・・・・・・・・・                   | 74            |
|   | MAC フィルター・・・・・・・・・・・・・・・・・・・・・・・・・・・・・・・・・・・・                | •••• 74       |
|   | ワイヤレスモニター・・・・・・・・・・・・・・・・・・・・・・・・・・・・・・・・・・・・                | •••• 74       |
| 3 | ヤキュリティを設定する(無線の暗号化)・                                         | 75            |
|   | セキュリティ                                                       | 75            |
| 4 | システム構成メニュー ・・・・・・                                            | ••• 76        |
|   | システム情報・・・・・・・・・・・・・・・・・・・・・・・・・・・・・・・・・・・・                   | •••• 76       |
|   | 動作モード・・・・・・・・・・・・・・・・・・・・・・・・・・・・・・・・・・・・                    | •••• 78       |
|   | WAN 設定 · · · · · · · · · · · · · · · · · ·                   | •••• 78       |
|   | LAN 設定······                                                 | •••• 83       |
|   | MAC フィルタ(有線)・・・・・・・・・・・・・・・・・・・・・・・・・・・・・・・・・・・・             | •••• 84       |
|   | 固定 DHCP 設定・・・・・・・・・・・・・・・・・・・・・・・・・・・・・・・・・・・・               | •••• 85       |
|   | HTTP アクセス ・・・・・                                              | •••• 86       |
|   | SNMP アクセス・・・・・・・・・・・・・・・・・・・・・・・・・・・・・・・・・・・・                | •••• 87       |
|   | LAN ポート ・・・・                                                 | •••• 88       |
|   | DDNS ·····                                                   | •••• 89       |
|   | QoS                                                          | •••• 91       |
|   | DMZ ·····                                                    | •••• 91       |
|   | ポートフォワーディング・・・・・・・・・・・・・・・・・・・・・・・・・・・・・・・・・・・・              | •••• 92       |
|   |                                                              | •••• 93       |
| _ | Syslog #-//                                                  | 93            |
| 5 | ツールホックスメニュー ・・・・・                                            | ••• 94        |
|   | 官埋者 · · · · · · · · · · · · · · · · · · ·                    | 94            |
|   | 口吁<br>                                                       |               |
|   | 設定を休存/復元<br>切期化・・・・・・・・・・・・・・・・・・・・・・・・・・・・・・・・・・・・          | 94<br>04      |
|   |                                                              | 0/            |
|   | シア ムシェノ 2 利                                                  | -ر<br>مر      |
|   | 」。<br>車記動スケジュール・・・・・・・・・・・・・・・・・・・・・・・・・・・・・・・・・・・・          | 94            |
|   | LED 設定・・・・・・・・・・・・・・・・・・・・・・・・・・・・・・・・・・・・                   | 94            |
|   | 再起動・・・・・                                                     | 94            |
|   |                                                              |               |
| h | apter 5 ファームウェア更新手順                                          | 95            |
| 1 | ファームウェア更新 ・・・・・・・・・・                                         | ••• 96        |
|   | ファームウェア更新・・・・・・・・・・・・・・・・・・・・・・・・・・・・・・・・・・・・                | •••• 96       |

| Appendix | 付録編 |  |
|----------|-----|--|
|          |     |  |

| 1 | 基本仕禄 ************************************ | 100 |
|---|-------------------------------------------|-----|
| 2 | SSID/Pre-shared キーに使用できる文字 ・・・・・          | 103 |

99

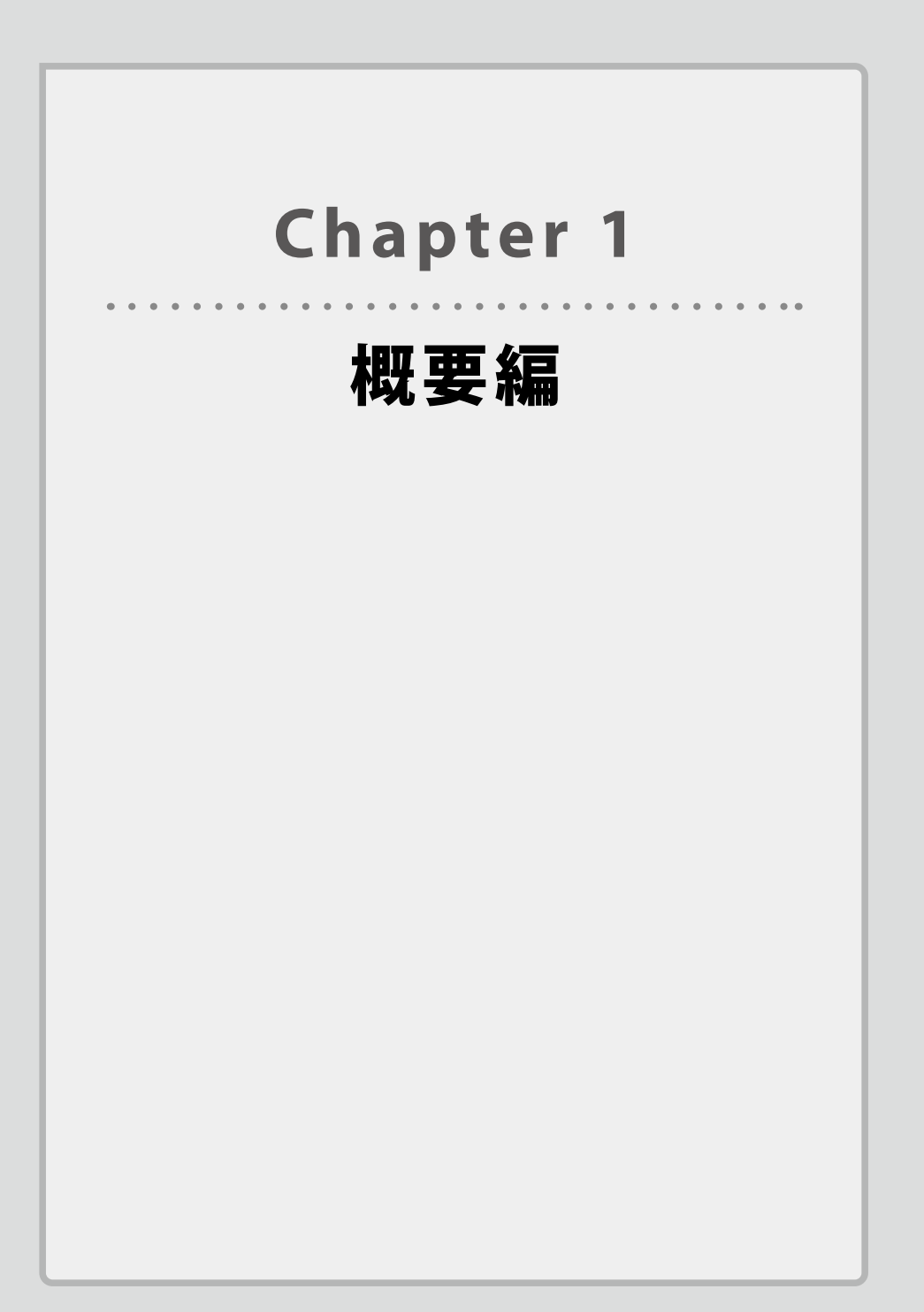

## 製品の保証について

### 製品の保証とサービス

本製品には保証とご使用にあたっての注意について記載した文書「安全にお使いいただくために」が付いています。

### ●保証期間

保証期間はお買い上げの日より3年間です。保証期間を過ぎての修理は有料になります。 詳細については「安全にお使いいただくために」をご覧ください。保証期間中のサービス についてのご相談は、お買い上げの販売店にお問い合わせください。

### ●保証範囲

次のような場合は、弊社は保証の責任を負いかねますのでご注意ください。

- ・弊社の責任によらない製品の破損、または改造による故障
- ・本製品をお使いになって生じたデータの消失、または破損
- ・本製品をお使いになって生じたいかなる結果および、直接的、間接的なシステム、機器 およびその他の異常

詳しい保証規定につきましては、「安全にお使いいただくために」に記載された保証規定を お確かめください。

### ●その他のご質問などに関して

P11「2 サポートサービスについて」をお読みください。

# 2 サポートサービスについて

よくあるお問い合わせ、対応情報、マニュアル、FAQ などをインターネットでご案内して おります。ご利用が可能であれば、まずご確認ください。

エレコムネットワークサポート

エレコム法人様サポートセンター Q えれさぽ

検索

### サポート(ナビダイヤル) 0570-070-040

月~土 9:00~12:00、13:00~18:00

※夏期、年末年始、特定休業日を除く

※PHS・一部の IP 電話からはご利用いただけません。お手数ですが NTT の固定電話(一般 回線)や携帯電話からおかけくださいますようお願いいたします。

日本以外でご購入されたお客様は、購入国の販売店舗へお問い合わせください。エレコム株式会 社は、日本以外の国でのご購入・ご使用による問い合わせ・サポート対応は致しかねます。また、 日本語以外の言語でのサポートは致しかねます。商品交換は保証規定に沿って対応致しますが、 日本以外からの商品交換は対応致しかねます。

A customer who purchases outside Japan should contact the local retailer in the country of purchase for enquiries. In "ELECOM CO., LTD. (Japan)", no customer support is available for enquiries about purchases or usage in/from any countries other than Japan. Also, no foreign language other than Japanese is available. Replacements will be made under stipulation of the Elecom warranty, but are not available from outside of Japan.

### テクニカルサポートにお電話される前に

お問合せの前に以下の内容をご用意ください。

- ・弊社製品の型番
- ・ネットワーク構成
- ・ご質問内容(症状、やりたいこと、お困りのこと)
- ※可能な限り、電話しながら操作可能な状態でご連絡ください。

### 本製品の概要について

### 本製品の特長

### ●壁面に埋め込み設置

壁面に埋め込んで設置・運用できるため、場所をとらずスッキリとした設置が可能です。

#### ●快適な無線 LAN 通信を提供

WAB-S733IW シリーズは、高速な通信規格 IEEE802.11ac での無線 LAN 通信に対応してお り、近年標準となりつつある有線ギガバックボーンをフル活用できる最大 433Mbps (5GHz・ 規格理論値)を提供します。11ac 対応無線 LAN 子機との接続で、干渉の少ない 5GHz での 超高速スループットを実現、業務効率を大幅に向上できます。また、5GHz と 2.4GHz の同 時通信に対応し、5GHz 対応の無線機器に加え、従来の 2.4GHz 対応の無線機器も同時に接 続可能です(最大同時接続台数 50 台(2.4GHz: 25 台、5GHz: 25 台))。高速な通信規格 への移行と既存の無線 LAN 機器の活用を実現します。

WAB-S300IW シリーズでは幅広い機器で利用可能な IEEE802.11n/g/b 対応で、最大 300Mbps (2.4GHz・規格理論値)の高速無線通信が可能です。最大同時接続台数は 25 台となっ ており、快適な通信をお楽しみいただけます。

#### ●簡易施工に対応 PoE 受電モデル

#### (WAB-S733IW2-PD/WAB-S733IW-PD/WAB-S300IW2-PD/WAB-S300IW-PD)

PoE 受電機能に対応。PoE を使用するので、近くに電源がなくても LAN ケーブルだけで電 源を供給でき、効率的にネットワークを構築できます。LAN もモジュラーケーブルも背面 ポートに接続するだけで施工が非常に簡単です。

※ PoE による受電専用のため、必ず PoE 給電可能な HUB などの機器と併せてご利用くだ さい。AC アダプター等でのご利用はできません。

#### ●簡易施工に対応 AC 電源モデル(WAB-S733IW-AC/WAB-S300IW-AC)

電源は AC100V 配線を直付けするタイプで、近接の AC100V 配線を分岐するなどして簡単 に設置できます<sup>\*</sup>。

LAN もモジュラーケーブルも背面ポートに接続するだけで施工が非常に簡単です。

※ 電源配線は VVF ケーブル(1.6mm または 2.0mm)をご使用ください。電気配線に関わる作業は電気工事士の有資格者が必ず施工してください。

#### ●マルチ SSID 機能搭載

1 台の無線アクセスポイントで複数の SSID を管理する「マルチ SSID」に対応、様々なセキュ リティポリシーを 1 台で実現するため、SSID ごとに認証および暗号方式を設定できます。 WAB-S733IW シリーズでは最大 10 個の SSID (2.4GHz:5 個、5GHz:5 個)、WAB-S300IW シリーズでは最大 5 個の SSID (2.4GHz のみ 5 個)を設定可能です。

### ●節電スケジュール機能を搭載

無線 LAN を使用頻度が低い休日のオフィスなどで、自動的に無線を OFF にする節電スケジュー ル機能を搭載。手間なく省エネを実現します。

### 本製品の動作環境

弊社では以下の環境のみサポートしています。

| 対応ブラ <del>ウザ</del> ー<br>(Web設定画面) | Internet Explorer 11<br>Chrome ver.23以降<br>Firefox ver.17以降<br>Safari ver.5以降 |
|-----------------------------------|-------------------------------------------------------------------------------|
|                                   | Microsoft Edge 20以降                                                           |

## 各部の名称とはたらき

### 各部の名称とはたらき

### 本体外観

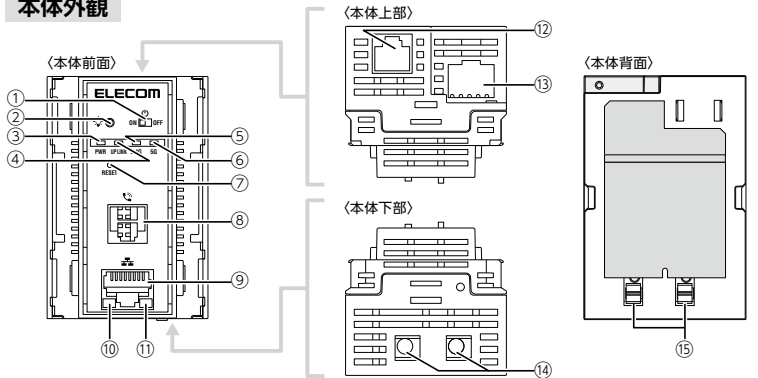

| 番号 | 名称                                                         | 働き                                                                                                    |
|----|------------------------------------------------------------|----------------------------------------------------------------------------------------------------|
| 1  | 電源スイッチ                                                     | スライドさせることで、本体の電源を入/切できます。                                                                                                 |
| 2  | LED ON/OFFスイッチ                                             | 本体のLEDが点灯状態の時に約1秒間しっかりと押すと、<br>PWRランプを含むすべてのLEDが消灯します。また消灯状<br>態で約1秒間しっかりと押すと、点灯状態に戻ります。                                  |
| 3  | PWRランプ (青色) <sup>※1</sup>                                  | <b>点灯</b> :本体の電源が入っており稼働状態です。<br><b>点滅:</b> ファームウェアアップを実行中です。<br><b>消灯:</b> 本体の電源が切れた状態です。                                |
| 4  | UP LINKポートランプ<br>(青色) <sup>※1</sup>                        | <b>点灯</b> : 上位HUBと接続状態です。<br><b>点滅:</b> データ通信中です。<br><b>消灯</b> : 上位HUBと未接続状態です。                                           |
| 5  | 2.4G WLAN ランプ (青色) <sup>※1</sup>                           | 2.4GHz帯WLAN (11n/g/b)の接続状況を表示します。<br>点灯:WLANが有効の状態です。(無線クライアントが接続していません)<br>点滅:接続している無線クライアントがある状態です。<br>消灯:WLANが無効の状態です。 |
| 6  | <b>5G WLAN ランプ(青色)</b> <sup>※1</sup><br>(WAB-S733IWシリーズのみ) | 5GHz帯WLAN (11ac/n/a)の接続状況を表示します。<br>点灯:WLANが有効の状態です。(無線クライアントが接続していません)<br>点滅:接続している無線クライアントがある状態です。<br>消灯:WLANが無効の状態です。  |
| 0  | RESETボタン                                                   | このボタンを約10秒間押し続けると、本製品の設定値が初期化され、<br>工場出荷時の状態に戻ります。<br>PWRランプが一旦消灯後に再度点灯するまで、電源を切らないでくだ<br>さい。                             |
| 8  | 電話ポート <sup>※2</sup>                                        | RJ11コネクターの電話用モジュラーケーブルを接続可能です。                                                                                            |
| 9  | LANポート <sup>※2</sup>                                       | LAN側のパソコンやネットワーク機器を有線LANで接続します。                                                                                           |

| 番号 | 名称                                                                  | 働き                                                                         |
|----|---------------------------------------------------------------------|----------------------------------------------------------------------------|
| 10 | LANポートLINKランプ<br>(緑色) <sup>※1</sup>                                 | 点灯:LANポートに接続されたPC等と接続状態です。<br>消灯:LANポートに接続されたPC等と未接続状態です。                  |
| 11 | LANポートACTIVEランプ<br>(橙色) <sup>※1</sup>                               | <b>点滅</b> : データ通信中です。                                                      |
| 12 | 電話ポート(本体上部)                                                         | RJ11コネクターの電話用モジュラーケーブルを接続可能です。屋内電話配線を接続すると、本体前面の電話ポートが利用可能になります。           |
| 13 | UP LINKポート                                                          | インターネット側などの上位回線を有線LANで接続します。<br>IEEE802.3afによるPoE受電機能に対応します。 <sup>※3</sup> |
| 14 | <b>電源接続部<sup>※4</sup></b><br>(WAB-S733IW-AC/<br>WAB-S300IW-ACのみ)    | 屋内配線用電源ケーブルを接続します。                                                         |
| 15 | <b>ケーブルはずし穴<sup>※4</sup></b><br>(WAB-S733IW-AC/<br>WAB-S300IW-ACのみ) | 本製品から屋内配線用ケーブルを取り外す際に使用します。<br>ケーブルはずし穴にドライバーをまっすぐに差し込みケーブルを引き<br>抜きます。    |

※1 LED ON/OFF スイッチを約1秒間押すと消灯します。

※2 各ポートには保護キャップを取り付けて出荷しています。各ポートをご使用時は保護キャップを取り外してご利用く ださい。電話ポートキャップは WAB-S733IW2-PD/WAB-S300IW2-PD/WAB-S733IW-AC/WAB-S300IW-AC のみ付属し ます。

※3 PoE 受電機能は WAB-S733IW2-PD/WAB-S300IW2-PD/WAB-S733IW-PD/WAB-S300IW-PD のみ対応します。

※4 電気配線に関わる設置・施工・工事に関する作業は電気工事士の有資格者が必ず施工してください。

# Chapter 2

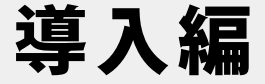

### 本製品の導入方法について

本製品を初期設定する方法については、本製品に添付の別紙 「クイックセットアップガイド」などに、わかりやすい説明が あります。

「クイックセットアップガイド」が見つからない場合は、エレ コムホームページからもダウンロードできます。

### 本製品を設置する

本製品は、コンセントボックス内に設置することを想定した設計です。

コンセントボックス及び関連配線についての施工が完了していない状態の場合は、別途 工事等を行ってください。

以下の内容を満たしていることを確認し、設置してください。

- ・壁に本製品を収容可能なコンセントボックスの準備ができている。
- ・ PoE 給電が可能な HUB が、上位 HUB として設置されている。(PoE 受電モデルの場合)
- ・本製品用の屋内用電源配線が敷設されている。(AC 直結モデルの場合)
- ・上位 HUB と接続可能な LAN ケーブルが配線されている。
- ・電話回線に接続可能なモジュラーケーブルが配線されている。(電話ポート使用時)
- ※本製品の動作モードの初期値はアクセスポイントモードです。本製品をアクセスポイントモードでご利用になる場合はインターネット接続が可能なルーターなどを上位側にご利用ください。ルーターモードでご使用になる場合は P47 を参照してください。
- ※インターネット接続用のルーター等を LAN 接続していない状態で本製品の設置を実施く ださい。本製品設置後にルーター等を LAN 接続し、インターネット接続可能であること を確認ください。
- ※自作のLANケーブルは避け、市販のRJ45コネクター付きLANケーブルをご利用ください。 RJ45コネクター部のカシメが不十分だと火花が発生し、火傷などの怪我や、火災の原因 となる場合があります。

※設置を行う前に、PoE 対応 HUB の電源を OFF にしておいてください。

※設置を行う前に、電源(ブレーカー)を OFF にしておいてください。

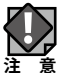

2 設置場所について

次のような場所には設置しないでください。火災や故障、感電による怪我などの原因になります。

- ・熱器具や高熱を発するものの近く、直射日光が当たる外壁の内側など、高温になる場合がある場所
- ・水などの液体がかかる恐れのある場所
- ・腐食性ガスが発生する可能性のある場所

### 本製品をコンセントボックス内に取り付ける

コンセントボックス内への取り付け方法は各製品に同梱されたクイックセットアップガイ ドをご確認ください。

## 本製品と設定用パソコンを接続する

本製品の設定に使用するパソコンを接続します。 有線 LAN ポートを持つパソコンをご用意ください。

▲ ※本製品が動作している状態で設定を行ってください。

✔ ※初回の設定はインターネット接続用のルーター等を LAN 接続していない状態で実施くだ 意 さい。

※既にルーター等を LAN 接続している場合は、ルーターを接続しているケーブルを抜き、 本製品の電源を OFF/ON した後で実施ください。

※本製品設置後にルーター等をLAN 接続し、インターネット接続可能であることを確認く ださい。

### 1 本製品の設定に使用するパソコンを LAN 接続します。

本製品と本製品の設定に使用するパソコンを LAN ケーブルで接続します。

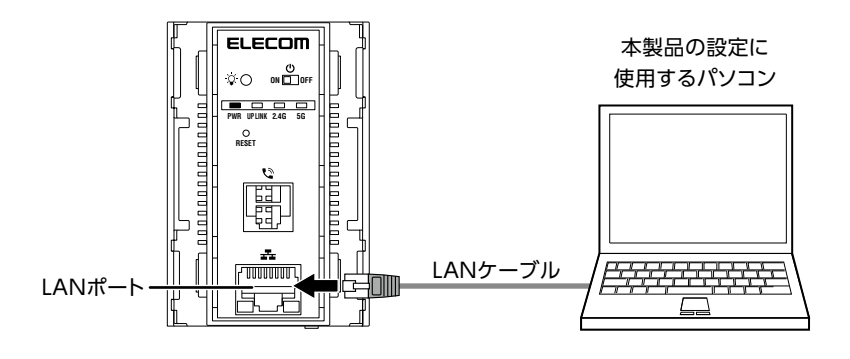

本製品の I Pアドレス 192.168.3.1

### 2 設定用パソコンのネットワークを設定します。

本製品の設定用パソコンのネットワークを次のように設定します。

| IPアドレス   | 192.168.3.2   |
|----------|---------------|
| サブネットマスク | 255.255.255.0 |

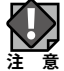

・固定 IP アドレスで接続するため、本製品を他のネットワークに接続しないでください。

・本製品は、DHCP サーバーから IP アドレスを取得していない場合、IP アドレスが「192.168.3.1」 に設定されます。

・本製品の無線機能と IP アドレスの工場出荷時の設定値は、次のとおりです。

| 無線機能   | 有効             |
|--------|----------------|
| IPアドレス | DHCPサーバーから自動取得 |

### 3 本製品と設定に使用するパソコンが正しく接続されたかを確認します。

本製品の LAN ポート LINK ランプが緑色に点灯していることを確認します。

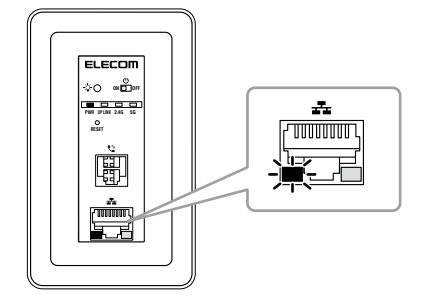

# **Chapter 3**

# 詳細設定編

(アクセスポイントモード)

## 設定画面について

本製品の各種機能を設定するには、パソコンから Web ブラウザーを使って、本製品の設定 画面に接続する必要があります。ここでは、簡単に本製品の設定画面に接続する方法を説 明します。

### 本製品の動作モードについて

▶本製品はアクセスポイントモード(初期値)とルーターモードを搭載しています。本項では アクセスポイントモード時の設定画面について説明しています。ルーターモード時の設定項目 は P68「Chapter4 詳細設定編(ルーターモード)」の該当項目を参照してください。

### 💋 本製品に接続するパソコンの IP アドレスについて

本製品の設定画面に接続するには、パソコンの IP アドレスが本製品の IP アドレスと同じセグ メントである必要があります。パソコン側が IP アドレスを自動取得するように設定されてい る場合や、本製品とセグメントが異なる場合は、あらかじめパソコン側の IP アドレスを手動 で割り当ててください。詳細は P18「2 本製品と設定用パソコンを接続する」を参照してく ださい。

本製品の IP アドレス初期値= 192.168.3.1

- ▶ ・固定 IP アドレスで接続するため、本製品を他のネットワークに接続しないでください。
  - ・本製品は、DHCPサーバーからIPアドレスを取得していない場合、IPアドレスが「192.168.3.1」 に設定されます。
    - ・本製品の無線機能と IP アドレスの工場出荷時の設定値は、次のとおりです。

| 無線機能   | 有効             |
|--------|----------------|
| IPアドレス | DHCPサーバーから自動取得 |

### 設定画面を表示する

- 1 本製品に接続するパソコンで、Internet Explorer などの Web ブラウザーを起動します。
- 2 Web ブラウザーのアドレスバーに、キーボードから「http://192.168.3.1」と入力し、 キーボードの[Enter]キーを押します。

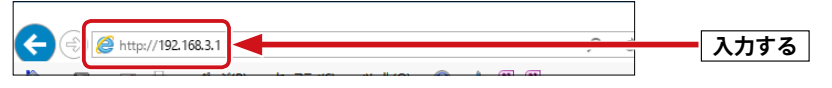

- 本製品の IP アドレス(初期値= 192.168.3.1) とパソコンの IP アドレスは、同じセグメント(192.168.3.xxx)である必要があります。
- ・ログイン画面が表示されます。

### コグ ログイン画面が表示されない場合

本製品の電源スイッチを入れて、約3分程度待ってから、パソコンの電源を入れてください。

R

「192.168.3.1」は、初期設定時に DHCP サーバーから IP アドレスを取得しない場合に本製 品が自己設定する IP アドレスです。DHCP サーバーから IP アドレスを取得した場合やアド レス設定変更済みの場合は、その IP アドレスを入力してアクセスしてください。設定用パ ソコンの IP アドレスも、セグメントを合わせて設定してください。

3 本製品のユーザー名とパスワードを入力し、[ログイン] をクリックします。

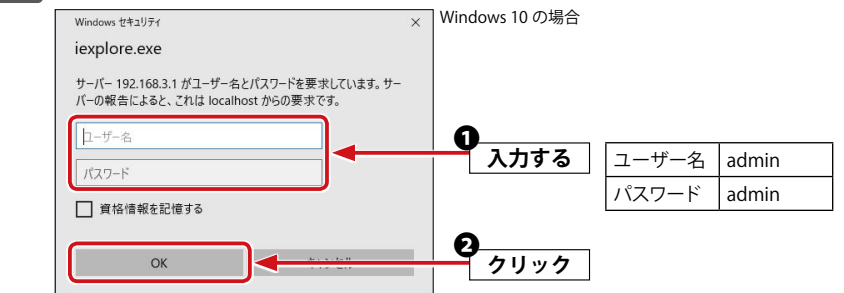

初期値は表のとおりです。半角英数字の小文字で入力します。

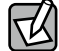

「資格情報を記憶する」を有効にする(チェックボックスにチェックを入れる)と、ユーザー 名とパスワードが自動的に記憶され、次回から入力操作を省略することが可能です。 セキュリティ上、ユーザー名やパスワード情報は記憶させないようにする(無効にする) ことをおすすめします。

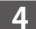

4 本製品の設定画面が起動し、アクセスポイントモードの TOP 画面が表示されます。

| ELECOM » Wire                                 | less AP for Busines          | ss ホーム ログ                     | アウト   Japan (日本語) 🔽        |
|-----------------------------------------------|------------------------------|-------------------------------|----------------------------|
| WAB Smart Series                              | システム構成                       | 無線設定 ツ                        | ールボックス                     |
| システム構成                                        | システム情報                       |                               |                            |
| <ul> <li>▶ システム情報</li> <li>▶ 動作モード</li> </ul> | システム                         |                               | ^                          |
| ▶ LAN側IPアドレス                                  | モデル                          | WAB-S733IW                    |                            |
| ▶ LANポート                                      | 起動時設定ファイル                    | MABBCSC4CD7F394<br>内部メモリ      |                            |
| ▶ VLAN                                        | Boot-Loader Version<br>バージョン | 3.0.09                        |                            |
| • 07                                          | MACアドレス<br>管理用VLAN ID        | BC:5C:4C:D7:F3:95             |                            |
| ▶ Syslogサーバー                                  | LAN設定                        |                               |                            |
| 動作モード                                         | IPアドレス                       | 192.168.3.1 更新                |                            |
| アクセスポイントモード                                   | デフォルトゲートウェイ<br>DNS           |                               |                            |
|                                               | DHCPサーバー                     |                               |                            |
|                                               | 有線LANポート                     | ステータス                         | VLANモード / ID               |
|                                               | 音面LANボート (PD)<br>正面LANポート    | 切町 ()<br>接続 (1000Mbps全二重通信方式) | タクなしボート / 1<br>タグなしボート / 1 |
|                                               | 無線 11b/g/n                   |                               |                            |
|                                               | ステータス                        | 有効<br>BC:5C:4C:D7:E3:96       |                            |

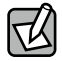

不特定多数の人が利用するような環境では、第三者に設定を変更されないように、パスワー ドの変更をお勧めします。詳細は、<u>P56「管理者」</u>を参照してください。

### 設定画面

本製品に接続したときに表示される設定画面について説明します。

設定画面の上部には3種類の設定メニューがあります。このボタンをクリックすると、画面 左のメニューリストに本製品のさまざまな機能を設定できる詳細メニューが表示されます。

| メニューリスト          |                     | 設定メニュー                        |                      |
|------------------|---------------------|-------------------------------|----------------------|
|                  | eless AP for Busine | ss ホーム ログ                     | ブアウト   Japan (日本語) 🔽 |
| WAB Smart Series | システム構成              | 無線設定 ツ                        | <b>・</b> ールボックス      |
| システム構成           | システム情報              |                               |                      |
| ▶ システム情報         | システム                |                               | ^                    |
| ▶ 動作モード          | 750                 | WAR CZONW                     |                      |
| ▶ LAN側IPアドレス     | 製品名                 | WAB-S733IW<br>WABBC5C4CD7F394 |                      |
| ▶ LANボート         | 起動時設定ファイル           | 内部メモリ                         |                      |
| ▶ VIAN           | Boot-Loader Version | 1.0.1                         |                      |
|                  |                     | 3.0.09<br>BC:5C:4C:D7:E3:95   |                      |
| • 09             | 管理用VLAN ID          | 1                             |                      |
| ▶ Syslogサーバー     | LAN設定               |                               |                      |
| 動作モード            | IPアドレス              | 192.168.3.1 更新                |                      |
| アクセスポイントモード      | デフォルトゲートウェイ         |                               |                      |
|                  | DNS                 |                               |                      |
|                  | DHCPサーバー            |                               |                      |
|                  | 有線LANボート            | ステータス                         | VLANモード / ID         |
|                  | 背面LANボート (PD)       | 切断 ()                         | タグなしポート / 1          |
|                  | 正面LANポート            | 接続 (1000Mbps全二重通信方式)          | タグなしポート / 1          |
| L                | 無線 11b/a/n          |                               |                      |

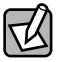

設定画面右上部分で設定画面の表示言語を [Japan] (日本語) または [Global] (English (英語)) にすることが可能です。

### 設定メニューの内容

本章では以下の項目を説明します。

- ・アクセスポイント / ルーターモード時共通の項目
- ・アクセスポイントモード時専用の項目

ルーターモード時専用の項目は <u>「Chapter4 詳細設定(ルーターモード)」P68</u>を参照 してください。

| メニュー項目   | アクセスポイントモード時              |     | ルーターモード時                   |     |
|----------|---------------------------|-----|----------------------------|-----|
| システム構成   | システム情報                    | P45 | システム情報                     | P76 |
| 本製品の状態、  | 動作モード                     | P47 | 動作モード                      | P78 |
| 有線LAN機能を | LAN側IPアドレス <sup>**1</sup> | P48 | WAN設定 <sup>※2</sup>        | P78 |
| 設定します。   | LANポート                    | P50 | LAN設定 <sup>※2</sup>        | P83 |
|          | VLAN <sup>*1</sup>        | P52 | 固定DHCP設定 <sup>※2</sup>     | P85 |
|          | ログ                        | P54 | HTTPアクセス <sup>※2</sup>     | P86 |
|          | Syslogサーバー                | P55 | SNMPアクセス <sup>※2</sup>     | P87 |
|          |                           |     | LANポート                     | P88 |
|          |                           |     | DDNS <sup>**2</sup>        | P89 |
|          |                           |     | QoS <sup>**2</sup>         | P91 |
|          |                           |     | DMZ <sup>**2</sup>         | P91 |
|          |                           |     | ポートフォワーディング <sup>**2</sup> | P92 |
|          |                           |     | ログ                         | P93 |
|          |                           |     | Syslogサーバー                 | P93 |
| 無線設定     | WPS                       | P26 | WPS                        | P74 |
| 本製品へ無線接  | 基本設定                      | P28 | 基本設定                       | P74 |
| 続するための機  | 詳細設定                      | P31 | 詳細設定                       | P74 |
| 能を設定します。 | セキュリティ                    | P41 | セキュリティ                     | P74 |
|          | クライアント                    | P33 | クライアント                     | P74 |
|          | MACフィルター                  | P34 | MACフィルター                   | P74 |
|          | ワイヤレスモニター                 | P37 | ワイヤレスモニター                  | P74 |
| ツールボックス  | 管理者                       | P56 | 管理者                        | P94 |
| 本製品の管理情  | 日時                        | P58 | 日時                         | P94 |
| 報の設定や表示  | 設定を保存/復元                  | P60 | 設定を保存/復元                   | P94 |
| をします。    | 初期化                       | P61 | 初期化                        | P94 |
|          | ファームウェア更新                 | P62 | ファームウェア更新                  | P94 |
|          | 節電                        | P63 | 節電                         | P94 |
|          | 再起動スケジュール                 | P65 | 再起動スケジュール                  | P94 |
|          | LED設定                     | P66 | LED設定                      | P94 |
|          | 再起動                       | P67 | 再起動                        | P94 |

※1 アクセスポイントモード時のみ表示されます。

※2 ルーターモード時のみ表示されます。

- ・ 有線 LAN の設定をするには .....LAN 側 IP アドレス (→ P48)
- ・無線 AP の基本設定をするには…………<u>基本設定(→ P28)</u>
- ・無線 AP の詳細設定をするには………… 詳細設定(→ P31)

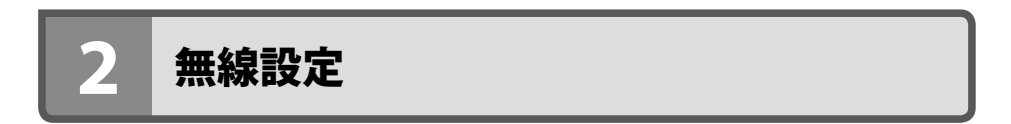

本製品の無線 LAN 機能を設定します。

### 設定を変更した場合

設定を変更した場合は、必ず [適用] をクリックして設定を保存してください。しばらく すると自動的に再起動します。引き続き他の項目の設定をしたい場合は、同様に設定の変 更と、保存を行ってください。

### **WPS**

WPS (Wi-Fi Protected Setup) 機能の設定をします。

<sub>画面の</sub> メニューで[無線設定]をクリックし、画面左のメニューリストから[WPS]をクリック <sup>表示</sup> します。

| WPS                                                                                                    |                    |
|----------------------------------------------------------------------------------------------------|--------------------|
| WPS                                                                                                    | □有効                |
| 適用                                                                                                    |                    |
| WPS                                                                                                    |                    |
| PIN                                                                                                    | 50814343 PIN生成     |
| ブッシュボタンWPS                                                                                                    | 79-1               |
|                                                                                                    | 212                |
| PINIこよるWPS<br>WPSセキュリティ                                                                                       | 29-1               |
| PINIこよるWPS<br>WPSセキュリティ<br>無線 2.4 GHz 11b/g/n                                                                 | 29-1               |
| PINIこよるWPS<br>WPSセキュリティ<br>無線 2.4 GHz 11b/g/n<br>SSID<br>セキュリティ                                               | <u>ス</u> タート<br>無功 |
| PINによるWPS<br>WPSセキュリティ<br>無線 2.4 GHz 11b/g/n<br>SSID<br>セキュリティ<br>暗号化                                         | <u>ス</u> タート<br>無効 |
| PINICよるWPS<br>WPSセキュリティ<br>無線 2.4 GHz 11b/g/n<br>SSID<br>セキュリティ<br>暗号化<br>無線 5 GHz 11ac/n/a                   | <u>ス</u> タート<br>無効 |
| PINICよるWPS<br>WPSセキュリティ<br>無線 2.4 GHz 11b/g/n<br>SSID<br>セキュリティ<br>暗号化<br>無線 5 GHz 11ac/n/a<br>SSID           | <u>ス</u> タート<br>無効 |
| PINICよるWPS<br>WPSセキュリティ<br>無線 2.4 GHz 11b/g/n<br>SSID<br>セキュリティ<br>暗号化<br>無線 5 GHz 11ac/n/a<br>SSID<br>セキュリティ | <u>ス</u> タート<br>無効 |

WPS

WPS機能を使用する場合はチェックします。(初期値:チェックなし)

#### • WPS

| PIN⊐−F     | 本製品のPINコードです。子機に入力するために使用します。[PIN生成]をクリック<br>すると、新しいPINコードを発行できます。<br>初期値ではPINコードの桁が少ない場合があります。[PIN生成]をクリックして、新<br>しいPINコードをご使用ください。 |
|------------|----------------------------------------------------------------------------------------------------|
| プッシュボタンWPS | [スタート]をクリックすることで、WPS接続を開始できます。(このとき、PINコードの入力は必要ありません。)                                                                              |
| PINによるWPS  | 接続する無線子機のPINコードを設定します。PINコード(4-8文字)を入力し、「スタート」をクリックします。                                                                              |

※ WPS機能を有効にした状態で操作が可能になります。また、2.4GHz,5GHzの無線が有効な状態でWPS接続が動作します。

### ● WPS セキュリティ

| SSID   | 無線が有効の場合、WPSの接続先となるSSIDを表示します。          |
|--------|-----------------------------------------|
| セキュリティ | 無線が有効の場合、WPSの接続先となる認証モード、暗号化タイプを表示します。  |
| 暗号化    | 無線が有効の場合、WPSの接続先となるSSIDのセキュリティキーを表示します。 |

### 基本設定

無線LANに関する基本事項を設定します。5GHz帯(WAB-S733IW2-PD、WAB-S733IW-PD、 WAB-S733IW-ACのみ)と2.4GHz帯の2つの帯域を個別に設定することができます。

<sub>画面の</sub>メニューで[無線設定]をクリックし、画面左のメニューリストから[2.4GHz 11bgn]また <sup>表示</sup> は[5GHz 11ac 11an]の[基本設定]をクリックします。

| 基本設定             |                   |           |  |  |
|------------------|-------------------|-----------|--|--|
| 2.4 GHz 基本設定     |                   |           |  |  |
| 無線               | ◉ 有効 ○ 無効         |           |  |  |
| 無線通信モード          | 11b/g/n ▼         |           |  |  |
| 有効 SSID 数        | 1 •               |           |  |  |
| SSID1            | elecom2g01-d7f372 | VLAN ID 1 |  |  |
|                  |                   |           |  |  |
| オートチャンネル         | ◎ 有効 ⑧ 無効         |           |  |  |
| チャンネル            | Ch 11 🔻           |           |  |  |
| チャンネル帯域幅         | 20 MHz 🔻          |           |  |  |
| BSS BasicRateSet | 1,2,5.5,11 Mbps 🔹 |           |  |  |
|                  |                   | 適用キャンセル   |  |  |

### ● 2.4GHz 基本設定、5GHz 基本設定

| 無線              | 無線LAN機能の「                                                                        | 有効」または「無効」を設定します。(初期値:有効)                            |  |
|-----------------|----------------------------------------------------------------------------------|------------------------------------------------------|--|
| 無線通信モード(2.4GHz) | 2.4GHz帯の無線通信モードを次の中から選択します。無線LANの帯域によって<br>設定できる項目が異なります。(初期値:11b/g/n)           |                                                      |  |
|                 | <b>11b:</b> IEEE802.11b 規格だけを使用します。                                              |                                                      |  |
|                 | <b>11g:</b> IEEE802.11g 規格だけを使用します。                                              |                                                      |  |
|                 | 11b/g:                                                                           | IEEE802.11b規格とIEEE802.11g規格を使用します。                   |  |
|                 | 11g/n:                                                                           | IEEE802.11g規格とIEEE802.11n規格を使用します。                   |  |
|                 | 11b/g/n:                                                                         | IEEE802.11b規格、IEEE802.11g規格、IEEE802.11n規格を使<br>用します。 |  |
| 無線通信モード (5GHz)  | 5GHz帯の無線通信モードを次の中から選択します。無線LANの帯域によって<br>設定できる項目が異なります。(初期値:11n/a/ac)            |                                                      |  |
|                 | 11a: IEEE802.11a規格だけを使用します。                                                      |                                                      |  |
|                 | <b>11a/n:</b> IEEE802.11a規格とIEEE802.11n規格を使用します。                                 |                                                      |  |
|                 | 11a/n/ac:         IEEE802.11a規格、IEEE802.11n規格、IEEE802.11ac規格を使用します。              |                                                      |  |
| 有効SSID数         | 有効にするSSIDの個数を設定します。(初期値:1(SSID1のみ有効))<br>2.4GHz、5GHzそれぞれ5個まで設定できます。(SSID1~SSID5) |                                                      |  |
|                 | SSID の数が多くなるほど負荷がかかり、通信速度が遅くなる場合<br>があります。<br>注意                                 |                                                      |  |

|         | 1           |                                         |
|---------|-------------|-----------------------------------------|
| SSID1~5 | [有効SSID数]で有 | す効にした個数のSSIDとVLAN IDを設定します。             |
|         | (SSIDの初期値:e | lecom"周波数帯""SSID番号"-"MACアドレスの下6桁")      |
|         | ※"周波数帯"は、2  | 2.4GHz:2g、5GHz:5gとなります。                 |
|         | 例えば、"周波数    | 対帯"が2.4GHz、"SSID番号"が1、"MACアドレスの下6桁"が12: |
|         | 34:56のときSS  | IDは、「elecom2g01-123456」となります。           |
|         | SSIDは初期値から  | ら変更することができます。(半角英数字および半角記号で、1           |
|         | ~32文字まで設定   | 2できます。大文字と小文字は区別されます。)                  |
|         | VLAN ID:    | 各SSIDに1~4094までの整数値で固有のVLAN IDを設定し       |
|         |             | ます。(初期値:1)                              |

| オートチャンネル | オートチャンネル機能の「有効」または「無効」を設定します。(初期値:無効) |
|----------|---------------------------------------|
|          | 「有効」に設定すると空きチャンネルを自動検出します。            |

### ●オートチャンネルの詳細

### オートチャンネルが無効の場合

| オートチャンネル         | ◎ 有効 ◉ 無効         |
|------------------|-------------------|
| チャンネル            | Ch 11 🔻           |
| チャンネル帯域幅         | 20 MHz 🔹          |
| BSS BasicRateSet | 1,2,5.5,11 Mbps • |

| チャンネル (2.4GHz)               | 2.4GHz帯の使用チャンネルをCh 1~ 13の中から選択します。(初期値:Ch<br>11)                                                                                                    |
|------------------------------|----------------------------------------------------------------------------------------------------|
| チャンネル (5GHz)                 | 5GHz帯の使用チャンネルをCh 36、40、44、48、52 (DFS)、56 (DFS)、60 (DFS)、<br>64 (DFS)、100 (DFS)、104 (DFS)、108 (DFS)、112 (DFS)、116 (DFS)、120 (DFS)、124 (DFS)、128 (DFS)、132 (DFS)、136 (DFS)、140 (DFS) の中から選択<br>します。(初期値:Ch36) |
| チャンネル帯域幅<br>(2.4GHz)         | 2.4GHz帯の無線LANが帯域により使用する追加チャンネルを次の中から選択<br>します。(初期値:20MHz <sup>*1</sup> )<br>「20MHz」、「Auto, +Ch 7」、「40MHz, +Ch 7」                                                                                            |
| チャンネル帯域幅(5GHz)               | 5GHz帯の無線LANが帯域により使用する追加チャンネルを次の中から選択します。(初期値:20MHz <sup>*2</sup> )<br>「20MHz」、「40MHz, +Ch xx」、「Auto, 80/40/20MHz」                                                                                           |
| BSS BasicRateSet<br>(2.4GHz) | 本製品と無線機器の管理・制御通信フレームの通信速度を次の中から選択します。(初期値:1,2,5.5,11Mbps)<br>「1,2Mbps」、「1,2,5.5,11Mbps」、「1,2,5.5,6,11,12,24Mbps」、「all」<br>設定を変更した場合に問題がある場合は、初期値を使用してください。                                                  |
| BSS BasicRateSet (5GHz)      | 本製品と無線機器の管理・制御通信フレームの通信速度を次の中から選択します。(初期値:6, 12, 24Mbps)<br>「6, 12, 24 Mbps」、「all」<br>設定を変更した場合に問題がある場合は、初期値を使用してください。                                                                                      |

※ 1 初期は 20MHz(144.4Mbps)です。300Mbps でご利用になる場合は「40MHz,+Ch7」へ設定を変更してください。

※ 2 初期値は 20MHz(86.7Mbps)です。433Mbps でご利用になる場合は「Auto, 80/40/20MHz」へ設定変更を変更して ください。

### オートチャンネルが有効の場合

| オートチャンネル         | ●有効 ○無効                                                           |
|------------------|-------------------------------------------------------------------|
| オートチャンネル範囲       | Ch 1 - 11 🗸                                                       |
| オートチャンネル間隔       | <ul> <li>1時間 ∨</li> <li>□ クライアントが接続している場合でも、チャンネルを変更する</li> </ul> |
| チャンネル帯域幅         | Auto 🗸                                                            |
| BSS BasicRateSet | 1,2,5.5,11 Mbps 🗸                                                 |

| オートチャンネル範囲                       | 2.4GHz帯のチャンネルで使用する周波数帯を「Ch1-11」または「Ch1-13」か<br>に選択します(知知値:Ch1-11)                                                                                                    |
|----------------------------------|----------------------------------------------------------------------------------------------------|
| (2.4GHz)<br>オートチャンネル範囲<br>(5GHz) | <ul> <li>ら選択します。(初期値:Ch 1 - 11)</li> <li>5GHz帯のオートチャンネルで使用する周波数帯を次の中から選択します。(初期値:W52)</li> <li>「W52」、「W52+W53」、「W52+W53+W56」</li> <li>・W52:36/40/44/48ch</li> <li>・W53:52/56/60/64ch</li> <li>・W56:100/104/108/112/116/120/124/128/132/136/140ch</li> <li>・近い周波数帯を使用した無線機器が本製品の通信速度に影響を与えることがあります。チャンネルを変更して異なる周波数帯を設定してください。</li> <li>・W53 および W56 のチャンネルでは、DFS (Dynamic Frequency Selection)機能が有効になります。これは、気象・管制レーダー等への影響をの混信を避けるために、自動的に使用している周波数帯を変更する機能です。自動変更が発生した時に無線通信が一時停止することがあります。</li> <li>・W52 および W53 は屋外で利用できません。W56 は屋外で利用できます。</li> </ul> |
| オートチャンネル間隔                       | チャンネルを変更する間隔を次の中から選択します。[オートチャンネル]が<br>「有効」の場合のみ設定できます。(初期値:1時間)<br>「1時間」、「2時間」、「12時間」、「1日」、「2日」<br>本製品に無線子機を接続しているときに自動的にチャンネルを変更する場合、「ク<br>ライアントが接続している場合でも、チャンネルを変更する」をチェックします。                                                                                                    |
| チャンネル帯域幅<br>(2.4GHz)             | 2.4GHz帯の無線LANが使用する帯域幅を次の中から選択します。<br>(初期値:Auto)<br>「20MHz」、「Auto」、「40MHz」<br>2つのチャンネルを設定する場合は、「Auto」または「40MHz」を選択してくだ<br>さい。                                                                                                    |
| チャンネル帯域幅(5GHz)                   | 5GHz帯の無線LANが使用する帯域幅を次の中から選択します。<br>(初期値:Auto 80/40/20MHz、オートチャンネル範囲が「W52」の場合「Auto<br>40/20MHz」)<br>「20MHz」、「Auto 40/20MHz」、「Auto 80/40/20MHz」<br>最大2つのチャンネルを使用する場合は「Auto 40/20MHz」、最大4つのチャン<br>ネルを使用する場合は「Auto 80/40/20MHz」を選択してください。                                                                                                    |
| BSS BasicRateSet<br>(2.4GHz)     | 本製品と無線機器の管理・制御通信フレームの通信速度を次の中から選択し<br>ます。(初期値:1,2,5.5,11Mbps)<br>「1,2Mbps」、「1,2,5.5,11Mbps」、「1,2,5.5,6,11,12,24Mbps」、「all」<br>設定を変更した場合に問題がある場合は、初期値を使用してください。                                                                                                    |
| BSS BasicRateSet (5GHz)          | 本製品と無線機器の管理・制御通信フレームの通信速度を次の中から選択し<br>ます。(初期値:6, 12, 24Mbps)<br>「6, 12, 24 Mbps」、「all」<br>設定を変更した場合に問題がある場合は、初期値を使用してください。                                                                                                    |

### 詳細設定

無線 LAN の高度なオプション機能を設定できます。 これらの設定には無線 LAN に関する十分な知識が必要です。

<sub>画面の</sub>メニューで[無線設定]をクリックし、画面左のメニューリストから[2.4GHz 11bgn]また <sup>表示</sup> は[5GHz 11ac 11an]の[詳細設定]をクリックします。

| 詳細設定               |        |              |    | ]     |
|--------------------|--------|--------------|----|-------|
| 2.4 GHz 詳細設定       |        |              |    |       |
| 802.11g Protection | ●有効 ○無 | 展効           |    |       |
| 802.11n Protection | ●有効 ○無 | 展动           |    |       |
| 送信出力               | 100% 🗸 |              |    |       |
| ビーコン間隔             | 100    | (40-1000 ms) |    |       |
| キーブアライブ期間          | 60     | (16-65535秒)  |    |       |
| RTS Threshold      | 2347   | (1-2347)     |    |       |
| DTIM 間隔            | 1      | (1-255)      |    |       |
| ガードインターバル          | 自動 🖌   |              |    |       |
|                    |        |              |    |       |
|                    |        |              | 適用 | キャンセル |
|                    |        |              |    |       |

| 802.11g Protection<br>(2.4GHzのみ) | 802.11gプロテクションの「有効」または「無効」を設定します。<br>(初期値:有効)<br>802.11g プロテクションを「有効」に設定すると、11b/g 規格が混在している通<br>信環境で、11g規格を優先します。                        |
|----------------------------------|----------------------------------------------------------------------------------------------------|
| 802.11n Protection               | 802.11nプロテクションの「有効」または「無効」を設定します。<br>(初期値:有効)<br>802.11n プロテクションを「有効」に設定すると、11a/b/g 規格が混在している<br>通信環境で、11n規格を優先します。                      |
| 送信出力                             | 本製品が無線で送信するときの電波の出力強度を次の中から選択します。(初<br>期値:100%)<br>「100%」、「90%」、「75%」、「50%」、「25%」、「10%」<br>本製品の電波の届く範囲を調整することができます。                      |
| ビーコン間隔                           | ビーコンフレームの送信間隔を40~1000msの範囲で設定します。<br>(初期値:100ms)<br>ビーコンフレーム間隔を短くすると無線機器からの検出は早くなりますが、通<br>信速度が低下する可能性があります。<br>通常は、初期値(100ms)で使用してください。 |
| キープアライブ期間                        | 本製品に無線機器を接続している場合、本製品が無線機器に接続されている<br>ことを確認する間隔を16~65535秒の範囲で設定します。(初期値:60秒)<br>通常は初期値(60秒)のまま使用してください。                                  |
| RTS Threshold                    | RTS手順を行うときのサイズを1~2347の範囲で設定します。<br>(初期値:2347)<br>設定したサイズよりもフレームサイズが大きい場合、RTSを送信します。                                                      |

### ● 2.4GHz 詳細設定、5GHz 詳細設定

| DTIM間隔    | 省電力に関<br>で設定しま<br>間隔が大き<br>す。ただし、<br>です。 | する情報を本製品から無線機器に送信する間隔を1~255の範囲<br>す。(初期値:1)<br>さいほど無線機器の省電力効果が増しますが、応答が遅くなりま<br>無線機器の省電力の設定を有効にしていないと、この設定は無効 |
|-----------|------------------------------------------|----------------------------------------------------------------------------------------------------|
| ガードインターバル | 干渉を避け<br>(初期値:自                          | るための符号長の設定を次の中から選択します。<br>動)                                                                                  |
|           | 自動:                                      | 符号長の付加時間を自動で切り替えます。                                                                                           |
|           | Long GI:                                 | 符号長の付加時間を長くし、符号間干渉の発生を防ぎます。                                                                                   |

### セキュリティ

無線 LAN のセキュリティ設定については、P41 を参照ください。

### クライアント

本製品と通信をしている無線機器の情報が表示されます。

<sub>画面の</sub> メニューで[無線設定]をクリックし、画面左のメニューリストから[2.4GHz 11bgn]また 表示 は [5GHz 11ac 11an] の [クライアント] をクリックします。

| ſ | クラ  | イアント                  |                   |                 |                |          |          |             |   |
|---|-----|-----------------------|-------------------|-----------------|----------------|----------|----------|-------------|---|
|   | 2.4 | GHz WLAN              | フライアントテーブ         | IL              |                |          |          |             | ^ |
|   | 数   | SSID                  | MACアドレス           | 送信バ<br>ケット      | 受信バ<br>ケット     | シグナ<br>ル | 接続時<br>間 | アイドル<br>タイム |   |
|   | 1   | elecom2g01-<br>45678b | 01:23:45:67:89:AB | 254.00<br>bytes | 1.74<br>Kbytes | -48      | 80:00:00 | 1           |   |
|   |     |                       |                   |                 |                |          |          |             |   |
|   | IJ  | フレッシュ                 |                   |                 |                |          |          |             |   |
|   |     |                       |                   |                 |                |          |          |             |   |
|   |     |                       |                   |                 |                |          |          |             |   |
|   |     |                       |                   |                 |                |          |          |             |   |
|   |     |                       |                   |                 |                |          |          |             |   |
|   |     |                       |                   |                 |                |          |          |             |   |

### ● 2.4GHz WLAN クライアントテーブル、5 GHz WLAN クライアントテーブル

| 数       | 本製品と接続している無線機器のSSID番号が表示されます。                            |
|---------|----------------------------------------------------------|
| SSID    | 本製品に接続している無線機器が接続しているSSIDが表示されます。                        |
| MACアドレス | 本製品と接続している無線機器のMACアドレスが表示されます。                           |
| 送信パケット  | 本製品と接続している無線機器に送信したデータ量(KBytes)が表示されます。                  |
| 受信パケット  | 本製品と接続している無線機器から受信したデータ量 (KBytes) が表示されます。               |
| シグナル(%) | 本製品と接続している無線機器の信号強度(%)が表示されます。                           |
| 接続時間    | 本製品と接続している無線機器の連続接続時間が表示されます。                            |
| アイドルタイム | 本製品と接続していた無線機器が切断されて(通信していない状態になって)から<br>現在までの時間が表示されます。 |

### ●ボタンの機能

| リフレッシュ このボタンをクリックすると、表示内容が更新されます。 |
|-----------------------------------|
|-----------------------------------|

### MAC フィルター

登録した MAC アドレスを持つ無線子機とのみ通信の「許可」または「拒否」の設定ができます。 第三者の無線子機からの不正アクセスを防止するのに役立ちます。

ここでは MAC フィルターに使用する MAC アドレスを登録します。2.4GHz 用、5GHz 用 それぞれの登録テーブルが用意されています。

<sub>画面の</sub> メニューで[無線設定]をクリックし、画面左のメニューリストから[2.4GHz 11bgn]ま 表示 たは[5GHz 11ac 11an]の[MAC フィルタ]をクリックします。

| MACフィルタ            |                                 |
|--------------------|---------------------------------|
| MACアドレスを追加         |                                 |
|                    |                                 |
|                    | ^                               |
|                    |                                 |
|                    |                                 |
|                    |                                 |
|                    | ~                               |
|                    |                                 |
| 追加 リセット            |                                 |
|                    |                                 |
| MACアトレスフィルタリンクテーフル |                                 |
| MACアドレス            | アクション                           |
| 00:11:22:33:44:55  |                                 |
| 12:34:56:78:9a:bc  |                                 |
|                    |                                 |
|                    | 選択を削除 すべてを削除 パックアップ             |
|                    | AEINC DIAN P INCE BIRN (1777777 |

### ● MAC アドレスを追加

無線子機の MAC アドレスを入力します。入力後、 追加 をクリックしてください。

リセットをクリックすると、入力中の MAC アドレスが消去されます。

MAC フィルターに使用する MAC アドレスを登録します。

MAC アドレスは「XX:XX:XX:XX:XX:XX」のように半角コロン「:」で英数文字 2 桁ずつを区切った書式で入力する必要があります。

「XX-XX-XX-XX-XX-XX」、「XXXXXXXXXXX」のような、ハイフン「-」区切りや、区切り文 字無しの書式では入力ができません。

. . . . . . . . . . . . . .

#### ● MAC アドレスフィルタリングテーブル

| MACアドレス | 本製品のMACフィルターに登録した無線子機のMACアドレスが表示されます。<br>2.4GHz、5GHz共に最大64台までの登録が可能です。<br>※2.4GHz、5GHz 合計 最大128台 |
|---------|--------------------------------------------------------------------------------------------------|
| アクション   | 削除したいMACアドレスの「アクション」にチェックボックスを入れた後、「選択を削除」<br>ボタンをクリックしてください。                                    |

#### ●ボタンの機能

| 選択を削除  | このボタンをクリックすると、選択したMACアドレスを削除します。                      |
|--------|-------------------------------------------------------|
| すべてを削除 | このボタンをクリックすると、登録アドレスフィルタリングテーブルの無線子機の設定<br>をすべて削除します。 |
| バックアップ | 登録アドレスフィルタリングテーブルの内容をテキストファイルに出力します。                  |

### 無線子機の登録方法

●「MACアドレスを追加」に、無線子機のMACアドレスを入力し、「追加」をクリックします。 複数のMACアドレスを登録する場合は、各MACアドレスを','または改行で区切って 入力してください。

| MACフィルタ                                |       |        |        |
|----------------------------------------|-------|--------|--------|
| MACアドレスを追加                             |       |        |        |
| 00:11:22:33:44:55<br>12:34:56:78:9a:bc |       | < >    |        |
| 追加リセット                                 |       |        |        |
| MACアドレスフィルタリングテーブル                     |       |        |        |
| MACアドレス                                |       | アクション  | /      |
|                                        | 選択を削除 | すべてを削除 | バックアップ |

❷本製品が再起動されます。

| MACフィルタ                                     |    |
|---------------------------------------------|----|
| 設定は完了しました。再起動しています。製品の電源を切らないでください。お待ちください。 | 34 |
| 秒                                           |    |

 「MAC アドレスフィルタリングテーブル」に入力した MAC アドレスが追加されている ことを確認します。

|                              | ~     |
|------------------------------|-------|
|                              |       |
|                              |       |
|                              |       |
|                              | ~     |
| 追加 リセット                      |       |
|                              | アクション |
| MACアドレス                      |       |
| MACアドレス<br>00:11:22:33:44:55 |       |

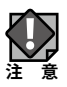

MAC アドレスフィルタによる接続制限を行うには、それぞれの「セキュリティ」設定画 面にて「MAC アドレスフィルタ (→ P43)」の項目を設定してください。
## ワイヤレスモニター

本製品の周囲に設置されている無線機器の使用状況が表示されます。

[2.4GHz 11bgn] および [5GHz 11ac 11an] の [基本設定] で [無線] を「有効」に設定 している帯域のみワイヤレスモニターが動作します。

<sub>画面の</sub> メニューで [無線設定] をクリックし、画面左のメニューリストから [ワイヤレスモニタ] <sup>表示</sup> をクリックします。

| ワイヤレスモニター |          |        |                 |                        |             |          |   |
|-----------|----------|--------|-----------------|------------------------|-------------|----------|---|
|           | 周辺       | AP設定   | 羊細設定            |                        |             |          | ^ |
|           | 7        | RIEAP  |                 |                        |             |          |   |
|           | 無線       | 2.4GHz |                 |                        |             |          | L |
| c         | Ch       | SSID   | MACアドレス         | セキュリティ                 | シグナル<br>(%) | タイプ      |   |
|           | 1        | 100 B  | 100 C 10 C 10 C | WPA2PSK/AES            | 59          | 11b/g/n  |   |
| Li        | 1        | 1000   |                 | WPA2PSK/AES            | 97          | 11b/g/n  |   |
|           | 12<br>12 | -      |                 | WPA1PSKWPA2PSK/TKIPAES | 100         | 11b/a    |   |
| Li        | 12       |        |                 | NONE                   | 100         | 11b/g    |   |
|           | 12       |        |                 | NONE                   | 100         | 11b/g    |   |
| 無線 5GHz   |          |        |                 |                        |             |          |   |
|           | Ch       | SSID   | MACアドレス         | セキュリティ                 | シグナル<br>(%) | レタイ<br>ブ |   |
|           | 36       | 100    | Management      | WPA2PSK/AES            | 100         | 11ac     |   |
|           | 128      |        |                 | WPA2PSK/AES            | 100         | 11ac     |   |
|           | 128      | 1000   | NORMORE DO      | WPA2PSK/AES            | 100         | 11ac     |   |
| [         | リフレ      | /ツシュ   |                 |                        |             |          | > |

| 項目                | 本製品の設定値(初期値)                      |                            |  |  |
|-------------------|-----------------------------------|----------------------------|--|--|
| 詳細設定              | 周囲に設置されている任意の無線アクセスポイントを手動で登録します。 |                            |  |  |
|                   | 豆球消みのアンセス小1ノトは凄いツレーの育京で衣示されより。    |                            |  |  |
| 無線 2.4GHz、無線 5GHz | Ch: 検出された無線機器のチャンネルが表示されます。       |                            |  |  |
|                   | SSID:                             | 検出された無線機器のSSID が表示されます。    |  |  |
|                   | MACアドレス:                          | 検出された無線機器のMAC アドレスが表示されます。 |  |  |
|                   | セキュリティ: 検出された無線機器のセキュリティタイプが表     |                            |  |  |
|                   | シグナル(%):                          | 検出された無線機器の信号強度(%)が表示されます。  |  |  |
|                   | タイプ:                              | 検出された無線機器の無線通信モードが表示されます。  |  |  |
|                   |                                   |                            |  |  |
| リフレッシュ            | 表示を最新の使用状況に更新します。                 |                            |  |  |

#### ●詳細設定

周囲に設置されている任意の無線アクセスポイントを手動で登録します。 MAC アドレスを登録した無線アクセスポイントは、正当な無線アクセスポイントとして認 識され、「ワイヤレスモニター」の画面一覧では薄いグレーの背景で表示されます。

| ワイヤレスモニタ   |               |
|------------|---------------|
| MACアドレスを追加 | ^             |
|            | ^             |
|            |               |
|            |               |
|            |               |
|            |               |
| ALMONE     |               |
| MACアドレス    | アクション         |
|            | 選択を削除すべてを削除完了 |

| 項目         |                                                                                              | 本製品の設定値(初期値)                                                                                                    |  |
|------------|----------------------------------------------------------------------------------------------|----------------------------------------------------------------------------------------------------|--|
| MACアドレスを追加 | 接続を許可したい<br>・MAC アドレス<br>英数文字 2 桁す<br>「XX-XX-XX-XX-<br>区切りや、区切<br>・MAC アドレス<br>て入力してくだ<br>例) | 無線機器のMAC アドレスを登録します。<br>は、「XX:XX:XX:XX:XX:XX」のように「:(半角コロン)」で<br>ずつを区切った書式で入力してください。<br>-XX-XX」、「XXXXXXXXXXX」のような、「-(ハイフン)」<br>り文字なしの書式では入力ができません。<br>を複数指定する場合は「,(カンマ)」または改行で区切っ<br>さい。 |  |
|            | <b>カンマ区切り</b> 00:11:22:33:44:55,12:34:56:78:91:bc                                            |                                                                                                    |  |
|            | <b>改行区切り</b> 00:11:22:33:44:55 12:34:56:78:91:bc                                             |                                                                                                    |  |
| 周辺APの検出    | MACアドレス:                                                                                     | 本製品に無線LAN でアクセスすることを許可する無線子<br>機のMAC アドレスが表示されます。                                                                                                    |  |
|            | アクション:                                                                                       | リスト上のMACアドレスを削除するときは、チェックボック<br>スをクリックして選択し、「選択を削除」ボタンをクリックし<br>てください。                                                                                                    |  |

# セキュリティを設定する(無線の暗号化)

無線 LAN で使用するデータの暗号化などのセキュリティの設定方法について説明します。

#### ●本製品で設定可能なセキュリティ機能

| WPA2-PSK     | 基本的にWPAの技術の延長上にあり多くの共通性がありますが、暗号化プロトコルにCCMP(Counter-mode CBC-MAC Protocol)を採用し、暗号化アルゴリズムにAESを採用することでセキュリティが非常に強固になりました。WEPよりも高度な暗号化方式で、無線LANのセキュリティ機能の主流となっています。 |
|--------------|----------------------------------------------------------------------------------------------------|
| WPA/WPA2-PSK | データの暗号化だけでなく認証機能も含まれた二重のセキュリティ機能です。<br>WEPよりも高度な暗号化方式で、パソコンを使う無線LANのセキュリティ機<br>能の主流となっています。<br>無線機器にWPA-PSKとWPA2-PSKが混在する環境の場合、この項目を選択す<br>ると両方の規格に対応できます。       |

#### ●暗号化タイプ

| AES      | 暗号化に強力なアルゴリズムを利用し、さらに安全性を高めた暗号通信方式<br>です。<br>この暗号化方式を利用する場合は、本製品と無線機器の両方でAES/CCMプ<br>ロトコルに対応している必要があります。<br>認証方式で「WPA2-PSK」を選択した場合、この暗号化タイプになります。 |
|----------|----------------------------------------------------------------------------------------------------|
| AES/TKIP | TKIPとAESの認証および通信を同時に行います。ブロードキャスト/マルチ<br>キャスト通信では、TKIPを使用します。<br>認証方式で「WPA/WPA2-PSK」を選択した場合、この暗号化タイプになりま<br>す。                                    |

## ●本製品のセキュリティ設定の初期値

| 項目                    | 本製品の設定値(初期値)                                                                                                    |           |  |
|-----------------------|----------------------------------------------------------------------------------------------------|-----------|--|
| SSID                  | elecom"周波数帯""SSID番号"-"MACアドレスの下6桁"<br>※"周波数帯"は、2.4GHz:2g、5GHz:5gとなります。<br>例えば、"周波数帯"が2.4GHz、"SSID番号"が1、"MACアドレスの下6桁"が<br>12:34:56のときSSIDは、「elecom2g01-123456」となります。 |           |  |
| SSID1 認証方式:           |                                                                                                    | WPA2-PSK  |  |
|                       | 暗号化タイプ:                                                                                                    | AES       |  |
|                       | Pre-shared+-:                                                                                                    | 機器ごと固有文字列 |  |
| SSID2~5               | 認証方式:                                                                                                    | 認証なし      |  |
|                       | 暗号化タイプ:                                                                                                    | 表示されません。  |  |
| Pre-sharedキー:表示されません。 |                                                                                                    | 表示されません。  |  |

| 項目           | 本製品の設定値(初期値)                                                                                                    |
|--------------|----------------------------------------------------------------------------------------------------|
| SSID         | 全モデル共通                                                                                                    |
| Pre-shared+- | 本体背面に貼られているラベルをご覧ください。 〈本体背面〉<br>使用されている文字は半角英数字です。                                                                                                    |
|              | SSID/セキュリティキー<br>(WAB-S733IW-PDの場合)<br>(WAB-S733IW-20の場合)<br>(WAB-S733IW-200-<br>(WAB-S733IW-200-<br>(WAB-S73)<br>(WAB-S733IW-200-<br>(WAB-S733IW-200-<br>(WAB-S73)<br>(WAB-S73)<br>(WAB-S733IW-200-<br>(WAB-S73)<br>(WAB-S73)<br>(WAB-S7 |
|              | WAB-S733IW-PD/WAB-S300IW-PD のみ                                                                                                    |
|              | SSID/セキュリティキーのラベルは、製品に<br>貼り付けのほか、1枚同梱しております。なく<br>さないよう保管してください。                                                                                                    |
|              | WAB-S733IW2-PD/WAB-S300IW2-PD           WAB-S733IW-AC/WAB-S300IW-AC                                                                                                    |
|              | SSID/セキュリティキーのラベルは、フェイ<br>スプレート張付用と保存用、計2枚同梱して<br>おります。なくさないよう保管してください。 24G SSID: elecom2g01-a0122b<br>Passwort: xxxxxxxxxxxxxxxxxxxxxxxxxxxxxxxxxxxx                                                                                                    |
| MACアドレス      | 本体背面に貼り付けられているデバイスラベルをご覧ください。使用されて<br>いる文字は半角英数字の大文字です。                                                                                                    |
|              | <ul> <li>●ラベル貼付け位置</li> <li>(本体背面)</li> <li>● 「「」」」」</li> <li>● 「」」」」</li> <li>● 「」」」」</li> <li>● 「」」」</li> <li>● 「」」」</li> <li>● ○ ● ○ ● ○ ● ○ ● ○ ● ○ ● ○ ● ○ ● ○ ● ○</li></ul>                                                                                                    |

#### QR コードについて(対象:WAB-S733IW-PD/WAB-S300IW-PD)

本体正面に貼られている QR コードを読み取る際、ご利用のスマートフォンのカメラ性能及び QR コード読み取りアプリによっては読み取れない場合や正しく改行されない場合があります。 弊社で読み取り可能を確認したアプリは次の通りです。

- ・arara inc. 公式 QR コードリーダー "Q"(iPhone 用 /Android 用※)
- ・MEDIASEEK Inc. QR コードリーダー アイコニット(iPhone 用 /Android 用※)
- ・MixerBox Inc. 無料 QR こーどりーだー(iPhone 用)

※読み取りは行えますが、正しく改行はされません。

## セキュリティ

無線通信のセキュリティを設定します。

<sub>画面の</sub> メニューで[無線設定]をクリックし、画面左のメニューリストから[2.4GHz 11bgn]また <sup>表示</sup> は[5GHz 11ac 11an]の[セキュリティ]をクリックします。

| COID             | alasan 2-04 45079h h4 |
|------------------|-----------------------|
|                  | elecollizg01-45676D V |
| セパレータ機能          |                       |
| 接続制限台数           | 25 / 25               |
| 2.77.2           |                       |
| 認証力式             | WPA2-PSK V            |
| 暗号化タイブ           | AES V                 |
| 牛一更新間隔           | 60 分                  |
| Pre-shared キータイプ | パスフレーズ 🗸              |
| Pre-shared +-    | 1234567890            |
| MACアドレスフィルタ      | 無効 🗸                  |
|                  | 適用 キャンセル              |
|                  |                       |

### ● 2.4GHz ワイヤレスセキュリティ設定、5GHz ワイヤレスセキュリティ設定

| SSID         | セキュリティを設定するSSIDを選択します。(初期値:SSID1)<br>[無線設定] – [2.4GHz 11bgn]または[5GHz 11ac 11an]の[基本設定]で設定し<br>たSSIDのみ選択できます。 |                                                                                    |  |
|--------------|----------------------------------------------------------------------------------------------------|------------------------------------------------------------------------------------|--|
| ブロードキャストSSID | 無線LAN_<br>を設定しま                                                                                              | 上の無線機器から本製品を検索可能にする機能の「有効」または「無効」<br>इす。(初期値:有効)                                   |  |
|              | ↓<br>注意 <sup>®</sup>                                                                                         | /indows XP(SP2)以前の標準のワイヤレス接続機能で接続する場<br>;は、必ず「有効」に設定してください。                        |  |
|              | 有効:                                                                                                    | 無線機器を本製品に接続する場合、無線機器側で本製品を検索可能<br>にします。ただし、無線機器側もブロードキャストSSIDを有効にする必<br>要があります。    |  |
|              | 無効:                                                                                                    | 無線機器を本製品に接続する場合、無線機器側で本製品を検索して<br>も見つからないようになります。無線機器側で本製品のSSIDを直接入<br>力する必要があります。 |  |

| セパレータ機能 | 同一周波数帯に接続している無線機器間の通信制限を次の中から選択します。<br>(初期値:無効)                                                       |                                                |  |
|---------|----------------------------------------------------------------------------------------------------|------------------------------------------------|--|
|         | セパレーター機能は、無線機器間に対する通信制御機能で<br>注 意                                                                     |                                                |  |
|         | 無効(初期値):                                                                                              | 無線機器間への通信制御を行いません。                             |  |
|         | STAセパレーター:                                                                                            | 現在の無線通信モードに接続しているすべての無線機器<br>間の通信を禁止します。       |  |
|         | SSIDセパレーター:                                                                                           | 同じ無線通信モードの同じSSIDに接続している無線機器<br>間のみ通信を許可します。    |  |
|         | STA&SSIDセパレーター:                                                                                       | : 同じ無線通信モード同じSSIDに接続しているすべての<br>線機器間の通信を禁止します。 |  |
| 接続制限台数  | 各無線通信モードの最大同時接続台数を設定します。                                                                              |                                                |  |
|         | (設定範囲は、2.4GHz、5GHzともに1~25(初期値:25)です。)<br>この設定は接続可能な最大数です。最大数を接続したときの通信状況<br>は、接続無線機器の通信量や環境により影響されます。 |                                                |  |
|         |                                                                                                    |                                                |  |

| 認証方式 | 本製品へ接続された無線機器に使用する認証方式を設定します。<br>(初期値:WPA2-PSK ※SSID2~5は初期値:無効)<br>WPA2-PSKを設定する場合は、接続する無線機器がWPA2に対応している<br>あります。 |                                                                                                    |  |
|------|----------------------------------------------------------------------------------------------------|----------------------------------------------------------------------------------------------------|--|
|      | WPA2-PSK:                                                                                                    | 基本的にWPAの技術の延長上にあり多くの共通性がありま<br>すが、暗号化プロトコルにCCMP (Counter-mode CBC-MAC<br>Protocol)を採用し、暗号化アルゴリズムにAESを採用する<br>ことでセキュリティが非常に強固になりました。<br>WEPよりも高度な暗号化方式で、無線LANのセキュリティ機<br>能の主流となっています。 |  |
|      | WPA/WPA2-PSK:                                                                                                    | データの暗号化だけでなく認証機能も含まれた二重のセ<br>キュリティ機能です。<br>WEPよりも高度な暗号化方式で、パソコンを使う無線LANの<br>セキュリティ機能の主流となっています。<br>無線子機にWPA-PSKとWPA2-PSKが混在する環境の場合、<br>この項目を選択すると両方の規格に対応できます。                       |  |
|      | 無効:                                                                                                    | 認証方式を設定しません。                                                                                                    |  |

## ●認証方式の詳細

### WPA2-PSK

| 暗号化タイブ           | AES ✓      |         |
|------------------|------------|---------|
| キー更新間隔           | 60 分       |         |
| Pre-shared キータイプ | パスフレーズ 🗸   |         |
| Pre-shared +-    | 1234567890 |         |
| MACアドレスフィルタ      | 無効         | $\sim$  |
|                  | ·杏田        | + 12141 |

| 暗号化タイプ           | 暗号化タイプを表示します。                                                              |
|------------------|----------------------------------------------------------------------------|
|                  | AES: 暗号化に強力なアルゴリズムを利用し、さらに安全性を高めた<br>暗号通信方式です。                             |
|                  | この暗号化方式を利用する場合は、本製品と無線機器の両方で<br>AES/CCMプロトコルに対応している必要があります。                |
| キー更新間隔           | Pre-shared キー(事前共有キー)の更新間隔を0~9999分の範囲で設定します。<br>(初期値:60分)                  |
| Pre-shared キータイプ | Pre-shared キー (事前共有キー) の書式を「パスフレーズ」または「Hex (64文字)」<br>から選択します。(初期値:パスフレーズ) |
|                  | パスフレーズ: 半角英数字8~63文字で入力します。                                                 |
|                  | Hex(64文字): 16進数64桁で入力します。                                                  |
| Pre-shared キー    | SSID1: 本製品に設定された初期値が表示されています。任意の値に変更<br>する事が可能です。                          |
|                  | SSID2~5: 初期値は空欄です。任意のPre-sharedキーを入力します。                                   |
| MACアドレスフィルタ      | ー<br>本製品のMACフィルターモードを次の中から選択します。<br>(初期値・無効)                               |
|                  | 「無効」、「登録されたMACアドレスのアクセスを許可、他は拒否」、「登録された<br>MACアドレスのアクセスを拒否、他は許可」           |

#### WPA/WPA2-PSK

| 認証方式             | WPA/WPA2-PSK 🗸        |
|------------------|-----------------------|
| 暗号化タイプ           | TKIP/AES mixed mode ∨ |
| 十一更新間隔           | 60 分                  |
| Pre-shared キータイプ | パスフレーズ 🗸              |
| Pre-shared +-    | 1234567890            |
| MACアドレスフィルタ      | 無効                    |

| 暗号化タイプ           | 暗号化タイプを表示します。                                                             |
|------------------|---------------------------------------------------------------------------|
|                  | TKIP/AES mixed mode:                                                      |
|                  | TKIPとAESの認証および通信を同時に行います。ブロードキャスト<br>/マルチキャスト通信では、TKIPを使用します。             |
| キー更新間隔           | Pre-shared キー(事前共有キー)の更新間隔を0~9999分の範囲で設定します。<br>(初期値:60分)                 |
| Pre-shared キータイプ | Pre-shared キー (事前共有キー)の書式を「パスフレーズ」または「Hex (64文字)」<br>から選択します。(初期値:パスフレーズ) |
|                  | パスフレーズ: 半角英数字8~63文字で入力します。                                                |
|                  | Hex (64文字): 16進数64桁で入力します。                                                |
| Pre-shared キー    | SSID1: 本製品に設定された初期値が表示されています。任意の値に変更<br>する事が可能です。                         |
|                  | SSID2~5: 初期値は空欄です。任意のPre-sharedキーを入力します。                                  |
| MACアドレスフィルター     | 本製品のMACフィルターモードを次の中から選択します。<br>(初期値:無効)                                   |
|                  | 「無効」、「登録されたMACアドレスのアクセスを許可、他は拒否」、「登録された<br>MACアドレスのアクセスを拒否、他は許可」          |

## 認証なし

| 認証方式        | 認証なし 🗸 |    |              |
|-------------|--------|----|--------------|
| MACアドレスフィルタ | 無効     |    | $\checkmark$ |
|             |        | 適用 | キャンセル        |

| MACアドレスフィルター | 本製品のMACフィルターモードを次の中から選択します。             |
|--------------|-----------------------------------------|
|              | (初期値:無効)                                |
|              | 「無効」、「登録されたMACアドレスのアクセスを許可、他は拒否」、「登録された |
|              | MACアドレスのアクセスを拒否、他は許可」                   |

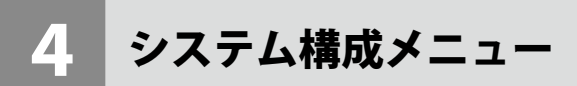

システム情報やログの表示、有線 LAN に関する設定を行います。

## システム情報

本製品のシステム情報を一覧表示します。

<sub>画面の</sub>メニューで[システム構成]をクリックし、画面左のメニューリストから[システム情報] <sup>表示</sup>をクリックします。

| システム情報                                                            |                              |                                                  |              |                                            |   |
|-------------------------------------------------------------------|------------------------------|--------------------------------------------------|--------------|--------------------------------------------|---|
| システム                                                              |                              |                                                  |              |                                            | • |
| モデル<br>製品名<br>起動時設定ファイル<br>Boot-Loader Version<br>バージョン           | WA<br>WA<br>内部<br>1.0<br>5.1 | NB-S733IW<br>NBBC5C4CD7F370<br>郡メモリ<br>.1<br>.03 |              |                                            | l |
| MACアドレス<br>管理用VLAN ID                                             | 1                            |                                                  |              |                                            | l |
| IPアドレス<br>デフォルトゲートウョ<br>DNS<br>DHCPサーバー                           | レイ 192<br>192<br>192         | 更新<br>2.168.3.2<br>2.168.3.2<br>2.168.3.2        | ]            |                                            | l |
| <b>有線LANポート</b><br>音面LANポート (PD)<br>正面LANポート<br>無線 2.4GHz 11b/g/n | 接続 (10<br>接続 (10             | ステータス<br>000Mbps全二重通信<br>000Mbps全二重通信            | 方式)<br>(方式)  | VLANモード / ID<br>タグなしボート / 1<br>タグなしボート / 1 |   |
| ステータス<br>MACアドレス<br>チャンネル<br>送信出力                                 | 有列<br>自<br>100               | 助<br>助<br>0%                                     |              |                                            |   |
| SSID                                                              | 認証方式<br>WPA2-PSK             | 暗号化タイプ<br>AES                                    | VLAN ID<br>1 | セパレータ機能<br>無効                              |   |
| 無線 5GHz 11ac/n/a                                                  |                              |                                                  |              |                                            |   |
| ステータス<br>MACアドレス<br>チャンネル<br>送信出力                                 | 有5<br>自<br>10                | わ<br>し<br>り<br>の<br>の                            |              |                                            |   |
| SSID                                                              | 認証方式<br>WPA2-PSK             | 暗号化タイプ<br>AES                                    | VLAN ID<br>1 | セパレータ機能<br>無効                              |   |
| 更新                                                                |                              |                                                  |              |                                            |   |

### ●システム

| モデル                 | モデル名が表示されます。                            |  |
|---------------------|-----------------------------------------|--|
| 製品名                 | 製品名が表示されます。                             |  |
| 起動時設定ファイル           | ー<br>起動時にコンフィグレーションを読み出すデバイスの情報が表示されます。 |  |
| Boot-Loader Version | ブートローダーのバージョンが表示されます。                   |  |
| バージョン               | ファームウェアのバージョンが表示されます。                   |  |
| MACアドレス             | 本製品の有線ポートが使用するMACアドレスが表示されます。           |  |
| 管理用VLAN ID          | 管理用VLAN IDが表示されます。                      |  |

### ● LAN 設定

| IPアドレス      | 本製品のIPアドレスが表示されます。<br>IPアドレスをDHCPで取得時は、[更新]をクリックすると、IPアドレスを再取得し<br>ます。 |  |
|-------------|------------------------------------------------------------------------|--|
| デフォルトゲートウェイ | デフォルトゲートウェイのIPアドレスが表示されます。                                             |  |
| DNS         | DNSサーバーのIPアドレスが表示されます。                                                 |  |
| DHCPサーバー    | DHCPサーバーのIPアドレスが表示されます。                                                |  |
| 有線LANポート    | 対象有線LANポートが表示されます。                                                     |  |
|             | <b>背面LANホート</b> UP LINKホートを示します。<br>( <b>PD</b> ):                     |  |
|             | <b>正面LANポート:</b> LAN側のパソコンやネットワーク機器接続用LANポート<br>を示します。                 |  |
| ステータス       | 有線LANポートの接続状態と通信速度が表示されます。                                             |  |
| VLANモード/ID  | 有線LANポートのVLANモードとVLAN IDが表示されます。                                       |  |

### ●無線 2.4GHz 11b/g/n、無線 5GHz 11ac/n/a

| ステータス   | 無線の有効/無効が表示されます。 |  |
|---------|------------------|--|
| MACアドレス | MACアドレスが表示されます。  |  |
| チャンネル   | チャンネルが表示されます。    |  |
| 送信出力    | 送信出力が表示されます。     |  |

設定した SSID と設定内容が表示されます。SSID を複数設定している場合、設定個数分(最大5個)表示されます。

| SSID    | SSIDが表示されます。        |
|---------|---------------------|
| 認証方式    | 認証方式が表示されます。        |
| 暗号化タイプ  | 暗号化タイプが表示されます。      |
| VLAN ID | VLAN IDが表示されます。     |
| セパレータ機能 | セパレーター機能の設定が表示されます。 |

### ●ボタンの機能

| 更新 | このボタンをクリックすると、システム情報を再取得します。 |
|----|------------------------------|
|----|------------------------------|

## 動作モード

本製品の動作モードを設定します。

<sub>画面の</sub> メニューで[システム構成]をクリックし、画面左のメニューリストから[動作モード]を <sup>表示</sup> クリックします。

| 動作モード |                         |    |
|-------|-------------------------|----|
| 動作モード |                         |    |
| 動作モード | ◎ ルーターモード ◉ アクセスポイントモード |    |
|       |                         | 遼用 |
|       |                         |    |
|       |                         |    |
|       |                         |    |
|       |                         |    |

#### ●動作モード

| ルーターモード     | 本製品をモデムや終端装置と接続してインターネットに接続します。DHCP回線、固定IP回線設定が可能です。      |
|-------------|-----------------------------------------------------------|
| アクセスポイントモード | 本製品の初期値です。有線ルーターなどが上位に設置されている場合などで<br>本製品では無線LANの設定を行います。 |

ルーターモードへ変更後の設定については P68 を参照してください。

## LAN 側 IP アドレス

有線 LAN の IP アドレスの割り当てなどについて設定します。

<sub>画面の</sub> メニューで [システム構成] をクリックし、画面左のメニューリストから [LAN 側 IP アドレス] 表示 をクリックします。

| Pアドレス実明出て           |               |
|---------------------|---------------|
| アドレス                | 192.168.3.1   |
| ブネットマスク             | 255.255.255.0 |
| デフォルトゲートウェイ         | DHCP V        |
|                     |               |
| NSサーバー              |               |
| NSサーバー<br>ブライマリアドレス | DHCP V        |

#### ● LAN 側 IP のアドレス

| IPアドレスの割り当て | IPアドレスの割り当て<br>(初期値:DHCPクライ)                                                    | 方法を次の中から選択します。<br>アント)                                                          |
|-------------|---------------------------------------------------------------------------------|---------------------------------------------------------------------------------|
|             | DHCPクライアント:                                                                     | DHCPサーバーからIPアドレスやサブネットマスクなどの必要な情報を自動的に割り当てます。                                   |
|             | 静的IPアドレス:                                                                       | IPアドレスやサブネットマスクを手動で設定します。                                                       |
| IPアドレス      | 静的IPアドレスを設定<br>(「IPアドレスの割り当」<br>(初期値:192.168.3.1)<br>「IPアドレスの割り当て<br>ドレスが表示されます | します。<br>て」の設定を「静的IPアドレス」とした場合)<br>て」の設定が「DHCPクライアント」の場合は、取得したIPア<br>。           |
| サブネットマスク    | サブネットマスクを設<br>(「IPアドレスの割り当<br>(初期値:255.255.255<br>「IPアドレスの割り当て<br>ネットマスクが表示さ    | 定します。<br>て」の設定を「静的IPアドレス」とした場合)<br>.0)<br>「」の設定が「DHCPクライアント」の場合は、取得したサブ<br>れます。 |

| デフォルトゲートウェイ | デフォルトゲートウェ~<br>(初期値:DHCP) | (の割り当て方法を次の中から選択します。                                             |
|-------------|---------------------------|------------------------------------------------------------------|
|             | DHCP:                     | DHCPサーバーからデフォルトゲートウェイを自動的に<br>割り当てます。<br>取得したデフォルトゲートウェイが表示されます。 |
|             | ユーザー定義:                   | デフォルトゲートウェイを手動で設定します。<br>(初期値:空欄)                                |

|   | DNS  | サー | バー |
|---|------|----|----|
| - | 2112 |    |    |

| プライマリアドレス | DNSサーバーのプライ<br>(初期値:DHCP)                                                                                                    | マリアドレスの割り当て方法を次の中から選択します。                                               |
|-----------|----------------------------------------------------------------------------------------------------|-------------------------------------------------------------------------|
|           | DHCP:                                                                                                    | DHCPサーバーからDNSサーバーのプライマリアドレ<br>スを自動的に割り当てます。<br>取得したDNSサーバーのアドレスが表示されます。 |
|           | ユーザー定義:                                                                                                    | DNSサーバーのプライマリアドレスを手動で設定しま<br>す。(初期値:空欄)                                 |
| セカンダリアドレス | セカンダリDNSサーバーのIPアドレスを設定します。<br>(「プライマリアドレス」を「ユーザー定義」に設定した場合)<br>(初期値:空欄)<br>DHCP: DHCPサーバーからDNSサーバーのセカンダリアドレ<br>スを自動的に割り当てます。<br>取得したDNSサーバーのアドレスが表示されます。 |                                                                         |
|           |                                                                                                    |                                                                         |
|           | ユーザー定義:                                                                                                    | DNSサーバーのセカンダリアドレスを手動で設定しま<br>す。(初期値:空欄)                                 |

## LAN ポート

本製品の LAN ポートについて設定します。

<sub>画面の</sub> メニューで[システム構成]をクリックし、画面左のメニューリストから[LAN ポート]を <sup>表示</sup> クリックします。

|               | and the state of |         |        | and and the 11/berry |         |
|---------------|------------------|---------|--------|----------------------|---------|
| 有線LANボート      | 有効               | 速度と通信方式 |        | フロー制御                | 802.3az |
| 皆面LANポート (PD) | 有効 🗸             | 自動      | $\sim$ | 有効 🗸                 | 有効 🗸    |
| 正面LANポート      | 有効 🗸             | 自動      | $\sim$ | 有効 🗸                 | 有効 >    |

#### ●有線 LAN ポートの設定

| 有線LANポート | 対象有線LANポートが表示                                                                                        | されます。                                                                                                    |
|----------|----------------------------------------------------------------------------------------------------|----------------------------------------------------------------------------------------------------|
|          | 背面LANポート(PD):                                                                                        | UP LINKポートを示します。                                                                                            |
|          | 正面LANポート(LAN):                                                                                       | LAN側のパソコンやネットワーク機器接続用LAN<br>ポートを示します。                                                                       |
| 有効       | 有線LANポートの「有効」ま<br>無効に設定したポートは、減                                                                      | たは「無効」を設定します。(初期値:有効)<br>通信ができなくなります。                                                                       |
| 速度と通信方式  | イーサネットの通信速度と                                                                                         | 通信方式を次の中から選択します。(初期値:自動)                                                                                    |
|          | 自動:                                                                                                  | 自動的に接続先の機器とのネゴシエーションを行い、適切な通信速度の設定が設定されます。<br>通常は、「自動」を選択してください。<br>接続先の機器を自動的に判別できない場合は、他の<br>設定を選択してください。 |
|          | 10Mbps半二重通信方式:                                                                                       | 10BASE-T、半二重 (Half Duplex) 通信方式で通信しま<br>す。                                                                  |
|          | 10Mbps全二重通信方式:                                                                                       | 10BASE-T、全二重 (Full Duplex) 通信方式で通信しま<br>す。                                                                  |
|          | 100Mbps半二重通信方式:                                                                                      | 100BASE-TX、半二重 (Half Duplex) 通信方式で通信<br>します。                                                                |
|          | 100Mbps全二重通信方式:                                                                                      | 100BASE-TX、全二重 (Full Duplex) 通信方式で通信<br>します。                                                                |
|          | 1000Mbps全二重通信方式:                                                                                     | 1000BASE-T、全二重 (Full Duplex) 通信方式で通信し<br>ます。                                                                |
| フロー制御    | フロー制御の「有効」または「無効」を設定します。(初期値:有効)<br>「有効」に設定すると、受信側のバッファがあふれ、データの取りこぼし(オーバー<br>フロー)を検出したときに、通信を制御します。 |                                                                                                    |

| 802.3az | IEEE802.3azの「有効」または「無効」を設定します。(初期値:有効) |
|---------|----------------------------------------|
|         | 「有効」に設定すると、データの送受信がない待機状態のときに、LANポートへの |
|         | 電源供給を止めることで消費電力を減らします。                 |
|         | 接続先の機器もIEEE802.3azに対応している必要があります。      |

## VLAN

LAN ポートおよび無線の VLAN について設定します。

画の メニューで[システム構成]をクリックし、画面左のメニューリストから[VLAN]をクリッ 表示したます。

| VLAN                     |              |         |
|--------------------------|--------------|---------|
| インターフェイスVLAN             |              |         |
| 有線LANポート                 | VLANモード      | VLAN ID |
| 背面LANポート (PD)            | タグなしポート ▼    | 1       |
| 正面LANポート                 | タグなしポート ▼    | 1       |
| 無線 11g                   | VLANモード / ID | VLAN ID |
| SSID [elecom2g01-d7f396] | タグなしポート      | 1       |
| 無線 11a                   | VLANモード / ID | VLAN ID |
| SSID [elecom5g01-d7f397] | タグなしポート      | 1       |
| 管理用VLAN                  |              |         |
| VLAN ID                  | 1            |         |
|                          |              | 適用      |

| 有線LANポート | 対象有線LANポートが表                                                                                                    | 示されます。                                                                              |  |
|----------|----------------------------------------------------------------------------------------------------|-------------------------------------------------------------------------------------|--|
|          | 背面LANポート(PD):                                                                                                    | UP LINKポートを示します。                                                                    |  |
|          | 正面LANポート(LAN):                                                                                                    | LAN側のパソコンやネットワーク機器接続用LANポー<br>トを示します。                                               |  |
| VLANモード  | VLANの設定をします。<br>(初期値:タグなしポート)                                                                                        |                                                                                     |  |
|          | <b>タグなしポート:</b> Ehterポートをタグなしのポートとして設定します。<br>設定したVLAN IDのフレームのみがこのポートへ転送されます。                                       |                                                                                     |  |
|          | タグ付きボート: Etherボートをタグ付きのポートとして設定します。<br>ポートで送受信するすべてのフレームにIEEE802.1Q準拠の<br>VLANタグが付与されます。受信したフレームをすべて転送<br>することができます。 |                                                                                     |  |
| VLAN ID  | [VLANモード] で「タグな<br>関連づけるVLANのネット<br>(初期値:1)<br>VLAN IDが異なるEtherボ                                                     | :しポート」を選択した場合に、インターフェースVLANに<br>:ワークIDを1~4094の範囲で入力します。<br>パートやネットワークと通信することはできません。 |  |

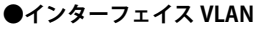

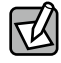

[2.4GHz 11bgn] および [5GHz 11ac 11an] の [基本設定] で [無線] を「有効」 に設定している帯域の VLAN 設定が SSID ごとに表示されます。

## ●管理用 VLAN

管理用VLAN ID 管理用VLANネットワークIDを1~4094の範囲で設定します。(初期値:1)

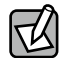

有線 LAN から管理用 VLAN へのアクセスできるようにするために、VLAN の設定を次のい ずれかの条件に適合させてください。

- ・いずれかの Ether ポートがタグ付きポート
- 両方の Ether ポートがタグなしポートの場合は、いずれかのポートの VLAN ID が管理 VLAN ID と同じ

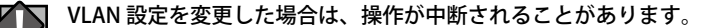

## ログ

システムの稼動状態などの情報を表示します。

画面の メニューで[システム構成]をクリックし、画面左のメニューリストから[ログ]をクリッ 表示 クします。

| ac 2 05-42-14 ISVS  | TEM1 Ion (670): Pa   | rforming a DH(   | P ronow       |           |
|---------------------|----------------------|------------------|---------------|-----------|
|                     | reivij lan (073). re | anonning a Driv  |               | ^         |
| Dec 2 05:42:11 [SYS | TEM] lan (679): Pe   | erforming a DHC  | P renew       |           |
| 0ec 2 05:42:09 [SYS | TEM] lan (679): Pe   | erforming a DHC  | P renew       |           |
| Dec 2 05:42:06 [SYS | TEM] lan (679): Pe   | erforming a DHC  | P renew       |           |
| Dec 2 05:41:47 [SYS | TEM] Ian (679): Pe   | erforming a DHC  | P renew       |           |
| Dec 2 05:41:42 [SYS | TEM] lan (679): Pe   | erforming a DHC  | P renew       |           |
| Dec 2 05:36:15 [SYS | TEM] lan (679): Pe   | erforming a DHC  | P renew       |           |
| Dec 2 05:36:15 [SYS | TEM] lan (679): En   | itering released | state         |           |
| 0ec 2 05:36:08 [SYS | TEM] lan (679): Pe   | erforming a DHC  | P renew       |           |
| Dec 2 05:36:08 [SYS | TEM] lan (679): En   | itering released | state         |           |
| Dec 2 05:25:39 [SYS | TEM] lan (679): Pe   | erforming a DHC  | P renew       |           |
| Dec 2 05:25:39 (SYS | TEM] lan (679): En   | itering released | state         |           |
| Dec 2 05:25:08 [SYS | TEM] Service Wel     | b Server on WA   | BBC5C4CA9D    | 027C (/el |
| Dec 2 05:25:08 [SYS | TEM] Service Sec     | ure Shell on W   | ABBC5C4CA9    | D27C (/e  |
| Dec 2 05:25:07 [SYS | TEM] Server startu   | ip complete. Ho  | st name is WA | BBC5C4 🗸  |
| <                   |                      |                  |               | >         |
|                     |                      |                  |               |           |
|                     |                      |                  |               |           |
|                     | 保存                   | 7117             | 軍新            |           |

#### ●ボタンの機能

| 保存                 | 表示されているログを保存します。<br>ファイル名は、「logmsg.log」となります。 |
|--------------------|-----------------------------------------------|
| クリア                | 表示されているログをすべて削除します。                           |
| 更新 ログを最新の状態に更新します。 |                                               |

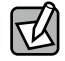

ログ情報は、一定の情報が記録されると古い情報から削除されます。

## Syslog サーバー

syslog プロトコルによる転送機能について設定します。

<sub>画面の</sub> メニューで[システム構成]をクリックし、画面左のメニューリストから[Syslog サーバー] <sup>表示</sup> をクリックします。

| <b>Syslogサーバー</b><br>転送ログ | □ 有効<br>Syslogサーバー |          |   |
|---------------------------|--------------------|----------|---|
|                           | [                  | 適用 キャンセル |   |
|                           |                    |          |   |
|                           |                    |          | ļ |

| 転送ログ | ログ情報転送機能を有効にする場合はチェックします。              |
|------|----------------------------------------|
|      | (初期値:チェックなし)                           |
|      | 有効に設定した場合は、SyslogサーバーのIPアドレスを入力してください。 |
|      | (初期値:空欄)                               |

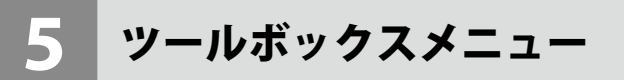

本製品の管理情報の設定や表示をします。

## 管理者

本製品の設定画面にログインするためのアカウント、および本製品の詳細設定について設 定します。

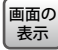

画面の メニューで [ツールボックス] をクリックし、画面左のメニューリストから [管理者] をクリッ 表示したします。

| 3理者                                                                                                    |                                                   |       |
|----------------------------------------------------------------------------------------------------|---------------------------------------------------|-------|
| は製品を管理するアカウント                                                                                                    |                                                   |       |
| 管理者名                                                                                                    | admin                                             |       |
|                                                                                                    | •••••                                             |       |
| 自理白ハスリート                                                                                                    | ••••                                              | (確認)  |
| コグインタイムアウト                                                                                                    | 180 (120~3600 Sec)                                | ☑ 無制限 |
|                                                                                                    |                                                   |       |
| 細設定                                                                                                    |                                                   |       |
| 製品名                                                                                                    | WABBC5C4CD7F370                                   |       |
|                                                                                                    | HTTP                                              |       |
| 官埋ノロトコル                                                                                                    | SNMP                                              |       |
| 宮理ノロトコル<br>SNMPバージョン                                                                                                    | INTPS<br>SNMP<br>V1/v2c ▼                         |       |
| ≡理ノロトコル<br>SNMPバージョン<br>SNMP取得コミュニティ                                                                                            | ✓ HTTPS<br>✓ SNMP<br>▼1/v2c ✓<br>public           |       |
| ≧理ノロトコル<br>SNMPバージョン<br>SNMP取得コミュニティ<br>SNMP設定コミュニティ                                                                            | ✓ SNMP<br>✓ SNMP<br>v1/v2c ✓<br>public<br>private |       |
| 言理ノロトコル<br>SNMPバージョン<br>SNMP取得コミュニティ<br>SNMP設定コミュニティ<br>SNMP ユーザー名                                                              |                                                   |       |
| ■理ノロトコル<br>SNMPバージョン<br>SNMP取得コミュニティ<br>SNMP設定コミュニティ<br>SNMP ユーザー名<br>SNMP 認証タイプ                                                | SMMP<br>v1/v2c ▼<br>public<br>private<br>SHA ▼    |       |
| ■理ノロトコル<br>SNMPバージョン<br>SNMP取得コミュニティ<br>SNMP設定コミュニティ<br>SNMP ユーザー名<br>SNMP 認証タイプ<br>SNMP 認証パスワード                                | SMMP<br>v1/v2c ▼<br>public<br>private<br>SHA ▼    |       |
| ■理ノロトコル<br>SNMPバージョン<br>SNMP取得コミュニティ<br>SNMP設定コミュニティ<br>SNMP ユーザー名<br>SNMP 認証タイプ<br>SNMP 認証パスワード<br>SNMP 暗号化タイプ                 | SHA ▼<br>DES ▼                                    |       |
| <pre> E理ノロトコル SNMP以ージョン SNMP取得コミュニティ SNMP設定コミュニティ SNMP ユーザー名 SNMP 認証タイプ SNMP 認証グイプ SNMP 認証パスワード SNMP 暗号化タイプ Pre-sharedキー </pre> | SHA ✓<br>DES ✓                                    |       |

#### ●本製品を管理するアカウント

| 管理者名 | 設定画面のログイン時に使用するユーザー名です。(初期値:admin)                                                |
|------|-----------------------------------------------------------------------------------|
|      | 変更する場合は、半角英数字および「-」で4~16文字の範囲で設定します。                                              |
|      | 「-」はユーザー名の先頭または末尾に設定できません。                                                        |
|      | 空欄は設定できません。                                                                       |
|      | 変更する場合は、半角英数字および「-」で4~16文字の範囲で設定します。<br>「-」はユーザー名の先頭または末尾に設定できません。<br>空欄は設定できません。 |

| 管理者パスワード       | 設定画面のログイン時に使用するパスワードです。(初期値:admin)<br>変更する場合は、半角英数字および記号で6~32文字の範囲で設定します。<br>空欄は設定できません。<br>[(確認)]にも同じパスワードを入力してください。 |
|----------------|----------------------------------------------------------------------------------------------------|
| ログイン<br>タイムアウト | 本製品へのアクセスタイムアウトの期間120~3600秒の範囲で設定します。<br>(初期値:180秒)<br>アクセスタイムアウトを設定しない場合は、「無制限」にチェックします。                             |

セキュリティ確保のため、初期値からの変更をおすすめいたします。

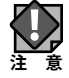

●詳細設定

| 製品名          | 本製品の本体名称です。(初期値:「WAB」+有線LANのMACアドレス)<br>この名称が、転送ログ(syslog)などで使用されます。<br>変更する場合は、半角英数字および「-」で1~32文字の範囲で設定します。<br>「-」は製品名の先頭または末尾に設定できません。空欄は設定できません。 |                                                                                                    |  |
|--------------|----------------------------------------------------------------------------------------------------|----------------------------------------------------------------------------------------------------|--|
| 管理プロトコル      | 本製品の設定ユーティリティで使用する設定インターフェースの「有効」または<br>「無効」を設定します。<br>使用する設定インターフェースをチェックします。                                                                      |                                                                                                    |  |
|              | HTTP:                                                                                                    | WebブラウザーからHTTPプロトコルを利用してアクセスできる設<br>定インターフェースです。(初期値:有効)                                                                                         |  |
|              | HTTPS:                                                                                                    | WebブラウザーからHTTPSプロトコルを利用してアクセスできる<br>設定インターフェースです。「有効」に固定です。                                                                                      |  |
|              | SNMP:                                                                                                    | SNMPプロトコルをサポートしたマネージャソフトからアクセスで<br>きる設定インターフェースです。(初期値:有効)<br>以降の設定項目は、この設定をチェックした場合のみ有効にな<br>ります。SNMPを「無効」にした場合は管理ツール「WAB-MAT」<br>から検出できなくなります。 |  |
| SNMPバージョン    | SNMPプロ<br>(初期値い                                                                                                    | 」<br>1トコルのバージョンを「v1/v2c」または「v3」から選択します。<br>14/v2c)                                                                                               |  |
|              | (か)時間・V1/V2C)<br>「V1/V2C」を選択した場合、MIBのアクセスにはコミュニティ(SNMP取得コミュ<br>ニティ、SNMP設定コミュニティ)を使用します。                                                             |                                                                                                    |  |
| SNMP取得コミュニティ | SNMP「GETRequest」コマンドのコミュニティ名です。(初期値:public)<br>変更する場合は、半角英数字および記号で6~32文字の範囲で設定します。<br>[SNMPバージョン]で「v1/v2c」を選択した場合のみ設定できます。                          |                                                                                                    |  |
| SNMP設定コミュニティ | SNMP「SETRequest」コマンドのコミュニティ名です。(初期値:private)<br>変更する場合は、半角英数字および記号で6~32文字の範囲で設定します。<br>[SNMPバージョン]で「v1/v2c」を選択した場合のみ設定できます。                         |                                                                                                    |  |
| SNMPユーザー名    | 「SNMPバージョン」に「v3」を選択した場合、入力します。(初期値:空欄)<br>使用可能な文字は半角英数字、1~32文字以内です。                                                                                 |                                                                                                    |  |
| SNMP認証タイプ    | 「SNMPバージョン」に「v3」を選択した場合、「MD5」「SHA」「認証しない」から<br>選択します。(初期値:SHA)<br>「認証しない」を選択した場合は、「SNMP認証パスワード」の入力は不要です。                                            |                                                                                                    |  |
| SNMP認証パスワード  | SNMP v3 <sup>-</sup><br>指定する <sup>は</sup>                                                                                                    | で通信する時の認証に利用するパスワードです。(初期値:空欄)<br>易合は、半角英数字および記号で8~32文字の範囲で設定します。                                                                                |  |

| SNMP暗号化タイプ     | 「SNMPバージョン」に「v3」を選択した場合、「DES」「暗号化しない」から選択します。(初期値:DES)<br>「暗号化しない」を選択した場合は、「Pre-sharedキー」の入力は不要です。   |
|----------------|----------------------------------------------------------------------------------------------------|
| Pre-sharedキー   | 「SNMPバージョン」に「v3」を選択し、「SNMP暗号化タイプ」に「DES」を選択した場合、入力します。(初期値:空欄)<br>使用可能な文字は半角英数字および記号で8~32文字の範囲で設定します。 |
| SNMPシステムロケーション | 機器の設置場所などを入力します。                                                                                     |

## セキュリティ確保のため、SNMPの各コミュニティ名は初期値からの変更をおすすめいた します。

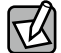

ルーターモードの時に WAN 側から SNMP アクセスを有効にする場合は「ツールボックス -│管理者」設定ページにて、「SNMP バージョン」を「v3」に設定してください。

「v1/v2c」設定時は SNMP アクセスを有効に設定しても、WAN 側からは SNMP アクセスを 行うことができません。

SNMP v3 設定時は、セキュリティを考慮し暗号化タイプ「DES」の利用を推奨いたします。

## 日時

本製品の内部時計を設定します。日付と時刻、NTP サーバー、タイムゾーンを設定できます。

本製品の内部時計は、本製品の再起動または電源が切断すると初期値に戻ります。

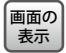

画面の メニューで [ツールボックス] をクリックし、画面左のメニューリストから [日時] をクリッ 表示したします。

| 日時                                            |                                                                 |
|-----------------------------------------------|-----------------------------------------------------------------|
| 日付と時刻の設定                                      |                                                                 |
| 現在時刻                                          | 2017 ∨ 年     12 ∨ 月     2 ∨ 日       7 ∨ 時     56 ∨ 分     19 ∨ 秒 |
| PCから現在時刻を取得する                                 |                                                                 |
| NTPタイムサーバー<br>NTPを使用する                        | □有効                                                             |
| サーバー名                                         | pool.ntp.org                                                    |
| 更新間隔                                          | 24 時間                                                           |
| <b>タイムゾーン</b><br>タイムゾー<br>ン<br>[(GMT+09:00) ナ | 大阪、札幌、東京 ✓ 適用 ≠ャンセル                                             |

#### ●日付と時刻の設定

| 本製品の内部時計の日付と時刻を年月日は西暦、時刻は24時間制で設定し   |
|--------------------------------------|
| ます。設定できる範囲は、2005年から2037年です。          |
| 例)2017年12月2日7時56分19秒                 |
| [PCから現在時刻を取得する]をクリックすると、設定画面にアクセスしてい |
| るパソコンの時刻を取得し、設定します。                  |
| ご使用のパソコンによっては、取得できない場合があります。         |
|                                      |

### ● NTP タイムサーバー

| NTPを使用する | NTP機能を使用する場合は「有効」をチェックします。(初期値:チェックなし)                                                                                                    |
|----------|----------------------------------------------------------------------------------------------------|
| サーバー名    | 使用するNTPサーバーのホスト名またはIPアドレスを設定します。<br>(初期値:空欄)<br>半角英数字および「」、「-」で2~128文字の範囲で設定します。<br>「.」、「-」はサーバー名の先頭または末尾に設定できません。<br>ホスト名を設定する場合は、DNSが設定されている必要があります。 |
| 更新間隔     | NTPサーバーへの時刻確認の間隔を1~24時間(時間単位)の範囲で設定します。(初期値:24)                                                                                                    |

NTP サーバーを正しく設定することによって、再起動または電源オン時に時計を自動的に 調整することができます。

## ●タイムゾーン

| タイムゾーン | 本製品のタイムゾーンを設定します。         |
|--------|---------------------------|
|        | (初期值:(GMT+09:00)大阪、札幌、東京) |

## 設定を保存 / 復元

本製品の現在の設定内容をパソコンに設定ファイルとして保存したり、保存した設定ファ イルを本製品に復元したりします。

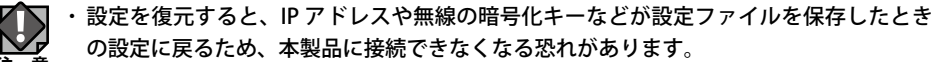

 ・設定ファイルの保存時と復元時の管理者パスワードが異なる場合、設定ファイルを復元 すると管理者パスワードも復元されます。設定ファイルを保存したときの本製品の管理者 パスワードを忘れないように注意してください。本製品の設定操作ができなくなります。

・復元を実行すると、復元の失敗または成功に関わらず日時が初期化されます。

<sub>画面の</sub>メニューで[ツールボックス]をクリックし、画面左のメニューリストから[設定を保存 / 復元] <sup>表示</sup>をクリックします。

| 設定を保存/復元  |                                               |
|-----------|-----------------------------------------------|
| 設定をバックアップ | 保存                                            |
| 設定を復元する   | ファイルを選択 選択されていません 復元<br>ロバスワードを使用してファイルを開きます。 |

| 設定をバックアップ | [保存]をクリックすると、本製品の現在の設定内容を設定ファイルとして保存<br>します。<br>設定ファイルには、本製品に設定された情報が全て含まれます。<br>保存される設定ファイルは名前は次のとおりです。                                                                                                    |
|-----------|----------------------------------------------------------------------------------------------------|
|           | 「ELECOM-WAB+(MACアドレス).cfg」<br>すでに設定ファイルが存在する場合は、「ELECOM-WAB+(MACアドレス)+(X).<br>cfg」(Xは数字。1から1ずつ増加)となります。<br>例) ELECOM-WAB0090FE000006(1).cfg                                                                                             |
|           | 設定ファイルにパスワードを設定する場合は、「パスワードを使用して設定ファイ<br>ルを暗号化します。」をチェックし、パスワードを入力します。<br>パスワードは、半角英数字および記号で1~32文字の範囲で設定します。<br>空欄は設定できません。                                                                                                    |
| 設定を復元する   | 復元するファイルを選択します。<br>[ファイルを選択]をクリックすると、アップロードするファイルの選択画面が表示<br>されます。パソコンに保存している設定ファイルを選択し、[開く]をクリックしてく<br>ださい。<br>復元する設定ファイルにパスワードを設定している場合は、「パスワードを使用し<br>てファイルを開きます。」をチェックし、パスワードを入力します。<br>[復元]をクリックすると、設定ファイルを読み込み、設定内容の復元を開始し<br>ます。 |
|           | 次の設定ファイルは、復元できません。<br>・保存した設定ファイルのファームウェアバージョンが現在の本製品<br>注意のファームウェアバージョンよりも新しい場合                                                                                                    |

## 初期化

本製品の設定を初期化します。

画面の <sup>画面の</sup> メニューで [ツールボックス] をクリックし、画面左のメニューリストから [初期化] をクリッ <sup>表示</sup> クします。

| 初期化           |     |
|---------------|-----|
| 工場出荷時設定に戻します。 |     |
|               | 初期化 |

[初期化]をクリックすると、本製品のすべての設定を工場出荷時の設定に戻します。

## ファームウェア更新

本製品のファームウェアをアップデートします。ファームウェアをアップデートすると、 機能の追加や不具合の改善などが実行されます。

- ・ファームウェア更新中は、本体の LED が点滅します。LED の点滅中は絶対に本製品の電 源を切らないでください。本製品の故障の原因になります。書き込みが終わると、自動 的に本製品が再起動します。
  - ・当社が提供するファームウェアのアップデートファイル以外は使用しないでください。
  - ファームウェアのアップデートを実行すると、アップデートの失敗または成功に関わらず日時が初期化されます。

「画面の メニューで [ツールボックス] をクリックし、画面左のメニューリストから [ファームウェ
表示 ア更新] をクリックします。

| ファームウェア更新              |                   |
|------------------------|-------------------|
| ファームウェアのアップデー<br>トファイル | ファイルを選択 選択されていません |
|                        | アップデート            |

| ファームウェアの   | ファームウェアのアップデートファイルを選択します。                                                              |
|------------|----------------------------------------------------------------------------------------|
| アップデートファイル | [ファイルを選択]をクリックすると、アップロードするファイルの選択画面が表示されます。パソコンに保存しているアップデートファイルを選択し、[開く]を<br>クリックします。 |
|            | アップデートファイルを選択後、[アップデート]をクリックすると、ファームウェ<br>アのアップデートファイルを読み込み、ファームウェアの更新を開始します。          |
|            | 次の場合は、ファームウェアのアップデート時にエラーになります。<br>・別機種の無線親機のアップデートファイルの場合<br>注 意・アップデートファイルが破損している場合  |

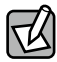

詳細な手順は、<u>P95「Chapter5:ファームウェア更新手順」</u>を参照ください。

## 節電

本製品の節電機能を設定します。スケジュールテーブルで設定した期間のみ節電機能が動作します。

| 画面の | メニューで | [ツールボックス] | をクリックし | 、画面左のメニュ | <b>ューリストから</b> | [節電] | をク | リッ |
|-----|-------|-----------|--------|----------|----------------|------|----|----|
| 表示  | クします。 |           |        |          |                |      |    |    |

| 節電                                     |            |            |         |
|----------------------------------------|------------|------------|---------|
| 節電                                     | ○有効 ●無効    | 1          | Î       |
| ユーザー設定                                 |            |            |         |
| WLAN (2.4G)                            |            |            |         |
| WLAN (5G)                              |            |            |         |
| 指定した無線LAN のインターフ<br>化されます              | フェースは、スケジョ | ュールテーブルの時間 | 開帯の間、無効 |
|                                        |            |            |         |
| フケジュールテーブル(最大                          | 8)         |            |         |
|                                        | 07         | o#88       | 2810    |
| 「「」「」「」「」」「」」「」」「」」「」」「」」「」」」「」」」「」」」「 |            | 時間         | 選択      |
| 追加編集                                   | 選択を削除      | 全てを削除      |         |
|                                        |            | 適用         | キャンセル   |

| 節電 | 節電機能の「有効」または「無効」を設定します。 |
|----|-------------------------|
|    | (初期値:無効)                |

## ●ユーザー設定

| WLAN (2.4G) | 2.4GHz帯の無線を節電スケジュールで管理する場合、チェックを付けます。<br>(初期値:チェックなし)<br>チェックを付けると節電機能動作時に2.4GHz帯の無線を無効にします。 |
|-------------|----------------------------------------------------------------------------------------------|
| WLAN (5G)   | 5GHz帯の無線を節電スケジュールで管理する場合、チェックを付けます。<br>(初期値:チェックなし)<br>チェックを付けると節電機能動作時に5GHz帯の無線を無効にします。     |

### ●スケジュールテーブル(最大8)

| 曜日 | 節電機能が動作する曜日が表示されます。             |
|----|---------------------------------|
| 時間 | 節電機能が動作する時間帯(開始時刻-終了時刻)が表示されます。 |
| 選択 | ボタン操作の対象とするスケジュールをチェックします。      |

#### ●ボタンの機能

| 追加    | スケジュール設定画面に切り替わります。節電機能を動作させる日時を設定し、ス<br>ケジュールテーブルに追加します。 |
|-------|-----------------------------------------------------------|
| 編集    | スケジュールテーブルの[選択]でチェックしたスケジュールを編集します。                       |
| 選択を削除 | スケジュールテーブルの[選択]でチェックしたスケジュールを削除します。                       |
| 全てを削除 | スケジュールテーブルのすべてのスケジュールを削除します。                              |

#### ●スケジュール設定

| 節電    |      |      |      |      |            |       |   |
|-------|------|------|------|------|------------|-------|---|
| スケジュー | ル 設定 |      |      |      |            |       | ^ |
| 月曜日   | 火曜日  | 水曜日  | 木曜日  | 金曜日  | 土曜日        | 日曜日   | L |
|       |      |      |      |      |            |       | L |
| 開始時刻  | : 00 | 00 🗸 | 終了時間 | :00: | 30 🗸       |       | L |
|       |      |      |      |      | 適田         | キャンカル | L |
|       |      |      |      |      | <u>E</u> M | 17721 |   |

節電機能を動作させる曜日をチェックし、[開始時刻]と[終了時間]を選択します。 [開始時刻]、[終了時間]ともに 30 分刻みとなります。

[適用] または [キャンセル] をクリックすると、節電画面に戻ります。[適用] をクリックした場合、節電画面の「スケジュールテーブル」に設定した内容が反映されます。

## 再起動スケジュール

本製品を再起動させるスケジュールを設定します。

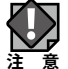

再起動スケジュールを使用する場合、「日時」の設定画面で、NTP タイムサーバーを有効 にしてください。

画面の <sup>画面の</sup> メニューで[ツールボックス]をクリックし、画面左のメニューリストから[再起動ス <sup>表示</sup> ケジュール]をクリックします。

| 再起動スケジュール                   |        |           |         |
|-----------------------------|--------|-----------|---------|
|                             |        |           |         |
| 再起到                         | ●有効●   | 無効        |         |
| 再起動スケジュール機能を<br>ーを使用してください。 | を使用するた | めには、時刻の設定 | にNTPサーバ |
| スケジュールテーブル                  |        |           |         |
| 曜日                          |        | 時間        | 選択      |
| 違加 選択を削除 る                  | 全てを削除  |           |         |
|                             |        | 適用        | キャンセル   |

再起動本製品を設定したスケジュールで再起動する場合は「有効」を選択してくだ<br/>さい。(初期値:無効)

### ●スケジュールテーブル

再起動を実施するタイミングを設定可能です。

| 曜日 | 再起動する曜日が表示されます。            |
|----|----------------------------|
| 時間 | 再起動する時間が表示されます。            |
| 選択 | ボタン操作の対象とするスケジュールをチェックします。 |

#### ●ボタンの機能

| 追加     | スケジュール設定画面に切り替わります。再起動させる日時を設定し、スケジュー<br>ルテーブルに追加します。 |
|--------|-------------------------------------------------------|
| 選択を削除  | スケジュールテーブルの[選択]でチェックしたスケジュールを削除します。                   |
| すべてを削除 | スケジュールテーブルのすべてのスケジュールを削除します。                          |

●スケジュール設定

| 再起動スケ  | ジュール |     |      |     |     |       |   |
|--------|------|-----|------|-----|-----|-------|---|
| スケジュー  | ル 設定 |     |      |     |     |       |   |
| 月曜日    | 火曜日  | 水曜日 | 木曜日  | 金曜日 | 土曜日 | 日曜日   |   |
|        |      |     |      |     |     |       |   |
| 再起動時間: |      | 00: | 00 🗸 |     |     |       |   |
|        |      |     |      |     | 適用  | キャンセル | ] |

再起動させる曜日をチェックし、「再起動時間」を選択します。

[適用] または [キャンセル] をクリックすると、再起動スケジュール画面に戻ります。[適用] をクリックした場合、再起動スケジュール画面の「スケジュールテーブル」に設定した内容が反映されます。

## LED 設定

本製品の LED の点灯または消灯を設定します。

<sup>画面の</sup> 表示 クリックします。

| LED設定             |         |    |       |
|-------------------|---------|----|-------|
| LED設定             |         |    | ^     |
| 電源LED             | ●オン ○オフ |    |       |
| 背面LANポート (PD) LED | ●オン ○オフ |    |       |
| 正面LANポート LED      | ●オン ○オフ |    |       |
| 無線2.4G LED        | ●オン ○オフ |    |       |
| 無線5G LED          | ●オン ○オフ |    |       |
|                   |         |    |       |
|                   |         |    |       |
|                   |         | 適用 | キャンセル |

#### ● LED 設定

| 電源LED                                 | PWRランプを点灯させる場合は「オン」、消灯させる場合は「オフ」を選択します。<br>(初期値:オン)        |
|---------------------------------------|------------------------------------------------------------|
| 背面LANポート<br>(PD) LED                  | UP LINKポートランプを点灯させる場合は「オン」、消灯させる場合は「オフ」を選択します。(初期値:オン)     |
| 正面LANポートLED                           | LANポートLINKランプを点灯させる場合は「オン」、消灯させる場合は「オフ」を<br>選択します。(初期値:オン) |
| 無線2.4G LED                            | 2.4G WLANランプを点灯させる場合は「オン」、消灯させる場合は「オフ」を選択<br>します。(初期値:オン)  |
| <b>無線5G LED</b><br>(WAB-S733IWシリーズのみ) | 5GHz WLANランプを点灯させる場合は「オン」、消灯させる場合は「オフ」を選択します。(初期値:オン)      |

## 再起動

本製品を再起動します。

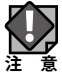

、 再起動を実行すると、日時が初期化されます。

<sup>画面の</sup>表示 表示 クします。

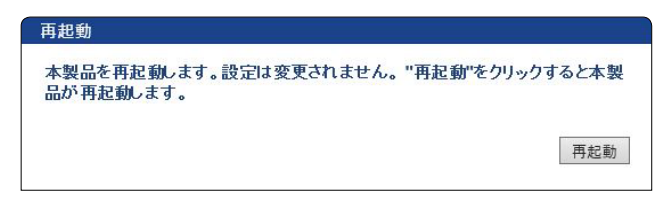

[再起動]をクリックすると、本製品を再起動します。

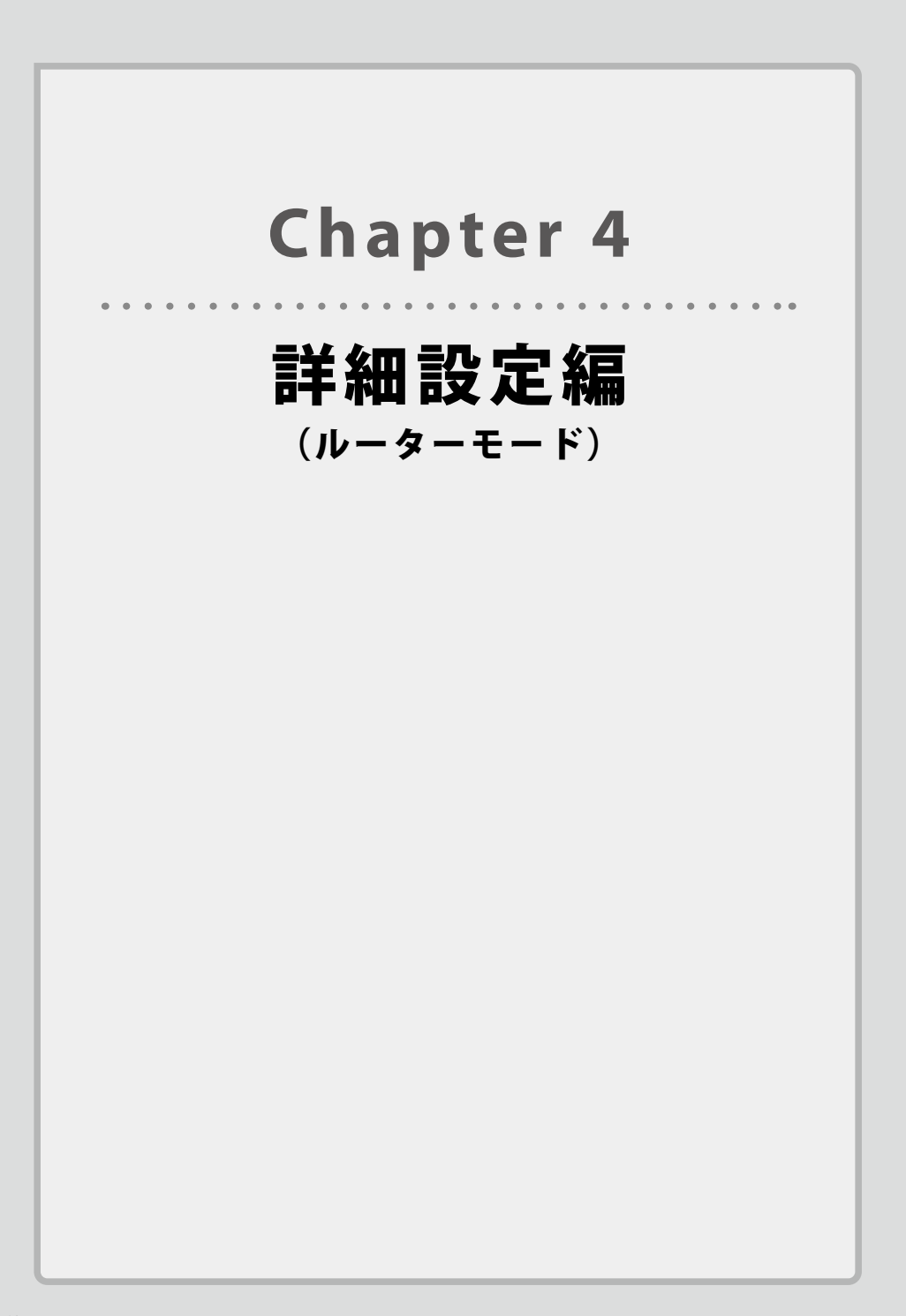

# 設定画面について

本製品に接続したときに表示される設定画面について説明します。

設定画面の上部には3種類の設定メニューがあります。このボタンをクリックすると、 画面左のメニューリストに本製品のさまざまな機能を設定できる詳細メニューが表示さ れます。

### → 本製品の動作モードについて

本製品はアクセスポイントモード(初期値)とルーターモードを搭載しています。本項ではルー ターモード時の設定画面について説明しています。アクセスポイントモードと共通の設定項目 は「Chapter3 詳細設定編(アクセスポイントモード)」の該当項目を参照してください。

### 🕎 本製品に接続するパソコンの IP アドレスについて

本製品がルーターモードの状態で設定画面に接続するには、パソコンのIPアドレスをDHCP 取得に設定してください。パソコン側のIPアドレスが固定されている場合や、本製品とセグ メントが異なる場合は、あらかじめパソコン側のIPアドレスを手動で割り当ててください。

本製品の IP アドレス初期値= 192.168.3.1

## 設定画面を表示する

- 1 ■本製品に接続するパソコンで、Internet Explorer などの Web ブラウザーを起動します。
- 2 Web ブラウザーのアドレスバーに、キーボードから「http://192.168.3.1」と入力し、 キーボードの [Enter] キーを押します。

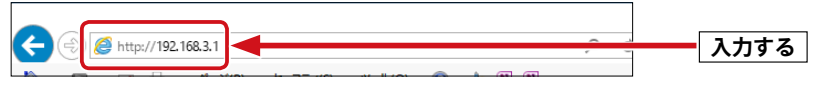

- ・本製品の IP アドレス(初期値= 192.168.3.1) とパソコンの IP アドレスは、同じセグメント(192.168.3.xxx)である必要があります。
- ・ログイン画面が表示されます。

## 才 ログイン画面が表示されない場合

本製品の電源を入れて、約3分程度待ってから、パソコンの電源を入れてください。

### 3 本製品のユーザー名とパスワードを入力し、[ログイン]をクリックします。

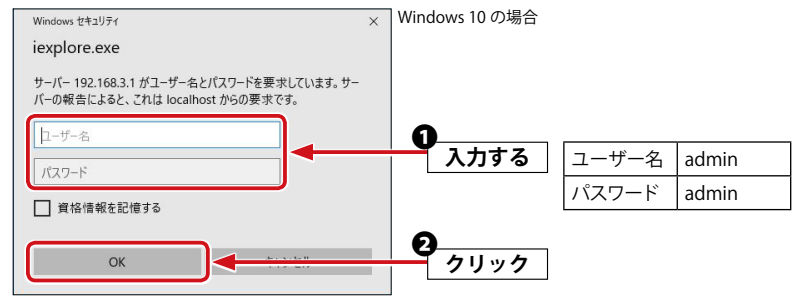

初期値は表のとおりです。半角英数字の小文字で入力します。

「資格情報を記憶する」を有効にする(チェックボックスにチェックを入れる)と、ユーザー 名とパスワードが自動的に記憶され、次回から入力操作を省略することが可能です。 セキュリティ上、ユーザー名やパスワード情報は記憶させないようにする(無効にする) ことをおすすめします。

4 本製品の設定画面が起動し、ルーターモードの TOP 画面が表示されます。

| ELECOM » Wire    | eless AP for Business | ホーム   ログアウト   Japan (日本語) 🗸                                                                                                    |
|------------------|-----------------------|----------------------------------------------------------------------------------------------------|
| WAB Smart Series | システム構成                | 無線設定 ツールボックス                                                                                                    |
| システム構成           | システム情報                |                                                                                                    |
| ▶ システム情報         | システム                  | <u>^</u>                                                                                                    |
| ▶ 動作モード          |                       |                                                                                                    |
| ▶ WAN設定          | モデル制品タ                | WAB-S733IW/IW2_Series                                                                                                    |
| ▶ LAN設定          | 起動時設定ファイル             | 内部メモリ                                                                                                    |
| #+ne             | Boot-Loader Version   | 1.0.1                                                                                                    |
| 基本設定             | バージョン                 | 5.1.03                                                                                                    |
| MACフィルタ(有線)      | MACアドレス(WAN)          | Read Trade of Control of Control |
| ▶ 固定DHCP設定       | MACアドレス(LAN)          |                                                                                                    |
| ▶ HTTPアクセス       | WAN設定                 |                                                                                                    |
| ▶ SNMPアクセス       | IPアドレス                | 更新                                                                                                    |
| ▶ LANボート         | デフォルトゲートウェイ           |                                                                                                    |
| DDNS             | DNS                   | 2.2*                                                                                                    |
| ▶ QoS            | DHCPサーバー              | 10.00.00                                                                                                    |
| ▶ DMZ            | LAN設定                 |                                                                                                    |
| ▶ ポートフォワーディング    | IPアドレス                | 10 miles                                                                                                    |
| トログ              | 右線 ANポート              | フニータフ                                                                                                    |
| Sysleatt-15-     | 背線LANポート (PD)         | ネノージス<br>接続 (100 Mbps全一重通信方式)                                                                                                    |
|                  | 正面LANポート              | 切断 ()                                                                                                    |
|                  |                       |                                                                                                    |
| 動作モード            | 無線 2.4GHz 11b/g/n     |                                                                                                    |
| ルーターモード          |                       |                                                                                                    |
| <u> </u>         | フテークフ                 | 有効                                                                                                    |

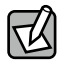

不特定多数の人が利用するような環境では、第三者に設定を変更されないように、パスワー │ ドの変更をお勧めします。詳細は、<u>P56「管理者」</u>を参照してください。

## 設定画面

本製品に接続したときに表示される設定画面について説明します。

設定画面の上部には3種類の設定メニューがあります。このボタンをクリックすると、画面 左のメニューリストに本製品のさまざまな機能を設定できる詳細メニューが表示されます。

| メニューリスト          |                                                                                                    | 設定メニュー                        |      |
|------------------|----------------------------------------------------------------------------------------------------|-------------------------------|------|
|                  |                                                                                                    |                               |      |
| ELECO N » Wi     | reless AP for Business                                                                                               | ホーム   ログアウト   Japan (日本語      | A) 🗸 |
| WAB Smart Series | システム構成                                                                                                    | 無線設定 ツールボックス                  |      |
| システム構成           | システム情報                                                                                                    |                               |      |
| ▶ システム情報         | 5.7=1                                                                                                    |                               | *    |
| ▶ 動作モード          | JAFA                                                                                                    |                               |      |
| ▶ WAN 設定         | モデル                                                                                                    | WAB-S733IW/IW2_Series         |      |
| T TRAILERAL      | 製品名                                                                                                    | WAB04AB181D9C00               |      |
| ▶ LAN設定          | 起<br>助<br>時<br>設<br>に<br>ノ<br>ア<br>イ<br>ル<br>の<br>の<br>・<br>・<br>・<br>・<br>・<br>・<br>・<br>・<br>・<br>・<br>・<br>・<br>・ | 内部メモリ                         |      |
| 基本設定             | Boot-Loader Version                                                                                                  | 5.1.02                        |      |
| MACフィルタ(有線)      | MACZELZ(WAN)                                                                                                    | 3.1.00                        |      |
| ▶ 固定DHCP設定       | MACアドレス(LAN)                                                                                                    | the strength                  |      |
| ▶ HTTPアクセス       | WAN設定                                                                                                    |                               |      |
| ▶ SNMPアクセス       | ר, וא דימו                                                                                                    | = ac                          |      |
| ▶ LANポート         | デフォルトゲートウェイ                                                                                                    | <u> </u>                      |      |
| DDNS             | DNS                                                                                                    | 2.2*                          |      |
| QoS              | DHCPサーバー                                                                                                    | THE REPORT OF                 |      |
| ▶ DMZ            | LAN設定                                                                                                    |                               |      |
| ▶ ポートフォワーディング    | IPアドレス                                                                                                    | 100.000                       |      |
| ▶ ログ             | ち約 ハバギート                                                                                                    | 7=-77                         |      |
| > Syslogtt-//-   | · 何旅LANポート (PD)                                                                                                    | ステータス<br>接続 (100 Mbps全一重通信方式) |      |
|                  | 正面LANボート                                                                                                    | 切断 ()                         |      |
| 動作モード            | 無線 2.4GHz 11b/g/n                                                                                                    |                               | 1    |
|                  | ステータス                                                                                                    | 有効                            |      |
|                  | MACZELZ                                                                                                    |                               |      |

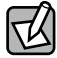

▶ 設定画面右上部分で設定画面の表示言語を [Japan](日本語)または [Global](English(英 語)) にすることが可能です。
# 設定メニューの内容

本章では以下の項目を説明します。

- ・ルーターモード時専用の項目
- アクセスポイントモード時と共通の項目は <u>「Chapter3 詳細設定(アクセスポイントモー</u> <u>ド)」( $\rightarrow$  P20)</u>を参照してください。

| メニュー項目   | アクセスポイントモート               | 、時  | ルーターモード時                |     |
|----------|---------------------------|-----|-------------------------|-----|
| システム構成   | システム情報                    | P45 | システム情報                  | P76 |
| 本製品の状態、  | 動作モード                     | P47 | 動作モード                   | P78 |
| 有線LAN機能を | LAN側IPアドレス <sup>**1</sup> | P48 | WAN設定 <sup>*2</sup>     | P78 |
| 設定します。   | LANポート                    | P50 | LAN設定 <sup>※2</sup>     | P83 |
|          | VLAN <sup>**1</sup>       | P52 | 固定DHCP設定 <sup>**2</sup> | P85 |
|          | ログ                        | P54 | HTTPアクセス <sup>**2</sup> | P86 |
|          | Syslogサーバー                | P55 | SNMPアクセス <sup>※2</sup>  | P87 |
|          |                           |     | LANポート                  | P88 |
|          |                           |     | DDNS <sup>**2</sup>     | P89 |
|          |                           |     | QoS <sup>**2</sup>      | P91 |
|          |                           |     | DMZ <sup>**2</sup>      | P91 |
|          |                           |     | ポートフォワーディング*2           | P92 |
|          |                           |     | ログ                      | P93 |
|          |                           |     | Syslogサーバー              | P93 |
| 無線設定     | WPS                       | P26 | WPS                     | P74 |
| 本製品へ無線接  | 基本設定                      | P28 | 基本設定                    | P74 |
| 続するための機  | 詳細設定                      | P31 | 詳細設定                    | P74 |
| 能を設定します。 | セキュリティ                    | P41 | セキュリティ                  | P74 |
|          | クライアント                    | P33 | クライアント                  | P74 |
|          | MACフィルター                  | P34 | MACフィルター                | P74 |
|          | ワイヤレスモニター                 | P37 | ワイヤレスモニター               | P74 |
| ツールボックス  | 管理者                       | P56 | 管理者                     | P94 |
| 本製品の管理情  | 日時                        | P58 | 日時                      | P94 |
| 報の設定や表示  | 設定を保存/復元                  | P60 | 設定を保存/復元                | P94 |
| をします。    | 初期化                       | P61 | 初期化                     | P94 |
|          | ファームウェア更新                 | P62 | ファームウェア更新               | P94 |
|          | 節電                        | P63 | 節電                      | P94 |
|          | 再起動スケジュール                 | P65 | 再起動スケジュール               | P94 |
|          | LED設定                     | P66 | LED設定                   | P94 |
|          | 再起動                       | P67 | 再起動                     | P94 |

※1 アクセスポイントモード時のみ表示されます。

※2 ルーターモード時のみ表示されます。

- ・ 有線 LAN の設定をするには ......LAN 側 IP アドレス (→ P48)
- ・無線 LAN の設定をするには……………無線設定(→ P26)
- ・無線 AP の基本設定をするには…………<u>基本設定(→ P28)</u>
- ・無線 AP の詳細設定をするには………… 詳細設定 (→ P31)

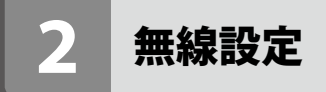

本製品の無線 LAN 機能を設定します。

## WPS

Chapter3 詳細設定(アクセスポイントモード) P26 を参照してください。

# 基本設定

Chapter3 詳細設定(アクセスポイントモード) P28 を参照してください。

## 詳細設定

<u>Chapter3</u>詳細設定(アクセスポイントモード) P31 を参照してください。

# セキュリティ

Chapter3 詳細設定(アクセスポイントモード) P41 を参照してください。

# クライアント

Chapter3 詳細設定(アクセスポイントモード) P33 を参照してください。

#### MAC フィルター

Chapter3 詳細設定(アクセスポイントモード) P34 を参照してください。

# ワイヤレスモニター

<u>Chapter3</u>詳細設定(アクセスポイントモード) P37 を参照してください。

# 3 セキュリティを設定する(無線の暗号化)

# セキュリティ

<u>Chapter3 詳細設定(アクセスポイントモード) P41</u>を参照してください。

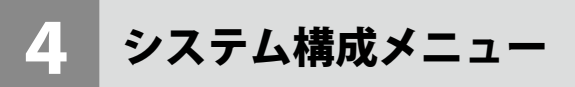

システム情報やログの表示、有線 LAN に関する設定を行います。

# システム情報

本製品のシステム情報を一覧表示します。

<sub>画面の</sub>メニューで[システム構成]をクリックし、画面左のメニューリストから[システム情報] <sup>表示</sup>をクリックします。

| システム情報              |               |                      |         |          |
|---------------------|---------------|----------------------|---------|----------|
| システム                |               |                      |         | <b>^</b> |
| モデル                 | WAB-S73       | 3IW                  |         |          |
| 製品名                 | WABBC5        | C4CD7F370            |         |          |
| 起動時設定ファイル           | 内部メモ          | U                    |         |          |
| Boot-Loader Version | 1.0.1         |                      |         |          |
| バージョン               | 5.1.03        |                      |         |          |
| MACアドレス(WAN)        | 1000          |                      |         |          |
| MACアドレス(LAN)        | activities of | 0.000                |         |          |
| WAN設定               |               |                      |         | l        |
| IPアドレス              | 192.168.3     | 3.100 更新             |         |          |
| デフォルトゲートウェイ         | 192.168.3     | 3.2                  |         |          |
| DNS                 | 192.168.3     | 3.2                  |         |          |
| DHCPサーバー            | 192.168.3     | 3.2                  |         |          |
| LAN設定               |               |                      |         | l        |
| IPアドレス              |               |                      |         |          |
| <b>右線Ι ΔΝポート</b>    |               | フテーク                 | 57      |          |
| 音面LANポート (PD)       |               | 接続 (1000Mbps全二重通信方式) |         |          |
| 正面LANポート            |               | 接続 (1000Mbps全二重通信方式) |         |          |
| 無線 2.4GHz 11b/g/n   |               |                      |         |          |
| ステータス               | 有効            |                      |         |          |
| MACアドレス             |               |                      |         |          |
| チャンネル               | 自動            |                      |         |          |
| 送信出力                | 100%          |                      |         |          |
| RSID                | 認証方式          | 暗早ルタイプ               | セパレーク禅能 |          |
| 3310                | WPA2-PSK      | AFS                  | 田効      |          |
| 無線 5GHz 11ac/n/a    |               |                      | 11177   |          |
| ステータス               | 有効            |                      |         |          |
| MACアドレス             |               |                      |         |          |
| チャンネル               | 自動            |                      |         |          |
| 送信出力                | 100%          |                      |         |          |
| O I 22              | 詞証方式          | 暗号ルクイプ               | セパレーク機能 |          |
| 0010                | WPA2-PSK      | AES                  | 田効      |          |
|                     |               |                      | 111/72  |          |
|                     |               |                      |         |          |
| 更新                  |               |                      |         | •        |

#### ●システム

| モデル                        | モデル名が表示されます。                       |
|----------------------------|------------------------------------|
| 製品名                        | 製品名が表示されます。                        |
| 起動時設定ファイル                  | 起動時にコンフィグレーションを読み出すデバイスの情報が表示されます。 |
| <b>Boot-Loader Version</b> | ブートローダーのバージョンが表示されます。              |
| バージョン                      | ファームウェアのバージョンが表示されます。              |
| MACアドレス                    | 本製品の有線ポートが使用するMACアドレスが表示されます。      |

#### ● WAN 設定

| IPアドレス      | 本製品のWAN側のIPアドレスが表示されます。                   |
|-------------|-------------------------------------------|
|             | IPアドレスをDHCPで取得時は、[更新]をクリックすると、IPアドレスを再取得し |
|             | ます。                                       |
|             | WAN側のIPアドレスを取得していな場合は「null」と表示されます。       |
| デフォルトゲートウェイ | デフォルトゲートウェイのIPアドレスが表示されます。                |
| DNS         | DNSサーバーのIPアドレスが表示されます。                    |
| DHCPサーバー    | DHCPサーバーのIPアドレスが表示されます。                   |

#### ● LAN 設定

| IPアドレス   | 本製品のIPアドレスが        | 表示されます。                               |
|----------|--------------------|---------------------------------------|
| 有線LANポート | 対象有線LANポートが表示されます。 |                                       |
|          | 背面LANポート(PD):      | UP LINKポートを示します。                      |
|          | 正面LANポート:          | LAN側のパソコンやネットワーク機器接続用LANポー<br>トを示します。 |
| ステータス    | 有線LANポートの接続        | 状態と通信速度が表示されます。                       |

#### ●無線 2.4GHz 11b/g/n、無線 5GHz 11ac/n/a

| ステータス   | 無線の有効/無効が表示されます。 |
|---------|------------------|
| MACアドレス | MACアドレスが表示されます。  |
| チャンネル   | チャンネルが表示されます。    |
| 送信出力    | 送信出力が表示されます。     |

| SSID    | SSIDが表示されます。        |
|---------|---------------------|
| 認証方式    | 認証方式が表示されます。        |
| 暗号化タイプ  | 暗号化タイプが表示されます。      |
| VLAN ID | VLAN IDが表示されます。     |
| セパレータ機能 | セパレーター機能の設定が表示されます。 |

設定した SSID と設定内容が表示されます。SSID を複数設定している場合、設定個数分(最大5個)表示されます。

#### ●ボタンの機能

| 更新 | このボタンをクリックすると、システム情報を再取得します。 |
|----|------------------------------|
|    |                              |

# 動作モード

Chapter3 詳細設定(アクセスポイントモード) P47 を参照してください。

# WAN 設定

WAN(インターネット)回線の設定ができます。 この項目はルーターモード時のみ設定可能です。

# <sub>画面の</sub> メニューで [システム構成] をクリックし、画面左のメニューリストから [WAN 設定] をクリッ <sup>表示</sup> クします。

# 「DHCP」を選択した場合

| WAN 設定                |             |                 |
|-----------------------|-------------|-----------------|
| WAN 設定                |             |                 |
| WANアクセスタイプ            | DHCP •      |                 |
| MTUサイズ                | 1500        | (1400-1500/(イト) |
|                       |             |                 |
| DNSサーバー               |             |                 |
| DNSサーバーアドレス           | ● 自動取得 ● 手動 |                 |
| DNS1                  |             |                 |
| DNS2                  |             |                 |
|                       |             |                 |
| その他                   |             |                 |
| UPnP                  | ◎ 有効 ● 無効   |                 |
| IPv6 パススルー            | ◎ 有効 ⑧ 無効   |                 |
| WAN側からのpingに対する応<br>答 | ◎ 有効 ⑧ 無効   |                 |
| HW NAT                | ◎ 有効 ⑧ 無効   |                 |
|                       |             |                 |
|                       |             | 適用              |

#### ● WAN 設定

| WANアクセスタイプ | WAN(インターネット)側の設定をおこないます。<br>DHCP/PPPoE/静的IPアドレス を選択するかで、設定画面が異なります。                                   |
|------------|----------------------------------------------------------------------------------------------------|
| MTUサイズ     | MTU = Maximum Transmission Unit<br>1回の転送で送信できるデータの最大値(単位バイト)を設定します。通常は変<br>更する必要はありません。(初期値:1500 バイト) |

#### ● DNS サーバー

| DNSサーバーアドレス | プロバイダーより自動的にDNSサーバーのアドレスを取得する場合に「自動取得」を選択します。プロバイダーより指定がある場合は「手動」を選択します。                     |
|-------------|----------------------------------------------------------------------------------------------|
| DNS1        | プロバイダーからDNSアドレスの指示が1個の場合は、こちらにだけ入力しま<br>す。プロバイダーからDNSアドレスの指示が2個の場合は、プライマリのDNSア<br>ドレスを入力します。 |
| DNS2        | プロバイダーからDNSアドレスの指示が2個の場合は、セカンダリのDNSアドレ<br>スを入力します。                                           |

#### ●その他

| UPnP                  | UPnP (Universal Plug and Play) 機能の有効/無効を設定します。UPnPを有効<br>にすると、UPnP対応OSでUPnPに対応するネットワーク機器を使用した場合<br>に、自動的にLAN内の機器を検出して、正常に認識できるようにします。(初期<br>値: 無効) |
|-----------------------|----------------------------------------------------------------------------------------------------|
| IPv6パススルー             | プロバイダーから提供されるIPv6サービスを、本製品を経由して利用できるようにする「IPv6ブリッジ」機能の有効/無効を設定します。IPv6サービスを利用<br>する場合でも、本製品を経由しない場合は無効のままでかまいません。(初期<br>値:無効)                      |
| WAN側からのpingに対す<br>る応答 | WAN(インターネット)側からのpingに対して応答するかどうかを設定します。<br>有効にすると、WAN側からのpingに対して応答します。(初期値:無効)                                                                    |
| HW NAT                | ハードウェアで通信処理をおこないます。ソフトウェアでの通信処理に比べ、パ<br>ケットロスを抑えて高速スループットを実現します。光回線などの高速通信を<br>維持したまま、無線を利用できるため、スマートフォンなどのWi-Fi接続に最適<br>です。(初期値:無効)               |

....

# 「PPPoE」を選択した場合

| WAN 設定               |             |                |
|----------------------|-------------|----------------|
| WAN 設定               |             |                |
| WANアクセスタイプ           | PPPoE •     |                |
| ユーザー名                |             | (最大57文字)       |
| パスワード                |             | (最大57文字)       |
| MTUサイズ               | 1454        | (1360-1454バイト) |
|                      |             |                |
|                      |             |                |
| DNS <del>D</del> -N- |             |                |
| DNSサーバーアドレス          | 🖲 自動取得 🔍 手動 |                |
| DNS1                 |             | ]              |
| DNS2                 |             |                |
|                      |             |                |
| 7.0.W                |             |                |
| その他                  |             |                |
| UPnP                 | ◎ 有効 ⑧ 無効   |                |
| IPv6 パススルー           | ◎ 有効 ⑧ 無効   |                |
| WAN側からのpingに対する応     | . mat . mat |                |
| 答                    |             |                |
| HW NAT               | ◎ 有効 ⑧ 無効   |                |
|                      |             |                |
|                      |             | 適用             |
|                      |             |                |

#### ● WAN 設定

| WANアクセスタイプ | WAN(インターネット)側の設定をおこないます。<br>DHCP/PPPoE/静的IPアドレス を選択するかで、設定画面が異なります。                                                                                        |
|------------|----------------------------------------------------------------------------------------------------|
| ユーザー名      | プロバイダーから提供されたユーザー名を入力します。(最大57文字)<br>ユーザー ID に「@」がある場合、ユーザー名のあとに、「@」とご契約のプロバイ<br>ダーの識別子を入力する必要があります。<br>(例) <u>userID123@elecom.net</u><br>ユーザー名 プロバイダー識別子 |
| パスワード      | プロバイダーから提供されたパスワードを入力します。(最大57文字)                                                                                                    |
| MTUサイズ     | MTU = Maximum Transmission Unit<br>1回の転送で送信できるデータの最大値(単位バイト)を設定します。通常は変<br>更する必要はありません。(初期値:1454バイト)                                                       |

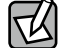

 ・ユーザー名およびパスワードには、以下の文字を使用できます。
 「a ~ z」、「A ~ Z」、「0 ~ 9」、「」(スペース)、「.」、「\_」(アンダースコア)、「@」、「\$」、「:」、 「;」、「\*」、「#」、「%」、「/」、「-」、「+」、「!」、「=」(すべて半角文字)

・入力文字数は、ユーザー名、パスワードともに 57 文字以内です。

#### ● DNS サーバー

| DNSサーバーアドレス | プロバイダーより自動的にDNSサーバーのアドレスを取得する場合に「自動取得」を選択します。プロバイダーより指定がある場合は「手動」を選択します。                     |
|-------------|----------------------------------------------------------------------------------------------|
| DNS1        | プロバイダーからDNSアドレスの指示が1個の場合は、こちらにだけ入力しま<br>す。プロバイダーからDNSアドレスの指示が2個の場合は、プライマリのDNSア<br>ドレスを入力します。 |
| DNS2        | プロバイダーからDNSアドレスの指示が2個の場合は、セカンダリのDNSアドレスを入力します。                                               |

#### ●その他

| UPnP                  | UPnP (Universal Plug and Play)機能の有効/無効を設定します。UPnP を有効にすると、UPnP対応OSでUPnPに対応するネットワーク機器を使用した場合に、自動的にLAN内の機器を検出して、正常に認識できるようにします。(初期値:無効) |
|-----------------------|----------------------------------------------------------------------------------------------------|
| IPv6パススルー             | プロバイダーから提供されるIPv6サービスを、本製品を経由して利用できるようにする「IPv6ブリッジ」機能の有効/無効を設定します。IPv6サービスを利用<br>する場合でも、本製品を経由しない場合は無効のままでかまいません。(初期<br>値:無効)         |
| WAN側からのpingに対す<br>る応答 | WAN (インターネット) 側からのpingに対して応答するかどうかを設定します。<br>有効にすると、WAN側からのpingに対して応答します。(初期値:無効)                                                     |
| HW NAT                | ハードウェアで通信処理をおこないます。ソフトウェアでの通信処理に比べ、パ<br>ケットロスを抑えて高速スループットを実現します。光回線などの高速通信を<br>維持したまま、無線を利用できるため、スマートフォンなどのWi-Fi接続に最適<br>です。(初期値:無効)  |

# 「静的 IP アドレス」を選択した場合

| WAN 設定                |            |                 |  |
|-----------------------|------------|-----------------|--|
| WAN 設定                |            |                 |  |
|                       |            |                 |  |
| WANアクセスタイプ            | 静的IPアドレス▼  |                 |  |
| IPアドレス                | 0.0.0.0    | ]               |  |
| サブネットマスク              | 0.0.0.0    | ]               |  |
| デフォルトゲートウェイ           | 0.0.0.0    | ]               |  |
| MTUサイズ                | 1500       | (1400-1500/(イト) |  |
|                       |            | -               |  |
| Buch If               |            |                 |  |
| DNS <del>D</del> -//- |            |                 |  |
| DNS1                  |            |                 |  |
| DNS2                  |            |                 |  |
|                       |            | -               |  |
| <b>—</b> — //h        |            |                 |  |
| その他                   |            |                 |  |
| UPnP                  | ◎ 有効 .● 無効 |                 |  |
| IPv6 パススルー            | ○ 有効 ● 無効  |                 |  |
| WAN側からのpingに対する応<br>答 | ◎ 有効 ⑧ 無効  |                 |  |
| HW NAT                | ◎ 有効 ⑧ 無効  |                 |  |
|                       |            |                 |  |
|                       |            | 適用              |  |

#### ● WAN 設定

| WANアクセスタイプ  | WAN (インターネット) 側の設定をおこないます。<br>DHCP/静的IPアドレスを選択するかで、設定画面が異なります。                                       |  |
|-------------|----------------------------------------------------------------------------------------------------|--|
| IPアドレス      |                                                                                                    |  |
| サブネットマスク    | プロバイダーから提供された情報を入力します。                                                                               |  |
| デフォルトゲートウェイ |                                                                                                    |  |
| MTUサイズ      | MTU = Maximum Transmission Unit<br>1回の転送で送信できるデータの最大値(単位バイト)を設定します。通常は変<br>更する必要はありません。(初期値:1500バイト) |  |

#### ● DNS サーバー

| DNS1 | プロバイダーからDNSアドレスの指示が1個の場合は、こちらにだけ入力しま<br>す。プロバイダーからDNSアドレスの指示が2個の場合は、プライマリのDNSア<br>ドレスを入力します。 |
|------|----------------------------------------------------------------------------------------------|
| DNS2 | プロバイダーからDNSアドレスの指示が2個の場合は、セカンダリのDNSアドレスを入力します。                                               |

#### ●その他

| UPnP                  | UPnP (Universal Plug and Play) 機能の有効/無効を設定します。UPnP を有効にすると、UPnP対応OSでUPnPに対応するネットワーク機器を使用した場合<br>に、自動的にLAN内の機器を検出して、正常に認識できるようにします。(初期<br>値:無効) |
|-----------------------|----------------------------------------------------------------------------------------------------|
| IPv6パススルー             | プロバイダーから提供されるIPv6サービスを、本製品を経由して利用できるようにする「IPv6ブリッジ」機能の有効/無効を設定します。IPv6サービスを利用<br>する場合でも、本製品を経由しない場合は無効のままでかまいません。(初期<br>値:無効)                  |
| WAN側からのpingに対す<br>る応答 | WAN(インターネット)側からのpingに対して応答するかどうかを設定します。<br>有効にすると、WAN側からのpingに対して応答します。(初期値:無効)                                                                |
| HW NAT                | ハードウェアで通信処理をおこないます。ソフトウェアでの通信処理に比べ、パ<br>ケットロスを抑えて高速スループットを実現します。光回線などの高速通信を<br>維持したまま、無線を利用できるため、スマートフォンなどのWi-Fi接続に最適<br>です。(初期値:無効)           |

# LAN 設定

LAN(ローカルネット)側の設定をおこないます。 この項目はルーターモード時のみ設定可能です。

<sub>画面の</sub> メニューで[システム構成]をクリックし、画面左のメニューリストから[LAN 設定]をクリッ <sup>表示</sup> クします。

| LAN設定           |                           |           |
|-----------------|---------------------------|-----------|
| LAN設定           |                           |           |
| IPアドレス          | 192.168.3.1               | ]         |
| サブネットマスク        | 255.255.255.0             | ]         |
| DHCP範囲          | 192.168.3.100-接続端末の表示     | 8.3.200   |
| DHCPリース時間       | 48                        | (1~168時間) |
| MACアドレスフィルタ(有線) | 無効 *                      |           |
|                 | 無効                        |           |
|                 | 登録されたMACアドレスのアクセスを許可、他は拒否 |           |
|                 | 登録されたMACアドレスのアクセスを拒否、他は許可 |           |
|                 |                           |           |

#### ● LAN 設定

| IPアドレス              | 本製品のLAN側のIPアドレスです。初期値は「192.168.3.1」です。                                                                               |  |
|---------------------|----------------------------------------------------------------------------------------------------|--|
| サブネットマスク            | 使用中のネットワークのサブネットマスクを入力します。                                                                                           |  |
|                     | 初期1世は「255.255.255.0」です。                                                                                              |  |
| DHCP範囲              | DHCPサーバーがクライアントに自動的に割り付けるIPアドレスの範囲を指定<br>します。開始アドレス〜終了アドレスの範囲でクライアントにIPアドレスが自動<br>的に割り当てられます。                        |  |
|                     | 開始の初期値: 192.168.3.100                                                                                                |  |
|                     | 終了の初期値: 192.168.3.200                                                                                                |  |
| 接続端末の表示             | 本製品に接続中の端末一覧が表示されます。                                                                                                 |  |
| DHCPリース時間           | DHCPサーバーによりクライアントに割り当てられるIPアドレスのリース時間を<br>設定します。1~168時間までの範囲で設定できます。初期値は48時間です。<br>指定時間を過ぎるとDHCPサーバーよりIPアドレスを再取得します。 |  |
| MACアドレスフィルタ(有<br>線) | 「MACフィルタ(有線)」に登録されたMACアドレスを持つ有線子機のLANポートへの接続を許可、または拒否します。(初期値:無効)                                                    |  |

#### 「接続端末の表示」例

| LAN側IPアドレス    |                   |            |
|---------------|-------------------|------------|
| 接続端末の表示       |                   |            |
| IPアドレス        | MACアドレス           | リース残り時間(秒) |
| 192.168.3.100 | 00:11:22:33:44:55 | 144936     |
|               |                   | 更新反る       |

# MAC フィルタ(有線)

登録した MAC アドレスを持つ有線子機とのみ通信の「許可」または「拒否」の設定ができ ます。第三者の有線子機からの不正アクセスを防止するのに役立ちます。 ここでは MAC フィルターに使用する MAC アドレスを登録します。

<sub>画面の</sub> メニューで[システム構成]をクリックし、画面左のメニューリストから[LAN 設定] <sup>表示</sup> >> [MAC フィルタ(有線)]をクリックします。

| MACフィルタ(有線)        |                         |
|--------------------|-------------------------|
| MACアドレスを追加         |                         |
|                    |                         |
|                    |                         |
|                    |                         |
|                    |                         |
|                    |                         |
|                    |                         |
| 追加リセット             |                         |
| MACアドレスフィルタリングテーブル |                         |
| MACアドレス            | アクション                   |
|                    |                         |
| 選択を削               | <b>削除</b> すべてを削除 バックアップ |

#### ● MAC アドレスを追加

登録したい有線子機の MAC アドレスを入力します。入力後、[追加]をクリックしてくだ さい。[リセット]をクリックすると、入力中の MAC アドレスが消去されます。

MAC アドレスは「XX:XX:XX:XX:XX:XX」のように半角コロン「:」で英数文字 2 桁ずつを区切った書式で入力する必要があります。

「XX-XX-XX-XX-XX-XX」、「XXXXXXXXXXX」のような、ハイフン「-」区切りや、区切り文 字無しの書式では入力ができません。

MAC アドレス登録の詳細は P35 無線子機の登録方法と同じ手順で登録できます。

| • N | ハヘア | ۴ | レス | フ | 1 | ルタ | IJ | ン | グ | テー | ブ | ル |
|-----|-----|---|----|---|---|----|----|---|---|----|---|---|
|-----|-----|---|----|---|---|----|----|---|---|----|---|---|

| MACアドレス | 本製品に有線LANでアクセスすることを許可、または拒否する有線子機のMAC<br>アドレスが表示されます。              |
|---------|--------------------------------------------------------------------|
| アクション   | リスト上のMACアドレスを削除するときは、チェックボックスをクリックして選択<br>し、「選択を削除」ボタンをクリックしてください。 |

#### ●ボタンの機能

| 選択を削除  | このボタンをクリックすると、選択したMACアドレスを削除します。                  |
|--------|---------------------------------------------------|
| すべてを削除 | このボタンをクリックすると、登録アドレスフィルタリングテーブルの無線子機の設定をすべて削除します。 |
| バックアップ | 登録アドレスフィルタリングテーブルの内容をテキストファイルに出力します。              |

# 固定 DHCP 設定

特定の端末に固定 IP アドレスを割り振ります。通常、クライアントには自動的に IP アドレ スが割り当てられますが、クライアントのネットワーク機器などの問題で、特定の IP アド レスを割り当てたい場合などに使用します。クライアントの MAC アドレスと指定したい IP アドレスを関連づけて登録することができます。最大 20 件まで設定できます。

<sub>画面の</sub> メニューで[システム構成]をクリックし、画面左のメニューリストから[固定 DHCP 設定] <sup>表示</sup> をクリックします。

| 固定DHCP設定                    |                         |         |       |  |  |  |  |  |
|-----------------------------|-------------------------|---------|-------|--|--|--|--|--|
| LAN 特定の端末に固有のIPアドレスを設定できます。 |                         |         |       |  |  |  |  |  |
| 登録できる端末は、最大 20 です。          |                         |         |       |  |  |  |  |  |
| 固定DHCPの有効                   | ◎ 有効 ◉ 無効               |         |       |  |  |  |  |  |
| קאלקסו                      |                         |         |       |  |  |  |  |  |
| MACアドレス                     |                         |         |       |  |  |  |  |  |
| コメント                        | (最大半角20文字または全           | ·角10文字) |       |  |  |  |  |  |
| 追加                          | (40) (11) 100(1) 01(10) |         |       |  |  |  |  |  |
| 固定DHCPリスト                   |                         |         |       |  |  |  |  |  |
|                             |                         | - 15 1  | 10040 |  |  |  |  |  |
| IPアトレス                      | MACアトレス                 | コメント    | 選択    |  |  |  |  |  |
| 選択を削除 すべてを削除                |                         |         |       |  |  |  |  |  |
|                             |                         | 適用 キ    | ャンセル  |  |  |  |  |  |

#### ●固定 DHCP 設定

| 固定DHCPの有効 | 有効:                                                                                                | 固定DHCPリストにある内容が有効になりクライアン<br>トのIPアドレスが固定されます。                     |  |  |  |
|-----------|----------------------------------------------------------------------------------------------------|-------------------------------------------------------------------|--|--|--|
|           | 無効:                                                                                                | リストにクライアントのIPアドレスが登録されていて<br>も無効にチェックが入っている場合はIPアドレスは固<br>定されません。 |  |  |  |
| IPアドレス    | クライアントに割り当てるIPアドレスを入力します。(例:192.168.3.100)<br>※ DHCP範囲以外のIPアドレスでも設定可能ですが、割り当て範囲外のため設定<br>は無効となります。 |                                                                   |  |  |  |
| MACアドレス   | IPアドレスを固定するクライアントの MAC アドレスを入力します。<br>※ MACアドレスは半角コロン「:」で区切って入力します。(例:00:90:fe:01:23:ab)           |                                                                   |  |  |  |
| コメント      | 機器を区別するための名称などを必要に応じて入力します。(最大20文字)                                                                |                                                                   |  |  |  |

# HTTP アクセス

WAN(インターネット)側から本製品へ HTTP でのアクセスを許可するか許可しないか設定 できます。

<sub>画面の</sub>メニューで[システム構成]をクリックし、画面左のメニューリストから[HTTP アクセス] <sup>表示</sup> をクリックします。

「許可しない」を選択した場合

| HTTPアクセス       |                |          |
|----------------|----------------|----------|
| WANからのHTTPアクセス |                |          |
| HTTPアクセス       | ◎ 許可する ⑧ 許可しない | 適用 キャンセル |

# 「許可する」を選択した場合

| HTTPアクセス             |                                 |
|----------------------|---------------------------------|
| WANからのHTTPアクセス       |                                 |
| HTTPアクセス             | ●許可する ● 許可しない                   |
| HTTPアクセスを許可するホ<br>スト | ◉ すべて ◎ 任意                      |
| ホスト1                 | IPアドレス<br>サブネットマスク255.255.255.0 |
| ホスト2                 | IPアドレス<br>サブネットマスク255.255.255.0 |
| ホスト3                 | IPアドレス<br>サブネットマスク255.255.255.0 |
|                      | 適用 キャンセル                        |

#### ● WAN からの HTTP アクセス

| HTTPアクセス             | 許可する:  | WAN (インターネット) 側から本製品へHTTPでのアクセスを許可します。       |
|----------------------|--------|----------------------------------------------|
|                      | 許可しない: | WAN (インターネット) 側から本製品へHTTPでのアクセスを許可しません。      |
| HTTPアクセスを<br>許可するホスト | すべて:   | インターネット側から本製品へすべての機器でHTTPでのアクセス<br>が可能になります。 |
|                      | 任意:    | インターネット側から本製品へ任意の機器のみHTTPでのアクセス<br>が可能になります。 |

| ホスト1~3 | IPアドレス:   | 任意でフ                           | マクヤスを許可する機器              | のIPアドレスを入力しま <sup>.</sup> |              |  |  |
|--------|-----------|--------------------------------|--------------------------|---------------------------|--------------|--|--|
|        | H         |                                |                          |                           |              |  |  |
|        | サフネットマスク: | 任意でパクセスを計可する機器のサノネットマスクを人力しよす。 |                          |                           |              |  |  |
|        |           |                                | 【設定例①】                   |                           |              |  |  |
|        |           | B                              | IPアドレス                   | 192.168.2.1               |              |  |  |
|        |           |                                | サブネットマスク                 | 255.255.255.0             |              |  |  |
|        |           |                                | $192.168.2.1 \sim 192.1$ | 168.2.254 の同一セク           | <b></b> ブメント |  |  |
|        |           |                                | の IP アドレスを持              | つ端末からアクセス                 | くが可能         |  |  |
|        |           |                                | になります。                   |                           |              |  |  |
|        |           |                                | 【設定例②】                   |                           |              |  |  |
|        |           |                                | IPアドレス                   | 192.168.2.1               |              |  |  |
|        |           |                                | サブネットマスク                 | 255.255.255.255           |              |  |  |
|        |           |                                | 192.168.2.1 の IP ア       | ドレスを持つ端末の                 | )みアク         |  |  |
|        |           |                                | セスが可能になりま                | す。                        |              |  |  |

# SNMP アクセス

WAN(インターネット)側から本製品へ SNMP でのアクセスを許可するか許可しないか設定 できます。

<sub>画面の</sub> メニューで[システム構成]をクリックし、画面左のメニューリストから[SNMP アクセス] 表示 をクリックします。

「許可しない」を選択した場合

| SNMPアクセス       |              |    |       |
|----------------|--------------|----|-------|
| WANからのSNMPアクセス |              |    |       |
| SNMPアクセス       | ○許可する ●許可しない |    |       |
|                |              | 適用 | キャンセル |

## 「許可する」を選択した場合

| SNMPアクセス             |                        |
|----------------------|------------------------|
| WANからのSNMPアクセス       |                        |
| SNMPアクセス             | ●許可する ○許可しない           |
| SNMPアクセスを許可するホ<br>スト | ●すべて ○任意               |
| *75                  | IPアドレス                 |
| 1001                 | サブネットマスク 255.255.255.0 |
|                      | 適用 キャンセル               |

※ SNMPv1/v2c、または SNMPv3 で暗号化設定なしのときは、注意喚起の文章が上部に表示 されます。

. . . . . . . . . . . . .

. . . . . . . . . . . . .

#### ● WAN からの SNMP アクセス

| SNMPアクセス             | 許可する:     | WAN(1<br>します。  | インターネット)側から本            | 製品へSNMPでのアクセ    | スを許可  |
|----------------------|-----------|----------------|-------------------------|-----------------|-------|
|                      | 許可しない:    | WAN (1<br>ません。 | インターネット)側から本            | 製品へSNMPでのアクセ    | スを許可し |
| SNMPアクセスを<br>許可するホスト | すべて:      | インター<br>スが可能   | −ネット側から本製品へす<br>能になります。 | すべての機器でSNMPで    | のアクセ  |
|                      | 任意:       | インター<br>スが可能   | −ネット側から本製品へ倍<br>能になります。 | 壬意の機器のみSNMPで    | のアクセ  |
| ホスト                  | IPアドレス:   | 任意でな           | アクセスを許可する機器             | のIPアドレスを入力しま    | す。    |
|                      | サブネットマスク: | 任意でス           | アクセスを許可する機器             | のサブネットマスクを入     | 力します。 |
|                      |           |                | 【設定例①】                  |                 |       |
|                      |           | B              | IPアドレス                  | 192.168.2.1     |       |
|                      |           |                | サブネットマスク                | 255.255.255.0   |       |
|                      |           |                | 192.168.2.1 ~ 192.1     | 168.2.254 の同一セク | ブメント  |
|                      |           |                | の IP アドレスを持             | つ端末からアクセス       | 、が可能  |
|                      |           |                | になります。                  |                 |       |
|                      |           |                | 【設定例②】                  |                 |       |
|                      |           |                | IPアドレス                  | 192.168.2.1     |       |
|                      |           |                | サブネットマスク                | 255.255.255.255 |       |
|                      |           |                | 192.168.2.1のIPア         | ドレスを持つ端末の       | )みアク  |
|                      |           |                | セスが可能になりま               | す。              |       |

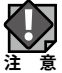

SNMP バージョンが「v1/v2c」に設定されている場合は、本画面で「許可する」設定を行っても、WAN(インターネット)側からの SNMP でのアクセスは行えません。

<sup>、</sup> また、SNMP バージョンが「v3」の場合、セキュリティを考慮して暗号化設定を行うこと を推奨いたします。

# LAN ポート

<u>Chapter3 詳細設定(アクセスポイントモード) P50</u>を参照してください。

# DDNS

DDNS(ダイナミック DNS)を利用すると、WAN 側が固定 IP アドレスでなくても、ホスト 名を使ってサーバーなどを利用できるようになります。この機能を利用するには、ダイナミッ ク DNS のサービス提供者に登録する必要があります。

ダイナミックDNSはサービスプロバイダリストに表示されるサービスでご利用いただけます。

- Ø
- あらかじめ DDNS サービスに登録してください。DDNS サイトにアクセスしてユーザー 登録し、ドメイン名やアカウントなどを取得しておいてください。
- DDNS サービスを利用するにあたって他社 DDNS サービスへの登録については、弊社の サポート対象外となります。登録に関しては、一切責任を負いかねます。
- SkyLink DDNS とは、対象のエレコムまたはロジテック製品をユーザー登録してご利用いただいている方に無償で提供されるダイナミック DNS サービスです。
   SkyLink DDNS への登録については、下記 URL で詳細をご確認のうえ、ご利用ください。
   http://www.clear-net.jp/
- DDNS サービスによっては、定期的に更新をしないと登録が削除されてしまうことがあり ます。登録の更新は、本製品がインターネットに接続されているときに自動的におこな われるほか、手動で更新する場合があります。更新時期などの詳細はご利用になる DDNS サイトをご覧ください。
- DDNS サービスを使用する場合、本製品の WAN 側の IP アドレスにプロバイダーからのグローバル IP が割り当てられている状態でご利用ください。

# SkyLink DDNS を選択した場合

| DDNS      |                |          |
|-----------|----------------|----------|
| DDNS      |                |          |
| DDNS      | ● 有効 ● 無効      |          |
| サービスプロバイダ | SkyLink DDNS 🔻 |          |
| ユーザ名      |                |          |
| パスワード     |                |          |
|           |                |          |
|           |                | 適用 キャンセル |
|           |                |          |

# DynDNS を選択した場合

| DDNS      |           |
|-----------|-----------|
| DDNS      |           |
| DDNS      | ● 有効 ○ 無効 |
| サービスプロバイダ | DynDNS •  |
| ドメイン名     |           |
| ユーザ名      |           |
| パスワード     |           |
|           |           |
|           | 適用 キャンセル  |

| DDNS      | ダイナミック DNS 機能の有効/無効を設定します。(初期値:無効)                         |
|-----------|------------------------------------------------------------|
| サービスプロバイダ | リストから登録したサービスを選択します。                                       |
| ドメイン名*    | 登録したドメイン名を入力します。                                           |
| ユーザ名ID    | 登録したアカウントを入力します。DDNS サービスによってはアカウントが E<br>メールアドレスの場合があります。 |
| パスワード     | 設定したパスワードを入力します。                                           |

※ DynDNS を選択した場合のみ表示されます。

# QoS

QoS は、あらかじめ使用する帯域を予約しておくことで、その通信の速度を保証する機能です。

例えばストリーミングのように一定の転送速度が確保されないと実用的でないようなサービ スを利用するときに有効です。

| QoS            |                    |          |
|----------------|--------------------|----------|
| QoSの設定を行います(上編 | 吸者向け)。             |          |
| アップロード/ダウンロード  | 帯域設定               |          |
| QoS            | ◎ 有効 ◉ 無効          |          |
| ダウンロード帯域幅      | 30 Mbps [1~30Mbps] |          |
| アップロード帯域幅      | 30 Mbps [1~30Mbps] |          |
|                | -                  | 適用 キャンセル |

| QoS       | QoS 設定の有効/無効を選択します。(初期値:無効) |
|-----------|-----------------------------|
| ダウンロード帯域幅 | ダウンロードで確保する全体の帯域幅を選択します。    |
| アップロード帯域幅 | アップロードで確保する全体の帯域幅を選択します。    |

#### DMZ

通常、NAT 変換を利用するルーターモードでは、WAN(インターネット)側から LAN 上の パソコンにアクセスすることはできません。DMZ 機能を使用すると、指定した端末に WAN 側からアクセスできるようになります。これにより、LAN 上からは通常使用できない双方向 通信を利用したサービスを利用できます。

| DMZ        |           |          |
|------------|-----------|----------|
| DMZ        |           |          |
| DMZ        | ○ 有効 ● 無効 |          |
| DMZ IPアドレス |           |          |
|            |           | 適用 キャンセル |

| DMZ        | DMZ 機能の有効 / 無効を設定します。(初期値:無効)                                          |
|------------|------------------------------------------------------------------------|
| DMZ IPアドレス | インターネット(外部)に公開する IP アドレスを入力します。「.」で区切る必要<br>があります。<br>例) 192.168.2.131 |

# ポートフォワーディング

ポート転送(ポートフォワーディング)機能を設定します。通常、NAT 変換を利用するルーター モードでは、WAN(インターネット)側から LAN 上のコンピュータにアクセスすることは できませんが、この機能を利用することで、LAN 上にある指定されたコンピュータを WAN 側に開放することができます。

| ポートフォワーディング                |           |        |        |      |
|----------------------------|-----------|--------|--------|------|
| 特定ポートの通信について、<br>は、最大20です。 | 転送先の設定な   | を行います。 | 設定できる登 | 録数   |
| ポートフォワーディング                | ◉有効 ○無効   |        |        |      |
| ローカルIPアドレス                 |           |        | ]      |      |
| タイプ                        | 両方 🖌      |        |        |      |
| ポート                        |           |        | ]      |      |
| コメント                       | 最大20文字、半角 | 東英数字のみ | ]      |      |
| 追加                         |           |        |        |      |
| ポートフォワーディング設定              | リスト       |        |        |      |
| ローカルIPアドレス                 | タイプ       | ポート    | コメント   | 選択   |
| 選択を削除<br>すべてを削除            |           |        |        |      |
|                            |           |        | 適用 キャ  | ァンセル |

要 この機能を利用する場合で本製品の DHCP サーバ機能を有効にしているときは、P85の「固定 DHCP 設定」で、ポートフォワーディングの対象となるクライアントの IP アドレスを固定するようにしてください。DHCP サーバ機能により動的に IP アドレスが変更されると、意図しないコンピュータが WAN 側に開放される恐れがあります。

| ポートフォワーディング | ポートフォワーディング機能の有効/無効を設定します。(初期値:無効)       |
|-------------|------------------------------------------|
| ローカルIPアドレス  | ポートフォワーディングの対象となるクライアントの IPアドレスを入力します。   |
| タイプ         | プロトコルのタイプを、両方/TCP/UDPから選択します。(初期値:両方)    |
| ポート         | インターネット側から見た送信先のポート番号を、1-65535の範囲で入力します。 |
| コメント        | 自由にコメントを入力できます。登録したクライアントを区別するのに便利です。    |

#### ●ポートフォワーディング設定リスト

入力画面で設定した内容をリストとして表示します。[選択]は、登録したクライアントの 情報を削除する場合にチェックします。登録できるクライアント数は最大 20 です。

# ログ

<u>Chapter3</u> 詳細設定(アクセスポイントモード) P54 を参照してください。

Syslog サーバー

Chapter3 詳細設定(アクセスポイントモード) P55 を参照してください。

# ツールボックスメニュー

管理者

<u>Chapter3</u>詳細設定(アクセスポイントモード) P56 を参照してください。

日時

<u>Chapter3</u>詳細設定(アクセスポイントモード) P58 を参照してください。

設定を保存 / 復元

<u>Chapter3</u>詳細設定(アクセスポイントモード) P60 を参照してください。

初期化

<u>Chapter3</u>詳細設定(アクセスポイントモード) P61 を参照してください。

ファームウェア更新

Chapter3 詳細設定(アクセスポイントモード) P62 を参照してください。

節電

Chapter3 詳細設定(アクセスポイントモード) P63 を参照してください。

再起動スケジュール

Chapter3 詳細設定(アクセスポイントモード) P65 を参照してください。

LED 設定

<u>Chapter3</u>詳細設定(アクセスポイントモード) P66 を参照してください。

# 再起動

<u>Chapter3</u> 詳細設定(アクセスポイントモード) P67 を参照してください。

# Chapter 5 ファームウェア更新手順

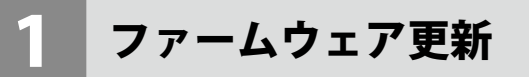

# ファームウェア更新

1 更新するファームウェアをエレコムホームページより入手いたします。 お手持ちの機種に対応したファームウェアをエレコムホームページよりダウンロードし、 お客様のパソコン(管理用 PC)上に保存してください。

#### 2 ファームウェア更新画面を表示します。

「ツールボックス」→「ファームウェア更新」をクリックします。

| ELECOM » Wir                 | eless AP for Business |        | ーム   ログアウト | Japan (日本語) 🔻 |
|------------------------------|-----------------------|--------|------------|---------------|
| WAB Smart Series             | システム構成                | 無線設定   | ツールポックス    |               |
| ツールポックス                      | ファームウェア更新             |        |            |               |
| ▶ 管理者                        | ファームウェアのアップテ          | -      |            |               |
| ▶日時                          | トファイル                 | ファイルを減 | 躍沢されていません  |               |
| <ul> <li>設定を保存/復元</li> </ul> |                       |        |            |               |
| ▶ 初期化                        |                       |        | 7          | ッフテート         |
| ▶ ファームウェア更新                  | J                     |        |            |               |
| ▶節電                          |                       |        |            |               |
| ▶ 再起動スケジュール                  |                       |        |            |               |
| ▶ LED設定                      |                       |        |            |               |
| ▶ 再起動                        |                       |        |            |               |
|                              |                       |        |            |               |
|                              |                       |        |            |               |

#### 3 更新するファームウェアを選択します。

[ファイルを選択]をクリックします。

| ファームウェア更新              |                   |
|------------------------|-------------------|
| ファームウェアのアップデー<br>トファイル | ファイルを選択 違択されていません |
|                        | アップデート            |

選択したファイル名が「ファームウェアのアップデートファイル」欄に反映されていることを確認します。

| ファームウェア更新              |         |                   |     |
|------------------------|---------|-------------------|-----|
| ファームウェアのアップデー<br>トファイル | ファイルを選択 | WABS733IW0.09.bin |     |
|                        |         | アップデー             | -1- |

# 4 ファームウェアのアップデートを実施します。

[アップデート]をクリックします。

| ファームウェア更新              |         |                   |
|------------------------|---------|-------------------|
| ファームウェアのアップデー<br>トファイル | ファイルを選択 | WABS733IW0.09.bin |
|                        |         | アップデート            |

ファームウェアのアップデート更新の確認画面が表示されますので[OK]をクリックします。

| Web ページからのメッセージ X |  |
|-------------------|--|
| ? 続行Lますか?         |  |
| OK キャンセル          |  |

次に表示された画面の内容を確認し[OK]をクリックします。

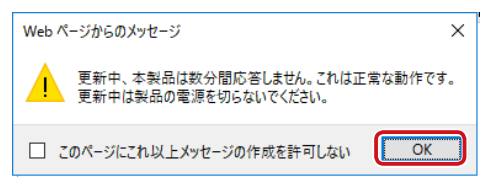

ファームウェア更新の進捗画面が表示されますので、完了するまでそのままお待ちく ださい。

| ELECOM » Wire       | eless AP for Business | 木-                  | ーム ログアウト  <sub>Jag</sub> | ban (日本語) 💙 |
|---------------------|-----------------------|---------------------|--------------------------|-------------|
| WAB Smart Series    | システム構成                | 無線設定                | ツールボックス                  |             |
| ッ〜ルボックス<br>▶ 管理者    | ファームウェア更新             |                     |                          | Tert        |
| ▶日時                 | 更新中、本製品は数分間<br>は製品の   | 応答しません。<br>D電源を切らない | これは止吊な動作です。<br>いでください。   | 史新中         |
| ▶ 設定 <b>を</b> 保存/復元 |                       |                     |                          | 6%          |
| ▶ 初期化               |                       |                     |                          |             |
| ▶ ファームウェア更新         |                       |                     |                          |             |
| ▶ 節電                |                       |                     |                          |             |
| ▶ 再起動スケジュール         |                       |                     |                          |             |
| ▶ LED設定             |                       |                     |                          |             |

# 5 ファームウェアの更新完了

ファームウェアの更新が完了しましたら、再起動後、システム情報画面が表示されます。

| ELECOM 》Wireless AP for Business ホー |                              | ホーム ログアウ                   | フト   Japan (日本語) 🗸 |
|-------------------------------------|------------------------------|----------------------------|--------------------|
| WAB Smart Series                    | システム構成                       | 急線設定 ツールボッ                 | クス                 |
| システム構成                              | システム情報                       |                            |                    |
| ▶ システム情報                            | システム                         |                            | *                  |
| ▶ WAN設定                             | モデル                          | WAB-S733IW/IW2_Series      |                    |
| ▶ LAN設定                             | 製品名<br>起動時設定ファイル             | MAB04AB181D9C00<br>内部メモリ   |                    |
| 基本設定                                | Boot-Loader Version<br>バージョン | 1.0.1 5.1.03               |                    |
| MACフィルタ(有線)<br>ト 周定DHCP設定           | MACアドレス(WAN)<br>MACアドレス(LAN) | No. of Contrast            |                    |
| <ul> <li>HTTPアクセス</li> </ul>        | WAN設定                        |                            |                    |
| ▶ SNMPアクセス                          | IPアドレス                       | 更新                         |                    |
| ▶ LANポート                            | デフォルトゲートウェイ                  |                            |                    |
| DDNS                                | DNS                          | 2.27                       |                    |
| ▶ QoS                               | DHCPサーバー                     | 100 00.101                 |                    |
| ▶ DMZ                               | LAN設定                        |                            |                    |
| ► DØ                                | IPアドレス                       |                            |                    |
| Systeatt-15-                        | 有線LANポート<br>番面LANポート(PD)     | ステータス<br>接続 (100 Mbns仝一重通信 | (方式)               |

ファームウェアの更新状況を確認できます。

| システム情報              |                       |   |
|---------------------|-----------------------|---|
| システム                |                       | - |
| モデル                 | WAB-S733IW/IW2_Series |   |
| 製品名                 | WAB04AB181D9C00       |   |
| 起動時設定ファイル           | 内部メモリ                 |   |
| Boot-Loader Version | 101                   |   |
| バージョン               | 5.1.03                |   |
| MACP NEX(WAN)       |                       |   |

以上でファームウェアの更新が完了です。

※ご利用のファームウェアによりバージョンは異なります。

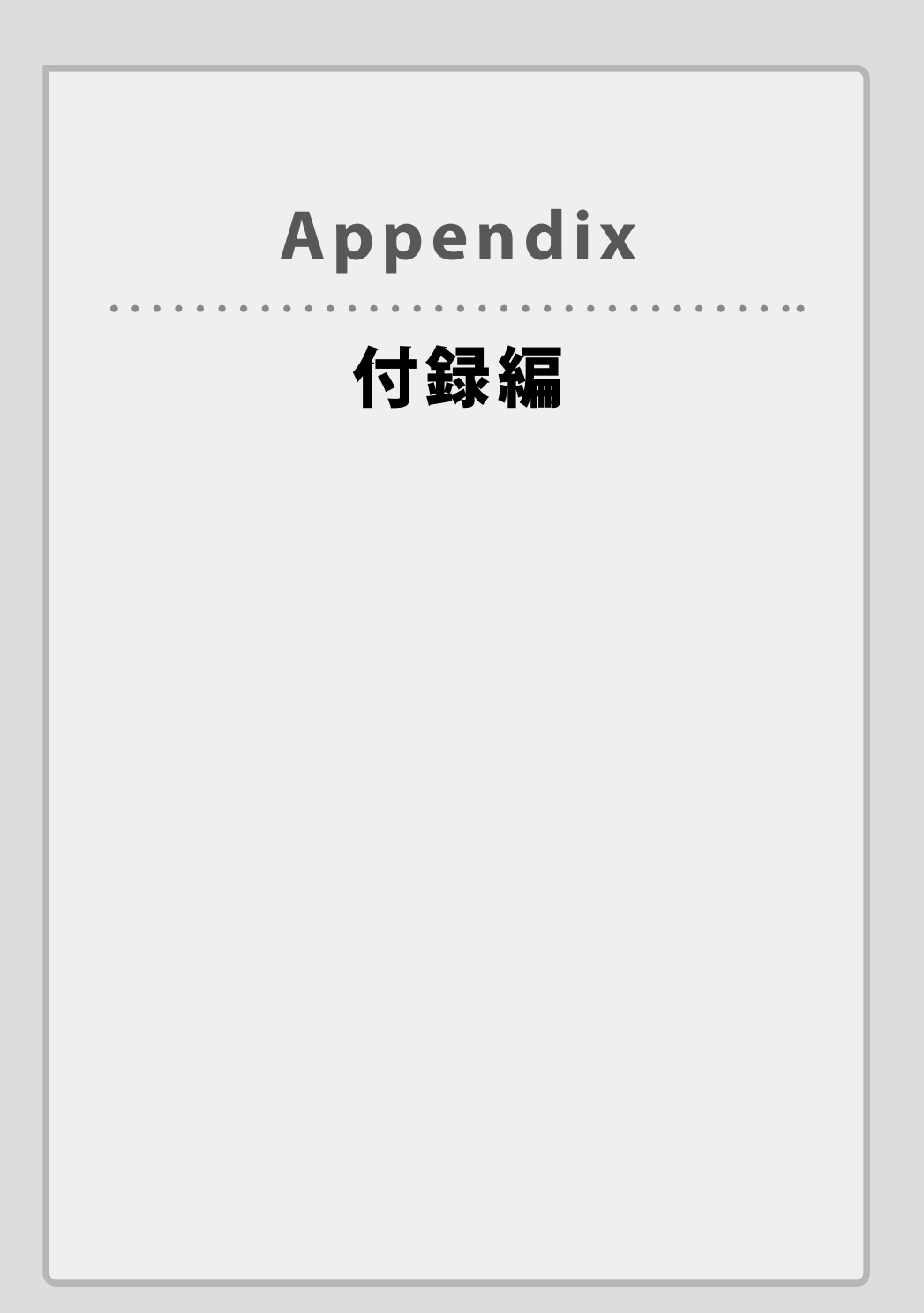

1

# 基本仕様

#### ●規格

| 機種          | WAB-S733IW2-PD/WAB-S733IW-PD/<br>WAB-S733IW-AC | WAB-S300IW2-PD/WAB-S300IW-PD/<br>WAB-S300IW-AC |
|-------------|------------------------------------------------|------------------------------------------------|
| EMI規格       | VCCIクラスB                                       |                                                |
| 安全規格準拠      | IEC61000-4                                     |                                                |
| 電波法に基づく技術基準 | TELEC                                          |                                                |

#### ●無線部

| 機種         | WAB-S733IW2-PD/WAB-S733IW-PD/<br>WAB-S733IW-AC                                                                                                    | WAB-S300IW2-PD/WAB-S300IW-PD/<br>WAB-S300IW-AC                                                                               |
|------------|----------------------------------------------------------------------------------------------------|----------------------------------------------------------------------------------------------------|
| 準拠規格(国際規格) | <2.4GHz蒂><br>IEEE802.11n<br>IEEE802.11g<br>IEEE802.11b<br><5GHz带(W52/W53/W56)><br>IEEE802.11ac<br>IEEE802.11n<br>IEEE802.11a                                                 | <2.4GHz帯><br>IEEE802.11n<br>IEEE802.11g<br>IEEE802.11b                                                                       |
| 準拠規格(国内規格) | ARIB STD-T66<br>ARIB STD-T71                                                                                                    | ARIB STD-T66                                                                                                    |
| 周波数帯域      | 2400 ~ 2483.5MHz<br>5150 ~ 5350MHz<br>5470 ~ 5725MHz                                                                                                    | 2400 ~ 2483.5MHz                                                                                                    |
| 変復調方式      | 802.11ac/n : MIMO-OFDM<br>802.11a/g : OFDM<br>802.11b : DS-SS                                                                                                    | 802.11n : MIMO-OFDM<br>802.11g : OFDM<br>802.11b : DS-SS                                                                     |
| 情報偏重方式     | 802.11ac : BPSK, QPSK, 16QAM,<br>64QAM, 256QAM<br>802.11a/g/n : BPSK, QPSK, 16QAM,<br>64QAM<br>802.11b : DQPSK, DBPSK                                                        | 802.11n/g : BPSK、QPSK、16QAM、<br>64QAM<br>802.11b : DQPSK、DBPSK                                                               |
| アンテナ方式     | 内蔵                                                                                                    |                                                                                                    |
| データ通信速度    | 802.11ac:<br>MCS データレート自動切替:<br>最大 433Mbps<br>802.11n:<br>MCS データレート自動切替:<br>最大300Mbps<br>802.11a/g:<br>54/48/36/24/18/12/9/6Mbps<br>自動切替<br>802.11b:<br>11/5.5/2/1Mbps 自動切替 | 802.11n:<br>MCS データレート自動切替:<br>最大300Mbps<br>802.11g:<br>54/48/36/24/18/12/9/6Mbps<br>自動切替<br>802.11b:<br>11/5.5/2/1Mbps 自動切替 |

| 機種     | WAB-S733IW2-PD/WAB-S733IW-PD/<br>WAB-S733IW-AC                                                                                                    | WAB-S300IW2-PD/WAB-S300IW-PD/<br>WAB-S300IW-AC                                          |
|--------|----------------------------------------------------------------------------------------------------|-----------------------------------------------------------------------------------------|
| チャンネル数 | <2.4GHz帯><br>IEEE802.11n :13 チャンネル<br>IEEE802.11g :13 チャンネル<br>IEEE802.11b :13 チャンネル<br><5GHz帯(W52/W53/W56)><br>IEEE802.11ac :19 チャンネル<br>IEEE802.11n :19 チャンネル<br>IEEE802.11a :19 チャンネル | <2.4GHz帯><br>IEEE802.11n : 13 チャンネル<br>IEEE802.11g : 13 チャンネル<br>IEEE802.11b : 13 チャンネル |
| 空中線電力  | 10mW/MHz以下                                                                                                    |                                                                                         |
| 接続台数   | 最大50台(2.4GHz:25台、5GHz:25台)、<br>推奨25台(2.4GHzと5GHzの合計台数)                                                                                                    | 最大25台                                                                                   |

#### ●規格

| 機種              | WAB-S733IW2-PD/WAB-S733IW-PD/<br>WAB-S733IW-AC        | WAB-S300IW2-PD/WAB-S300IW-PD/<br>WAB-S300IW-AC |
|-----------------|-------------------------------------------------------|------------------------------------------------|
| 認証方式            | WPA2-PSK、WPA/WPA2-PSK                                 |                                                |
| 暗号化             | WPA/WPA2:TKIP、AES                                     |                                                |
| MACアドレスフィルタリング数 | 128個 (2.4GHz:64個、5GHz:64個)                            | 64個                                            |
| サポート機能          | 電波出力調整、SSID隠蔽、STAセパレーター、SSIDセパレーター、<br>SAT&SSIDセパレーター |                                                |

#### ●管理機能

| 機種   | WAB-S733IW2-PD/WAB-S733IW-PD/<br>WAB-S733IW-AC | WAB-S300IW2-PD/WAB-S300IW-PD/<br>WAB-S300IW-AC |
|------|------------------------------------------------|------------------------------------------------|
| 管理機能 | Web UI、ロギング、設定ファイルのバック                         | ウアップと復元、ファームウェア更新                              |

#### ●有線部

| 機種          | WAB-S733IW2-PD/WAB-S733IW-PD/<br>WAB-S733IW-AC | WAB-S300IW2-PD/WAB-S300IW-PD/<br>WAB-S300IW-AC |
|-------------|------------------------------------------------|------------------------------------------------|
| 準拠規格        | IEEE 802.3:                                    | IEEE 802.3:                                    |
|             | 10BASE-T                                       | 10BASE-T                                       |
|             | IEEE 802.3u:                                   | IEEE 802.3u:                                   |
|             | 100BASE-TX                                     | 100BASE-TX                                     |
|             | IEEE 802.3ab:                                  | IEEE 802.3ab:                                  |
|             | 1000BASE-T                                     | 1000BASE-T                                     |
|             | IEEE 802.3at/IEEE802.3af:                      | IEEE 802.3at/IEEE802.3af:                      |
|             | Power over Ethernet                            | Power over Ethernet                            |
| データ通信速度     | 10Mbps/100Mbps/1000Mbps                        |                                                |
| ポート         | 10/100BASE-TX (RJ-45型8極コネクター) × 2              | 10/100BASE-TX(RJ-45型8極コネクター) × 2               |
|             | ※1 うち1ポートはPoE受電ポート                             | ※1 うち1ポートはPoE受電ポート                             |
| オートネゴシエーション | Auto MDI/MDI-X対応                               |                                                |

※1 PoE 受電機能は WAB-S733IW-PD/WAB-S300IW-PD のみ対応します。

### ●LED

| 機種                      | WAB-S733IW2-PD/WAB-S733IW-PD/<br>WAB-S733IW-AC                               | WAB-S300IW2-PD/WAB-S300IW-PD/<br>WAB-S300IW-AC |
|-------------------------|------------------------------------------------------------------------------|------------------------------------------------|
| PWRランプ (青色)             | 点灯:本体の電源が入っており稼働状態<br>消灯:本体の電源が切れた状態です。                                      | です。                                            |
| UP LINKポートランプ<br>(青色)   | 点灯:上位HUBと接続状態です。<br>点滅:データ通信中です。<br>消灯:上位HUBと未接続状態です。                        |                                                |
| 2.4G WLAN ランプ<br>(青色)   | 2.4GHz帯WLAN(11n/g/b)の接続状況を<br>点灯:WLANが利用可能な状態です。<br>消灯:WLANが無効な状態です。         | 表示します。                                         |
| 5G WLAN ランプ<br>(青色)     | 5GHz帯WLAN(11n/g/b)の接続状況を<br>表示します。<br>点灯:WLANが利用可能な状態です。<br>消灯:WLANが無効な状態です。 | _                                              |
| LANポートLINKランプ<br>(緑色)   | 点灯:本体前面にあるLANポートに接続されたPC等と接続状態です。<br>消灯:本体前面にあるLANポートに接続されたPC等と未接続状態です。      |                                                |
| LANポートACTIVEランプ<br>(黄色) | 点滅:本体前面にあるLANポートにてデータ通信中の状態です。                                               |                                                |

#### ●電源部

| 機種       | WAB-S733IW2-PD/<br>WAB-S300IW-PD | WAB-S300IW2-PD/<br>WAB-S300IW-PD | WAB-S733IW-AC             | WAB-S300IW-AC |
|----------|----------------------------------|----------------------------------|---------------------------|---------------|
| 電源       | PoE(IEEE802.3af対応)               |                                  | AC100V (VVF1.6mm 2.0mm対応) |               |
| 消費電力(定格) | 5.1W                             | 3.7W                             | 4.7W                      | 2.4W          |

#### ●一般仕様

| 機種           |           | WAB-S733IW2-PD/<br>WAB-S300IW2-PD                 | WAB-S733IW-PD | WAB-S300IW-PD | WAB-S733IW-AC | WAB-S300IW-AC |  |
|--------------|-----------|---------------------------------------------------|---------------|---------------|---------------|---------------|--|
| 環境           | 動作時<br>温度 | 0~40℃                                             |               |               |               |               |  |
|              | 動作時<br>湿度 | 10~90% (結露なきこと)                                   |               |               |               |               |  |
| 条件           | 保管時<br>温度 | -10~60℃                                           |               |               |               |               |  |
|              | 保管時<br>湿度 | 95%以下(結露なきこと)                                     |               |               |               |               |  |
| 外刑           | 纣法        | 幅45.5mm×奥行42.7mm×高さ68.5mm 幅45.5mm×奥行41.7mm×高さ68.5 |               |               | 7mm×高さ68.5mm  |               |  |
| 質量<br>(本体のみ) |           | 約93g                                              | 約81g          | 約81g          | 約111g         | 約111g         |  |

# SSID/Pre-shared キーに使用できる文字

以下の数字・アルファベット・記号の文字を、SSID/Pre-sharedキーの文字列として利用すること ができます。

文字は半角文字で入力ください。全角文字は利用できません。

| 数字(0~9全て)                    | 0123456789                                                                                                 |
|------------------------------|----------------------------------------------------------------------------------------------------|
| アルファベット<br>(小文字a~z、大文字A~Z全て) | a b c d e f g h i j k l m n o p q r s t u v w x y z<br>A B C D E F G H I J K L M N O P Q R S T U V W X Y Z |
| 記号                           | !"#\$%&'()*+,/:;<=>?@[\]^_`{ }~_(スペース)<br>注:_(スペース)は最初の文字または最後の文字として利用できません。                               |

# ELECOM

法人向けマルチメディアコンセント対応 無線 LAN アクセスポイント WAB-S733IW シリーズ WAB-S300IW シリーズ ユーザーズマニュアル

発行 エレコム株式会社